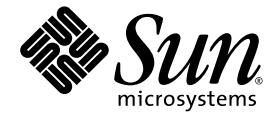

# Sun Fire<sup>™</sup> X2100 Server User Guide

Sun Microsystems, Inc. www.sun.com

Part No. 819-3721-13 April 2007, Revision A

Submit comments about this document at: <a href="http://www.sun.com/hwdocs/feedback">http://www.sun.com/hwdocs/feedback</a>

Copyright 2006-2007 Sun Microsystems, Inc., 4150 Network Circle, Santa Clara, California 95054, U.S.A. All rights reserved.

Sun Microsystems, Inc. has intellectual property rights relating to technology that is described in this document. In particular, and without limitation, these intellectual property rights may include one or more of the U.S. patents listed at http://www.sun.com/patents and one or more additional patents or pending patent applications in the U.S. and in other countries.

This document and the product to which it pertains are distributed under licenses restricting their use, copying, distribution, and decompilation. No part of the product or of this document may be reproduced in any form by any means without prior written authorization of Sun and its licensors, if any.

Third-party software, including font technology, is copyrighted and licensed from Sun suppliers.

Parts of the product may be derived from Berkeley BSD systems, licensed from the University of California. UNIX is a registered trademark in the U.S. and in other countries, exclusively licensed through X/Open Company, Ltd.

Sun, Sun Microsystems, the Sun logo, AnswerBook2, docs.sun.com, Sun Fire, and Solaris are trademarks or registered trademarks of Sun Microsystems, Inc. in the U.S. and in other countries.

All SPARC trademarks are used under license and are trademarks or registered trademarks of SPARC International, Inc. in the U.S. and in other countries. Products bearing SPARC trademarks are based upon an architecture developed by Sun Microsystems, Inc.

The OPEN LOOK and Sun<sup>™</sup> Graphical User Interface was developed by Sun Microsystems, Inc. for its users and licensees. Sun acknowledges the pioneering efforts of Xerox in researching and developing the concept of visual or graphical user interfaces for the computer industry. Sun holds a non-exclusive license from Xerox to the Xerox Graphical User Interface, which license also covers Sun's licensees who implement OPEN LOOK GUIs and otherwise comply with Sun's written license agreements.

U.S. Government Rights—Commercial use. Government users are subject to the Sun Microsystems, Inc. standard license agreement and applicable provisions of the FAR and its supplements.

DOCUMENTATION IS PROVIDED "AS IS" AND ALL EXPRESS OR IMPLIED CONDITIONS, REPRESENTATIONS AND WARRANTIES, INCLUDING ANY IMPLIED WARRANTY OF MERCHANTABILITY, FITNESS FOR A PARTICULAR PURPOSE OR NON-INFRINGEMENT, ARE DISCLAIMED, EXCEPT TO THE EXTENT THAT SUCH DISCLAIMERS ARE HELD TO BE LEGALLY INVALID.

Copyright 2006-2007 Sun Microsystems, Inc., 4150 Network Circle, Santa Clara, Californie 95054, Etats-Unis. Tous droits réservés.

Sun Microsystems, Inc. a les droits de propriété intellectuels relatants à la technologie qui est décrit dans ce document. En particulier, et sans la limitation, ces droits de propriété intellectuels peuvent inclure un ou plus des brevets américains énumérés à http://www.sun.com/patents et un ou les brevets plus supplémentaires ou les applications de brevet en attente dans les Etats-Unis et dans les autres pays.

Ce produit ou document est protégé par un copyright et distribué avec des licences qui en restreignent l'utilisation, la copie, la distribution, et la décompilation. Aucune partie de ce produit ou document ne peut être reproduite sous aucune forme, par quelque moyen que ce soit, sans l'autorisation préalable et écrite de Sun et de ses bailleurs de licence, s'il y en a.

Le logiciel détenu par des tiers, et qui comprend la technologie relative aux polices de caractères, est protégé par un copyright et licencié par des fournisseurs de Sun.

Des parties de ce produit pourront être dérivées des systèmes Berkeley BSD licenciés par l'Université de Californie. UNIX est une marque déposée aux Etats-Unis et dans d'autres pays et licenciée exclusivement par X/Open Company, Ltd.

Sun, Sun Microsystems, le logo Sun, AnswerBook2, docs.sun.com, Sun Fire, et Solaris sont des marques de fabrique ou des marques déposées de Sun Microsystems, Inc. aux Etats-Unis et dans d'autres pays.

Toutes les marques SPARC sont utilisées sous licence et sont des marques de fabrique ou des marques déposées de SPARC International, Inc. aux Etats-Unis et dans d'autres pays. Les produits portant les marques SPARC sont basés sur une architecture développée par Sun Microsystems, Inc.

L'interface d'utilisation graphique OPEN LOOK et Sun™ a été développée par Sun Microsystems, Inc. pour ses utilisateurs et licenciés. Sun reconnaît les efforts de pionniers de Xerox pour la recherche et le développement du concept des interfaces d'utilisation visuelle ou graphique pour l'industrie de l'informatique. Sun détient une license non exclusive de Xerox sur l'interface d'utilisation graphique Xerox, cette licence couvrant également les licenciées de Sun qui mettent en place l'interface d'utilisation graphique OPEN LOOK et qui en outre se conforment aux licences écrites de Sun.

LA DOCUMENTATION EST FOURNIE "EN L'ÉTAT" ET TOUTES AUTRES CONDITIONS, DECLARATIONS ET GARANTIES EXPRESSES OU TACITES SONT FORMELLEMENT EXCLUES, DANS LA MESURE AUTORISEE PAR LA LOI APPLICABLE, Y COMPRIS NOTAMMENT TOUTE GARANTIE IMPLICITE RELATIVE A LA QUALITE MARCHANDE, A L'APTITUDE A UNE UTILISATION PARTICULIERE OU A L'ABSENCE DE CONTREFAÇON.

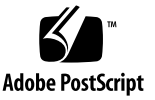

## Contents

### Preface ix

| 1. | Intro | duction to the Sun Fire X2100 Server 1–1 |                                                       |  |  |
|----|-------|------------------------------------------|-------------------------------------------------------|--|--|
|    | 1.1   | Features 1–2                             |                                                       |  |  |
|    | 1.2   | Opera                                    | ting System and Software 1–3                          |  |  |
|    |       | 1.2.1                                    | Operating System Software 1-3                         |  |  |
|    |       |                                          | 1.2.1.1 Preinstalled Software 1–3                     |  |  |
|    |       |                                          | 1.2.1.2 Supported Operating Systems 1–3               |  |  |
|    |       | 1.2.2                                    | Supplemental CD Software 1–4<br>System Management 1–4 |  |  |
|    |       | 1.2.3                                    |                                                       |  |  |
|    | 1.3   | Hardw                                    | Hardware System Overview 1–5                          |  |  |
|    |       | 1.3.1                                    | Front and Rear Panels 1–5                             |  |  |
|    |       | 1.3.2                                    | Internal Components 1–7                               |  |  |
|    | 1.4   | Powering the Server On and Off 1–8       |                                                       |  |  |
|    |       | 1.4.1                                    | Powering On the Server 1–8                            |  |  |
|    |       | 1.4.2                                    | Powering Off the Server 1–9                           |  |  |
|    |       | 1.4.3                                    | Power Interruptions 1–9                               |  |  |
|    | 1.5   | Customer-Orderable Components 1–10       |                                                       |  |  |
|    |       |                                          |                                                       |  |  |

2. Troubleshooting 2–1

- 2.1 Troubleshooting Overview 2–2
- 2.2 Visual Inspection 2–2
  - 2.2.1 Performing an External Visual Inspection 2–3
  - 2.2.2 Performing an Internal Visual Inspection 2–3
- 2.3 Troubleshooting Procedures 2–4
- 2.4 Technical Assistance 2–7

### 3. Diagnostics 3–1

- 3.1 PC-Check Diagnostics Overview 3–2
- 3.2 System Information Menu 3–3
- 3.3 Advanced Diagnostics Tests 3-4
  - 3.3.1 Hard Disk Testing 3–6
- 3.4 Immediate Burn-in Testing 3–7
- 3.5 Deferred Burn-in Testing 3–9
- 3.6 Create Diagnostic Partition 3–10
  - 3.6.1 Removing Existing Partitions From a Hard Disk 3–11
  - 3.6.2 Adding a Diagnostic Partition to the First Bootable Disk 3–12
  - 3.6.3 Creating a Log File on the Diagnostic Partition 3–12
  - 3.6.4 Accessing the Diagnostic Partition on a Red Hat Linux System 3– 13
  - 3.6.5 Accessing the Diagnostic Partition on the Solaris 10 Operating System 3–14
  - 3.6.6 Accessing the Diagnostic Partition on a Windows XP System 3–15
- 3.7 Show Results Summary 3–16
- 3.8 Print Results Report 3-17
- 3.9 About Pc-Check 3–18
- 3.10 Exit to DOS 3-18

### 4. Maintaining the Sun Fire X2100 Server 4–1

4.1 Tools and Supplies Needed 4–1

| 4.2 | Install             | ation Preca                                          | autions 4–2                             |  |  |
|-----|---------------------|------------------------------------------------------|-----------------------------------------|--|--|
|     | 4.2.1               | ESD Prec                                             | cautions 4–2                            |  |  |
|     | 4.2.2               | Preinstal                                            | lation Instructions 4–2                 |  |  |
|     | 4.2.3               | Postinsta                                            | llation Instructions 4–3                |  |  |
| 4.3 | Power               | ring Off the                                         | e Server and Removing the Cover 4–3     |  |  |
| 4.4 | Locati              | ons of Serv                                          | rer Components 4–5                      |  |  |
| 4.5 | Custo               | Customer-Replaceable-Unit Replacement Procedures 4–6 |                                         |  |  |
|     | 4.5.1 I/O Board 4–7 |                                                      |                                         |  |  |
|     |                     | 4.5.1.1                                              | Removing an I/O Board 4–7               |  |  |
|     |                     | 4.5.1.2                                              | Installing an I/O Board 4–8             |  |  |
|     | 4.5.2               | SMDC Se                                              | ervice Processor 4–9                    |  |  |
|     |                     | 4.5.2.1                                              | Removing the SMDC 4–9                   |  |  |
|     |                     | 4.5.2.2                                              | Installing the SMDC Card 4–10           |  |  |
|     |                     | Flashing                                             | the BIOS 4–11                           |  |  |
|     | 4.5.3               | PCIe Car                                             | d 4–12                                  |  |  |
|     |                     | 4.5.3.1                                              | Removing the PCIe Card and Riser 4–12   |  |  |
|     |                     | 4.5.3.2                                              | Installing the PCIe Card and Riser 4–14 |  |  |
|     | 4.5.4               | SATA Ha                                              | ard Disk Drive and Carrier 4–15         |  |  |
|     |                     | 4.5.4.1                                              | Removing an HDD and Carrier 4–16        |  |  |
|     |                     | 4.5.4.2                                              | Installing an HDD and Carrier 4–17      |  |  |
|     | 4.5.5               | SATA Ba                                              | ckplane 4–18                            |  |  |
|     |                     | 4.5.5.1                                              | Removing the SATA Backplane 4–18        |  |  |
|     |                     | 4.5.5.2                                              | Installing the SATA Backplane 4–20      |  |  |
|     | 4.5.6               | DVD Dri                                              | ve Assembly 4–22                        |  |  |
|     |                     | 4.5.6.1                                              | Removing the DVD Drive Assembly 4–22    |  |  |
|     |                     | 4.5.6.2                                              | Installing the DVD Drive Assembly 4–23  |  |  |
|     | 4.5.7               | Power St                                             | apply 4–25                              |  |  |
|     |                     | 4.5.7.1                                              | Removing a Power Supply 4–25            |  |  |

|        | 4.5.7.2   | Installing a Power Supply 4–26                        |
|--------|-----------|-------------------------------------------------------|
| 4.5.8  | Cooling l | Fans 4–27                                             |
|        | 4.5.8.1   | Removing the Fans 4–27                                |
|        | 4.5.8.2   | Installing the Fans 4–28                              |
| 4.5.9  | Dual Inli | ne Memory Modules 4–30                                |
|        | 4.5.9.1   | DIMM Population Rules 4–30                            |
|        | 4.5.9.2   | Detecting Faulty DIMMs 4–31                           |
|        | 4.5.9.3   | Removing a DIMM 4–31                                  |
|        | 4.5.9.4   | Installing a DIMM 4–33                                |
| 4.5.10 | CMOS D    | ata 4–34                                              |
|        | 4.5.10.1  | Clearing CMOS Using the Clear CMOS Jumper 4–35        |
|        | 4.5.10.2  | Clearing the CMOS by Removing the System Battery 4–35 |
| 4.5.11 | System B  | attery 4–36                                           |
|        | 4.5.11.1  | Removing the System Battery 4–36                      |
|        | 4.5.11.2  | Installing the System Battery 4–38                    |
| 4.5.12 | CPUs 4    | -39                                                   |
|        | 4.5.12.1  | Removing a Heatsink and CPU 4–39                      |
|        | 4.5.12.2  | Installing a CPU and Heatsink 4–42                    |
| 4.5.13 | Cables    | 4–46                                                  |
| 4.5.14 | Motherbo  | bard 4–49                                             |
|        | 4.5.14.1  | Removing the Motherboard 4–50                         |
|        | 4.5.14.2  | Installing the Motherboard 4–51                       |

4–35

### A. System Specifications A–1

- Physical Specifications A-1 A.1
- A.2 Power Specifications A-2
- A.3 Environmental Specifications A-3

### B. BIOS POST Codes B-1

#### C. Using the Optional Service Processor C–1

- C.1 Service Processor Overview C–1
- C.2 Util. exe Utility C-2
  - C.2.1 Using the util.exe Command Line Options C-3
  - C.2.2 Using the util.exe GUI C-4
    - C.2.2.1 Flash Firmware C–4
    - C.2.2.2 Lan Config C–4
    - C.2.2.3 Setting User Names and Passwords C–5
    - C.2.2.4 Setting PEF C–5
- C.3 Setting up the SMDC for IPMItool v1.8.5 C-6
  - C.3.1 Setting Up the SMDC Using IPMItool C-6
  - C.3.2 Setting Up the System BIOS C-7
  - C.3.3 Setting Up on Solaris C–8
  - C.3.4 Setting Up on Linux C–9
  - C.3.5 Setting Up the Console System C–10

#### D. Booting the Supplemental CD from a PXE Server D-1

- D.1 Setting up the Supplemental CD Image on the PXE Server D-2
- D.2 Accessing the Supplemental CD From the Target Sun Fire X2100 Server D-4
- D.3 Flashing System BIOS from a PXE Server D-4
  - D.3.1 Installing the pxe\_flash Image on the PXE Server D-5
  - D.3.2 Flashing the BIOS using the PXE Server Image D–7
  - D.3.3 Removing the PXE Flash Configuration File(s) D–7

#### Index Index-1

### Preface

The *Sun Fire X2100 Server User Guide* provides a detailed description of the hardware and software applications that support the Sun Fire X2100 Server. This book is intended for system administrators, network administrators, and service technicians who have an understanding of server hardware and software.

### Before You Read This Book

- Chapter 1 Contains an overview of the Sun Fire X2100 Server.
- Chapter 2 Contains information about troubleshooting the server.
- Chapter 3 Contains information about diagnostics.
- Chapter 4 Contains information about removing and replacing components.
- Appendix A Contains information on system specifications.
- Appendix B Contains information on BIOS POST codes.
- Appendix C Contains information on using the optional M3290 service processor.
- Appendix D Contains information on setting up a PXE server to run the Supplemental CD.

## Shell Prompts

| Shell                                 | Prompt        |
|---------------------------------------|---------------|
| C shell                               | machine-name% |
| C shell superuser                     | machine-name# |
| Bourne shell and Korn shell           | \$            |
| Bourne shell and Korn shell superuser | #             |

# **Typographic Conventions**

| Typeface* | Meaning                                                                                                    | Examples                                                                                                    |
|-----------|----------------------------------------------------------------------------------------------------|----------------------------------------------------------------------------------------------------|
| AaBbCc123 | The names of commands, files,<br>and directories; on-screen<br>computer output                                              | Edit your.login file.<br>Use 1s -a to list all files.<br>% You have mail.                                                                                                    |
| AaBbCc123 | What you type, when contrasted with on-screen computer output                                                               | % <b>su</b><br>Password:                                                                                                    |
| AaBbCc123 | Book titles, new words or terms,<br>words to be emphasized.<br>Replace command-line variables<br>with real names or values. | Read Chapter 6 in the <i>User's Guide</i> .<br>These are called <i>class</i> options.<br>You <i>must</i> be superuser to do this.<br>To delete a file, type rm <i>filename</i> . |

\* The settings on your browser might differ from these settings.

### **Related Documentation**

For a description of the document set for the Sun Fire X2100 server, see the product's documentation site at the following URL:

http://www.sun.com/products-n-solutions/ hardware/docs/Servers/Workgroup\_Servers/x2100/index.html

Translated versions of some of these documents are available at the web site described above in French, German, Japanese, Korean, Simplified Chinese, and Traditional Chinese. English documentation is revised more frequently and might be more up-to-date than the translated documentation.

# Product Updates, Documentation, Support, Training, and Warranty URLs

Sun provides updates to documentation, drivers, firmware, and CD-ROM ISO images through the Sun web site. The web site also provides access to technical support and training services. Use the links below to access these Sun services.

| Sun Function                                                   | URL                                                                |
|----------------------------------------------------------------|--------------------------------------------------------------------|
| Documentation                                                  | http://www.sun.com/documentation/                                  |
| Updates, including firmware,<br>drivers, and CD-ROM ISO images | http://www.sun.com/servers/entry/x2100<br>/downloads.jsp           |
| Technical support                                              | http://www.sun.com/service/contacting                              |
| Training                                                       | http://www.sun.com/training/                                       |
| Solaris <sup>™</sup> Operating System documentation            | http://docs.sun.com                                                |
| Warranty                                                       | <pre>http://www.sun.com/service/support/ warranty/index.html</pre> |

## Third-Party Web Sites

Sun is not responsible for the availability of third-party web sites mentioned in this document. Sun does not endorse and is not responsible or liable for any content, advertising, products, or other materials that are available on or through such sites or resources. Sun will not be responsible or liable for any actual or alleged damage or loss caused by or in connection with the use of or reliance on any such content, goods, or services that are available on or through such sites or resources.

### Sun Welcomes Your Comments

Sun is interested in improving its documentation and welcomes your comments and suggestions. You can submit your comments by going to:

http://www.sun.com/hwdocs/feedback

Please include the title and part number of your document with your feedback: *Sun Fire X2100 Server User Guide*, 819-3721-13.

CHAPTER

## Introduction to the Sun Fire X2100 Server

This chapter provides an overview of the Sun Fire<sup>™</sup> X2100 Server, as well as poweron and power-off procedures and information about installing components.

The following sections are included in this chapter:

- Section 1.1, "Features" on page 1-2
- Section 1.2, "Operating System and Software" on page 1-3
- Section 1.3, "Hardware System Overview" on page 1-5
- Section 1.4, "Powering the Server On and Off" on page 1-8
- Section 1.5, "Customer-Orderable Components" on page 1-10

# 1.1 Features

TABLE 1-1 shows the system's key components.

 TABLE 1-1
 Sun Fire X2100 Server Features

| Component         | Description                                                                                                    |
|-------------------|----------------------------------------------------------------------------------------------------|
| CPU               | <ul> <li>One single- or dual-core AMD Operton processor</li> <li>Processor frequencies: 2.2 GHz and faster</li> <li>Up to 1 MB level 2 cache</li> </ul>                                                          |
| Memory            | <ul> <li>Four DIMM slots</li> <li>Each DIMM socket supports 512 MB, 1 GB, and 2 GB DDR1 400 SDRAM (3.05 cm max. height) modules</li> <li>Unbuffered ECC memory</li> </ul>                                        |
| Media storage     | Optional DVD-ROM                                                                                                    |
| Hard disk drives  | • Up to two SATA disk drives                                                                                                    |
| Power supply      | • 300W PSU                                                                                                    |
| Network I/O       | • Two 10/100/1000BASE-T Gigabit Ethernet ports                                                                                                    |
| PCI I/O           | • One PCI-Express x8 riser card supporting full-height, short length x1, x4 or x8 cards up to 25W                                                                                                    |
| Other I/O         | <ul> <li>Four USB 2.0 connectors on the rear panel and two on the front panel</li> <li>Onboard ATI Rage XL PCI graphics controller with 8 MB memory</li> <li>One serial RS232 port with DB9 connector</li> </ul> |
| System management | Optional IPMI 1.5 compliant service processor module                                                                                                    |

## 1.2 Operating System and Software

### 1.2.1 Operating System Software

### 1.2.1.1 Preinstalled Software

Your Sun Fire X2100 Server has the Solaris<sup>™</sup> 10 Operating System (OS) and Sun Java<sup>™</sup> Enterprise System (Java ES) installed if the server has at least one hard drive.

For information on configuring the preinstalled Solaris 10 OS for the Sun Fire X2100 Server, refer to the *Sun Fire X2100 Server Getting Started Guide*, 819-3720.

For further information on the Solaris 10 OS, see the Solaris 10 OS documentation at:

http://docs.sun.com

### 1.2.1.2 Supported Operating Systems

TABLE 1-2 shows the operating systems currently available for the Sun Fire X2100 Server:

| Operating System                                                                         | Minimum Version                      | 32-bit | 64-bit | Vendor Certified? |
|------------------------------------------------------------------------------------------|--------------------------------------|--------|--------|-------------------|
| Solaris <sup>™</sup> 10 Operating System with<br>Sun Java <sup>™</sup> Enterprise System | Solaris 10 1/06                      | yes    | yes    | yes               |
| Red Hat Enterprise Linux 3                                                               | Update 6                             | yes    | yes    | yes               |
| Red Hat Enterprise Linux 4                                                               | Update 2                             | yes    | yes    | yes               |
| SUSE Linux Enterprise System 9                                                           | SP2 (single core)<br>SP3 (dual core) | yes    | yes    | yes               |
| SUSE Linux Enterprise System 10                                                          |                                      | no     | yes    | yes               |
| Windows Server 2003<br>Standard/Enterprise Editions (32-bit<br>and 64-bit)               | SP1                                  | yes    | yes    | yes               |

 TABLE 1-2
 Minimum Supported Operating Systems

An updated list of supported operating systems is available at the following URL:

http://www.sun.com/servers/entry/x2100/os.jsp

Sun sells Red Hat Enterprise Linux versions 3 and 4, and SUSE Linux Enterprise System 9, at the following URL:

http://wwws.sun.com/software/linux/index.html

Instructions for installing these operating systems are available in the media sets that come with the operating system software.

After installing the operating system, refer to the *Sun Fire X2100 Server Getting Started Guide*, 819-3720, for further information on updates and drivers that need to be installed.

### 1.2.2 Supplemental CD Software

The Sun Fire X2100 Server Supplemental CD, included with the server, contains the following software:

- Supplemental drivers to support preinstalled or user-installed operating systems. See the *Sun Fire X2100 Server Getting Started Guide*, 819-3720, for information on installing these drivers.
- Eurosoft Pc-Check diagnostics software, which provides various diagnostics testing options for the Sun Fire X2100 Server. See Chapter 3 for more information.

### 1.2.3 System Management

The M3290 Service Management Daughter Card (SMDC) is an optional service processor that you can install on your Sun Fire X2100 Server.

See Appendix C for additional information on system management using the SDMC and an IPMI v1.5 client.

## 1.3 Hardware System Overview

The following sections describe the hardware orientation and features of your Sun Fire X2100 Server.

### 1.3.1 Front and Rear Panels

FIGURE 1-1 illustrates the front panel of the Sun Fire X2100 Server.

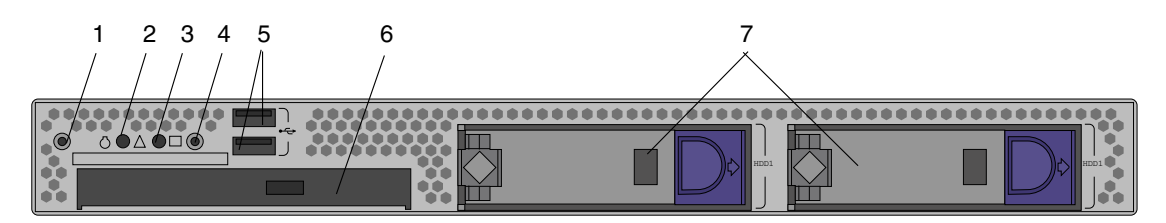

#### FIGURE 1-1 Front Panel

| TABLE 1-3 | Front Panel |
|-----------|-------------|
|-----------|-------------|

| Label | Button/LED/Port | Label | Button/LED/port                       |
|-------|-----------------|-------|---------------------------------------|
| 1     | Locate LED      | 5     | USB ports (2)                         |
| 2     | Status LED      | 6     | DVD drive (optional)                  |
| 3     | Power LED       | 7     | Hard disk drives (0, 1 or 2 optional) |
| 4     | Power button    |       |                                       |

### FIGURE 1-2 depicts the rear panel of the Sun Fire X2100 Server.

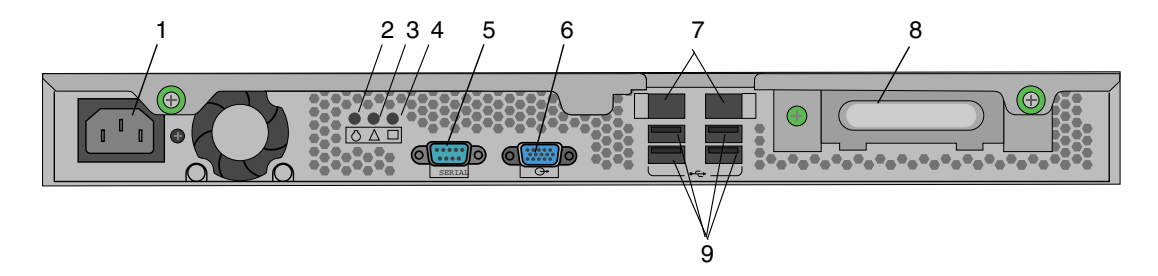

FIGURE 1-2 Rear Panel

| Label | Connector/Slot   | Label | Connector/Slot               |
|-------|------------------|-------|------------------------------|
| 1     | Power connector  | 6     | Onboard HD15 video connector |
| 2     | Locate LED       | 7     | Ethernet connectors (2)      |
| 3     | Status LED       | 8     | PCI-Express x8 slot          |
| 4     | Power LED        | 9     | USB connectors (4)           |
| 5     | Serial connector |       |                              |

### 1.3.2 Internal Components

FIGURE 1-3 shows the locations of the components inside the Sun Fire X2100 Server.

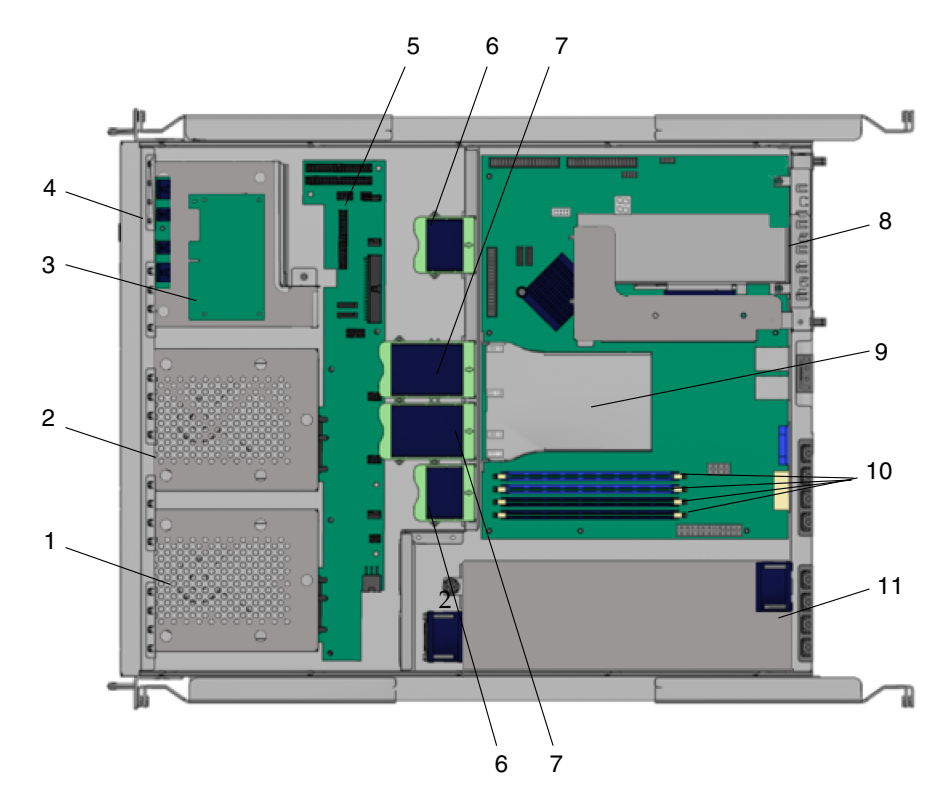

FIGURE 1-3 Sun Fire X2100 Server System Components

| Label | Component                  | Label | Component                 |
|-------|----------------------------|-------|---------------------------|
| 1     | Hard drive 2               | 7     | Dual fan modules (2)      |
| 2     | Hard drive 1               | 8     | PC-Express card and riser |
| 3     | Optional service processor | 9     | Air baffle                |
| 4     | Optional DVD drive         | 10    | DIMM slots (4)            |
| 5     | SATA backplane             | 11    | Power supply              |
| 6     | Single fan modules (2)     |       |                           |

 TABLE 1-5
 Sun Fire X2100 Server Internal Components

## 1.4 Powering the Server On and Off

### 1.4.1 Powering On the Server

After making sure that you have set up the system properly and connected all the required cables as shown in the *Sun Fire X2100 Server Getting Started Guide*, 819-3720, you can power on your system.

**Tip** – If you are installing optional internal components such as additional memory DIMMs, PCI cards, optical drives, or hard drives, install those components before you power on the server. See Chapter 4 for removal and replacement procedures. If you are not installing optional components, you are ready to power on the server.

Follow these steps to power on the server:

- 1. Turn on the power to the monitor and to all external devices.
- 2. Press and release the server Power button on the front panel (see FIGURE 1-1).
- 3. After several seconds, verify that the power LED next to the Power button is lit.

The power LED lights after the server begins the internal booting process (FIGURE 1-1).

4. If you are powering on the server for the first time, you need to install the operating system after the system has finished booting.

See Section 1.2.1, "Operating System Software" on page 1-3 for more details.

If you need to change the system parameters in the BIOS, press the F2 key during the Power-on Self Test (POST) process to access the BIOS Setup Utility.

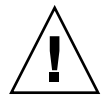

**Caution** – Be careful when making changes to the system BIOS, as certain changes can cause your system to malfunction.

### 1.4.2 Powering Off the Server

- 1. Save your data and close any open applications.
- 2. Read all of the following power-off options before powering off the server:
  - Power off the server by using the operating system shutdown command or menu option.

In most cases, this option powers off the operating system, then turns off the power to the server.

 If the server power is not turned off through the operating system command or this command is not available, press and release the Power button (location shown in FIGURE 1-2).

This option initiates an orderly shutdown of the operating system and powers off the server.

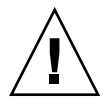

**Caution** – Use one of the first two options whenever possible to avoid data loss.

 If the server power is not turned off with one of the first two options, press and hold the Power button for approximately 4 seconds.

This option shuts down the power to the server but does *not* initiate an orderly shutdown of the system. This method could result in data loss.

If the preceding options fail to power off the server, see Section , "Troubleshooting" on page 2-1 for more options.

After powering off the server, wait at least four seconds before powering on the server again.

### 1.4.3 Power Interruptions

If the power to the system is interrupted for less than ten seconds, do the following to ensure that the standby power is completely shut off:

- 1. Unplug the AC power cord from the server.
- 2. Wait ten or more seconds.
- 3. Plug the power AC cord into the server.
- 4. Power on the server.

# 1.5 Customer-Orderable Components

You can order additional components and replacement parts for the Sun Fire X2100 Server.

Contact your local Sun sales representative for more information. For the most upto-date component information, see the components list on the following web site:

http://sunsolve.sun.com/handbook\_pub/Systems/

## Troubleshooting

This chapter contains information on troubleshooting procedures, power-on self-test (POST) codes and technical support contacts.

This chapter includes the following sections:

- Section 2.1, "Troubleshooting Overview" on page 2-2
- Section 2.2, "Visual Inspection" on page 2-2
- Section 2.3, "Troubleshooting Procedures" on page 2-4
- Section 2.4, "Technical Assistance" on page 2-7

# 2.1 Troubleshooting Overview

Before troubleshooting your specific server problem, answer the following questions:

- What events occurred prior to the failure?
- Was any hardware or software modified or installed?
- Was the server recently installed or moved?
- How long has the server exhibited symptoms?
- What is the duration or frequency of the problem?

After you have assessed the problem and noted your current configuration and environment, you can choose from several ways to troubleshoot your server:

- Visually inspect your system as described in Section 2.2, "Visual Inspection" on page 2-2.
- View the troubleshooting procedures in Section 2.3, "Troubleshooting Procedures" on page 2-4 to see if any of them solve the problem.
- If the BIOS halts without displaying an error message, see the Port 80 LED for BIOS POST messages. Appendix B lists the descriptions of the BIOS POST codes.
- Execute a diagnostics test as described in Chapter 3.
- If you are not able to resolve the problem, contact Sun technical support. Support numbers are shown in Section 2.4, "Technical Assistance" on page 2-7.

## 2.2 Visual Inspection

Improperly set controls and loose or improperly connected cables are common causes of problems with hardware components. When investigating a system problem, first check all the external switches, controls, and cable connections. See Section 2.2.1, "Performing an External Visual Inspection" on page 2-3.

If this does not resolve your problem, then visually inspect the system's interior hardware for problems such as a loose card, cable connector, or mounting screw. See Section 2.2.2, "Performing an Internal Visual Inspection" on page 2-3.

### 2.2.1 Performing an External Visual Inspection

- 1. Turn off the system and any attached peripherals.
- 2. Verify that all power cables are properly connected to the system box, the monitor, and the peripherals.
- 3. Inspect connections to any attached devices, including network cables, keyboard, monitor, and mouse, as well as any devices attached to the serial port.

### 2.2.2 Performing an Internal Visual Inspection

- 1. Shut down the operating system, if necessary.
- 2. Disconnect the power cord from the back of the system box.
- 3. Turn off any attached peripherals.
- **4. Remove the server cover, using the procedures in** Section 4.2, "Installation Precautions" on page 4-2.

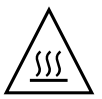

**Caution** – Some components, such as the heatsink, can become extremely hot during system operations. Allow these components to cool before handling them.

- 5. Verify that the interior components are fully seated in their sockets or connectors and that the sockets are clean.
- 6. Verify that all cables inside the system are firmly attached to their respective connectors.
- 7. Replace the top cover.
- 8. Reconnect the power cord to the system box, the monitor and any attached peripherals.
- 9. Power on the system.

# 2.3 Troubleshooting Procedures

TABLE 2-1 lists problems that might arise as you use your server. Possible solutions are listed for each problem. If the solutions listed here do not fix the problem, run the appropriate diagnostic test (see Chapter 3).

| Problem                                                                                                    | Possible solution                                                                                                    |  |  |
|----------------------------------------------------------------------------------------------------|----------------------------------------------------------------------------------------------------|--|--|
| Server does not<br>power on when you                                                                                                    | Keep notes on the following situations in case you need to call for service:                                                                           |  |  |
| press the front panel power button.                                                                                                    | • Is the power LED illuminated on the front of the system? (Ensure that the power cord is connected to the system and to a grounded power receptacle.) |  |  |
|                                                                                                    | • Does the wall outlet have power? Test by connecting another device.                                                                                  |  |  |
|                                                                                                    | • Does the system beep when it is powered on? (Ensure that the keyboard is connected).                                                                 |  |  |
|                                                                                                    | <ul> <li>Test with another keyboard that you know is functional.</li> </ul>                                                                            |  |  |
|                                                                                                    | • Does the monitor sync within 5 minutes after power on? (The green LED on the monitor stops flashing and remains illuminated.)                        |  |  |
| Server powers on,                                                                                                    | • Is the Power button for the monitor turned on?                                                                                                    |  |  |
| but the monitor does not.                                                                                                    | • Is the monitor power cord connected to a wall outlet?                                                                                                |  |  |
|                                                                                                    | • Does the wall outlet have power? Test by connecting another device.                                                                                  |  |  |
| CD or DVD does not<br>eject from the media                                                                                                    | • Move the mouse or press any key on the keyboard. The drive might be in the low-power mode.                                                           |  |  |
| tray when you press<br>the Eject button.                                                                                                    | • Use the utility software installed on your server to eject the CD.                                                                                   |  |  |
| Server does not<br>power off when the                                                                                                    | • Try all of the power-off options shown in Section 1.4.2, "Powering Off the Server" on page 1-9.                                                      |  |  |
| front panel power button is pressed.                                                                                                    | • If the server still does not power off, disconnect the power cable from the rear of the chassis.                                                     |  |  |
| The network status<br>LED does not turn                                                                                                    | • Check the cabling and network equipment to make sure that all cables are correctly seated.                                                           |  |  |
| on.                                                                                                    | • Reinstall the network drivers.                                                                                                    |  |  |
| <ul> <li>An external device</li> <li>Reduce the number of external devices connected to a USB</li> <li>Refer to the documentation that comes with the device.</li> </ul> |                                                                                                    |  |  |

| TABLE 2-1 | Troubleshooting | Procedures |
|-----------|-----------------|------------|
|-----------|-----------------|------------|

| Problem                                                                                      | Possible solution                                                                                                    |
|----------------------------------------------------------------------------------------------|----------------------------------------------------------------------------------------------------|
| System cannot read<br>the disk<br>information.                                               | <ul><li>Do the following:</li><li>1. Turn off the server by pressing the Power button.</li><li>2. Check to make sure that the power and data cables are connected to the disk drive and that the pins in the cable and connector are not bent.</li><li>3. Turn on the server.</li></ul>                                                                                                    |
| System cannot read<br>the CD information.                                                    | <ul><li>Check the following:</li><li>Are you using the correct type of compact disc?</li><li>Is the compact disc properly inserted into the drive?</li><li>Is the compact disc clean and unscratched?</li><li>Are the cables connected to the CD-RW/DVD-ROM drive?</li></ul>                                                                                                    |
| Keyboard or mouse<br>does not respond to<br>action.                                          | <ul><li>Verify that the mouse and keyboard cables are connected to the on-board USB 2.0 connectors on the server.</li><li>Verify that the server is powered on and that the front power LED is illuminated.</li></ul>                                                                                                    |
| Server appears to be<br>in low-power mode,<br>but the Power<br>button LED does not<br>blink. | The power-indicator LED only blinks when all server components<br>are in low-power mode. A tape drive might be connected to your<br>server. Because tape drives do not enter low-power mode, the<br>power-indicator LED does not blink.                                                                                                    |
| Hung or frozen<br>server: No response<br>from mouse or<br>keyboard or any<br>application.    | <ul> <li>Try to access your system from a different server on the network.</li> <li>1. From a terminal window, type: ping hostname</li> <li>2. If no response, remotely log in from another system, using telnet or rlogin, and ping the system again.</li> <li>3. Attempt to kill processes until the system responds.</li> <li>If the above procedures do not work: <ol> <li>Press the Power button to power off the system.</li> <li>Wait 20 to 30 seconds and power on the system.</li> </ol> </li> <li>See Section 1.4.2, "Powering Off the Server" on page 1-9 for more detailed information.</li> </ul> |

**TABLE 2-1** Troubleshooting Procedures (Continued)

| Problem                                            | Possible solution                                                                                                    |
|----------------------------------------------------|----------------------------------------------------------------------------------------------------|
| No video is<br>displayed on the<br>monitor screen. | <ul> <li>Check the following:</li> <li>Is the cable connected to the video connector?</li> <li>Is the monitor power cord connected to the power outlet?</li> <li>Does the wall outlet have power? Test it by connecting another device.</li> <li>Is the video card seated correctly in its connector?</li> <li>Are the internal cables properly connected to the video card?</li> <li>Does the monitor work when connected to another system.</li> <li>If you have another monitor, does it work when connected to the original system?</li> <li>Verify that the BIOS settings are correct.</li> </ul> |
| External device is not working.                    | <ul> <li>Check the documentation that came with the device to see if any device drivers must be installed.</li> <li>Ensure that the cables for the external device are firmly connected and that the pins in the cable and connector are not bent.</li> <li>Power off the system, reattach the external device, and power on the system.</li> </ul>                                                                                                    |
| Newly installed<br>memory is not<br>detected.      | <ul> <li>Make sure that the memory is properly seated on the DIMM sockets.</li> <li>For information removing and replacing DIMMs, see Section 4.5.9, "Dual Inline Memory Modules" on page 4-30</li> <li>Move the memory to the other DIMM socket to determine whether the socket is defective.</li> <li>Make sure that you are using 512 MB or 1 GB DDR 400 SDRAM modules with 3.05 cm max. height.</li> <li>Make sure that the memory is installed in pairs.</li> </ul>                                                                                                    |

 TABLE 2-1
 Troubleshooting Procedures (Continued)

## 2.4 Technical Assistance

If the troubleshooting procedures in this chapter fail to solve your problem, see TABLE 2-2, which lists the Sun web sites and telephone numbers for additional technical support.

| Server Documents and Support Resources                                                                                                    | URL or Telephone Number                                 |  |
|----------------------------------------------------------------------------------------------------|---------------------------------------------------------|--|
| PDF files for all the current Sun Fire X2100 Server documents.                                                                                                    | http://www.docs.sun.com/documentation/                  |  |
| Solaris and other software documents. This web site has full search capabilities.                                                                                    | http://docs.sun.com/documentation/                      |  |
| Discussion and troubleshooting forums.                                                                                                    | http://supportforum.sun.com/                            |  |
| Support, diagnostic tools, and alerts for all Sun products.                                                                                                    | http://www.sun.com/bigadmin/                            |  |
| SunSolve <sup>SM</sup> web site. Contains links to software patches. Lists some system specifications, troubleshooting and maintenance information, and other tools. | http://www.sunsolve.sun.com/handbook_pub/               |  |
| Service support phone numbers.                                                                                                    | 1-800-872-4786 (1-800-USA-4Sun) Select Option 1.        |  |
| International telephone numbers for Sun support.                                                                                                    | http://www.sun.com/service/contacting/<br>solution.html |  |
| Warranty and contract support contacts. Links to other service tools.                                                                                                | http://www.sun.com/service/online/                      |  |
| Warranties for every Sun product.                                                                                                    | http://www.sun.com/service/support/warranty             |  |

| TABLE 2-2 | Sun | Web | Sites | and | Telephone | Numbers |
|-----------|-----|-----|-------|-----|-----------|---------|
|-----------|-----|-----|-------|-----|-----------|---------|

### Diagnostics

This chapter provides information on Pc-Check, the diagnostic utility that is packaged with your system. You can find Pc-Check on the Sun Fire X2100 Server Supplemental CDs. Diagnostic output is accessible on systems that are running supported Linux or Solaris operating systems. If you are having specific problems with your system, use the Pc-Check Diagnostics software to diagnose and resolve these issues.

The following sections are included in this chapter:

- Section 3.1, "PC-Check Diagnostics Overview" on page 3-2
- Section 3.2, "System Information Menu" on page 3-3
- Section 3.3, "Advanced Diagnostics Tests" on page 3-4
- Section 3.4, "Immediate Burn-in Testing" on page 3-7
- Section 3.5, "Deferred Burn-in Testing" on page 3-9
- Section 3.6, "Create Diagnostic Partition" on page 3-10
- Section 3.7, "Show Results Summary" on page 3-16
- Section 3.8, "Print Results Report" on page 3-17
- Section 3.9, "About Pc-Check" on page 3-18
- Section 3.10, "Exit to DOS" on page 3-18

# 3.1 PC-Check Diagnostics Overview

Sun Fire X2100 Server diagnostics are in the DOS-based Pc-Check utility. You can execute Pc-Check from the Sun Fire X2100 Server Supplemental CD only. Pc-Check detects and tests all motherboard components, ports, and slots.

If you encounter any hardware-related error messages (such as memory errors or hard disk errors) on your Sun Fire X2100 Server, run one of the following:

- Advanced Diagnostics Test: A specific hardware component test
- Immediate Burn-in Test: A Sun Fire X2100 Server diagnostic test script

The following steps show how to access these test options from the Sun Fire X2100 Server Supplemental CD.

- 1. Do one of the following, depending on which method you are using to access the Pc-Check Diagnostics software:
  - *If your server has a DVD drive installed*: Insert the Sun Fire X2100 Server Supplemental CD into your DVD drive and reboot the system.
  - *If you are running the Pc-Check software from a PXE server*: Follow the instructions in Appendix C to set up the PXE server.

The system boots to the Sun Fire X2100 Server Supplemental CD main menu.

#### 2. Type 1 to run the Hardware Diagnostics Software.

The system information loads, and the Diagnostics main menu opens and the following menu options are displayed:

- System Information Menu
- Advanced Diagnostics Tests
- Immediate Burn-in Testing
- Deferred Burn-in Testing
- Create Diagnostic Partition
- Show Results Summary
- Print Results Report
- About PC-CHECK
- Exit to DOS

To run a specific hardware component test, select "Advanced Diagnostics Test".

To run one of the test scripts supplied by Sun, select "Immediate Burn-in Testing".

The following sections in this chapter describe the menu items and tests in detail.

You navigate by pressing the arrow keys located on keyboard to move to a menu selection, the Enter key to select a menu selection, and the ESC key to exit a menu. Navigation instructions are shown at the bottom of each screen.

# 3.2 System Information Menu

TABLE 3-1 describes each option in the System Information menu.

| Option                        | Description                                                                                                    |
|-------------------------------|----------------------------------------------------------------------------------------------------|
| System Overview               | Includes basic information about your system,<br>motherboard, BIOS, processor, memory cache, drives,<br>video, modem, network, buses, and ports.                                                                                                    |
| Hardware ID Image Menu        | Enables you to create a document showing information<br>about your system, including comparisons between the<br>updates and the newest versions of your system. XML<br>is the default format; although, you can also choose a<br>text format (.txt). |
| System Management Information | Provides information about the BIOS type, system,<br>motherboard, enclosure, processors, memory modules,<br>cache, slots, system event log, memory array, memory<br>devices, memory device mapped addresses, and<br>system boot.                     |
| PCI Bus Information           | Includes details about specific devices from pci-<br>config space within the system, similar to the System<br>Management Information section.                                                                                                    |
| IDE Bus Information           | Shows the master/slave devices on the primary and secondary IDE controllers.                                                                                                    |
| PCMCIA/CardBus Info           | Not applicable to the Sun Fire X2100 Server.                                                                                                    |
| Interrupt Vectors             | Details and lists device interrupt vector information.                                                                                                    |
| IRQ Information               | Shows hardware interrupt assignments.                                                                                                    |
| Device Drivers                | Shows device drivers loaded under Open DOS.                                                                                                    |
| APM Information               | Tests the Advanced Power Management (APM)<br>capabilities of the system. You can choose to change<br>the power state, view the power status, indicate CPU<br>usage, get a PM event, or change the interface mode.                                    |
| I/O Port Browser              | Shows the I/O port assignment for the hardware devices on the system.                                                                                                    |
| Memory Browser                | Enables you to view the mapped memory for the entire system.                                                                                                    |
| Sector Browser                | Reads sector information from the hard disks and DVD disks sector by sector.                                                                                                    |

 TABLE 3-1
 System Information Menu Options

| Option                | Description                                            |
|-----------------------|--------------------------------------------------------|
| CPU Frequency Monitor | Tests the processor speed.                             |
| CMOS RAM Utilities    | Shows the CMOS settings of the system.                 |
| SCSI Utilities        | Not applicable for the Sun Fire X2100 Server.          |
| Text File Editor      | Opens a file editor.                                   |
| Start-Up Options      | Enables you to set up options for diagnostics testing. |

 TABLE 3-1
 System Information Menu Options (Continued)

# 3.3 Advanced Diagnostics Tests

TABLE 3-2 gives the name and a brief description of each option in the Advanced Diagnostics Tests menu.

| Option        | Description                                                                                                    |
|---------------|----------------------------------------------------------------------------------------------------|
| Processor     | Displays information about the processor, and includes<br>a Processor Tests menu to test the processor on the<br>system.                                                                                                    |
| Memory        | Displays information about the memory, and includes<br>a Memory Tests menu to test the memory on the<br>system.<br>Also lists each type of memory in the system, such as<br>system, cache, or video memory.                                                |
| Motherboard   | Displays information about the motherboard, and includes a Motherboard Tests menu to test the motherboard on the system.                                                                                                    |
| Diskettes     | Not applicable to Sun Fire X2100 Server.                                                                                                    |
| Hard Disks    | Displays information about the hard disk, and includes<br>a Hard Disk Tests menu to test hard disks on the<br>system. Refer to Section 3.3.1, "Hard Disk Testing" on<br>page 3-6, for more information about testing hard disks<br>and script information. |
| CD-ROM/DVD    | Includes a CD-ROM/DVD menu to test DVD devices on the system.                                                                                                    |
| ATAPI Devices | Displays information about devices attached to the IDE controllers on the system other than a DVD or hard disks (for example, zip drives).                                                                                                    |

 TABLE 3-2
 Advanced Diagnostics Menu Options

| Option          | Description                                                                                                    |
|-----------------|----------------------------------------------------------------------------------------------------|
| Serial Ports    | Displays information about the serial port, and<br>includes a Serial Ports Tests menu to test serial ports<br>on the system.                                                               |
| Parallel Ports  | Not applicable for the Sun Fire X2100 Server.                                                                                                    |
| Modems          | Not applicable for the Sun Fire X2100 Server.                                                                                                    |
| ATA             | Displays the ATA test menu.                                                                                                    |
| USB             | Displays information about the USB devices on the system, and includes a USB Tests menu to test the USB.                                                                                   |
| FireWire        | Not applicable for the Sun Fire X2100 Server.                                                                                                    |
| Network         | Performs network register controller tests.                                                                                                    |
| Keyboard        | Includes a Keyboard Test menu with options for performing different tests on the keyboard.                                                                                                 |
| Mouse           | Displays information about the mouse, and includes a menu to test the mouse on the system.                                                                                                 |
| Joystick        | Displays information about the joystick, and includes a menu to test the joystick.                                                                                                    |
| Audio           | Not applicable for the Sun Fire X2100 Server.                                                                                                    |
| Video           | Displays information about the video card. Initially,<br>the monitor might flicker, but then it brings up a Video<br>Test Options menu that enables you to perform various<br>video tests. |
| Printers        | Printers are not available for the Sun Fire X2100 Server.                                                                                                    |
| Firmware - ACPI | Displays information about Advanced Configurable<br>Power Interface (ACPI), and includes an ACPI Tests<br>menu to test ACPI.                                                               |

 TABLE 3-2
 Advanced Diagnostics Menu Options (Continued)

### 3.3.1 Hard Disk Testing

To test the hard disk:

#### 1. From the main menu, select Advanced Diagnostics Tests.

#### 2. From the Advanced Diagnostics menu, select Hard Disks.

#### 3. From the Select Drive menu, select the hard disk you are testing.

The Hard Disk Diagnostics window opens, and displays the information for the hard disk you are testing and the Hard Disk Tests menu.

The Hard Disk Tests menu includes the following options:

- Select Drive
- Test Settings
- Read Test
- Read Verify Test
- Non-Destructive Write Test
- Destructive Write Test
- Mechanics Stress Test
- Internal Cache Test
- View Error Log
- Utilities Menu
- Exit

The Read Test, the Read Verify Test, the Non-Destructive Write Test, and the Destructive Write Test are options that pertain to the hard drive media.

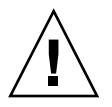

**Caution** – Running the Destructive Write Test destroys any data that is on the disk.

The options that test the drive hardware, such as the head and internal cache are the Mechanics Stress Test and the Internal Cache Test.

In addition to choosing test options, you can also define several test parameters, by selecting Test Settings. Your options within Test Settings menu include the following:

Media Test Settings

Set the test time duration, the percentage of the hard disk to test, and the sectors to be tested on the hard disk.

Device Test Settings

Set the test time durations of the devices and the test level.

Number of Retries

Set the number of times to retry testing a device before terminating the test.

Maximum Errors

Set the number of errors allowed before terminating the test.
Check SMART First

SMART stands for Smart Monitoring Analysis Reporting Test.

HPA Protection

HPA stands for Host Protected Area.

Exit

# 3.4 Immediate Burn-in Testing

The Immediate Burn-In Testing option enables you to run burn-in test scripts on your server. Three scripts have already been created for testing your system:

- quick.tst This script performs a nondetailed test of all hardware components, including those components that require user input, as well as a more in-depth memory test. The user must interact with the Pc-Check software to progress through these interactive tests. The tests cannot be run unattended and do not contain any "timeout" facilities. The interactive tests will wait until the user provides the correct input.
- noinput.tst This script is used as a first triage of any hardware related problems or issues. The script performs a nondetailed test of most hardware components, excluding those components that require user input (keyboard, mouse, sound, video). This test does not require user input.
- full.tst This script performs the most detailed and comprehensive test on all hardware components, including those components that require user input. This script contains a more in-depth memory test than quick.tst, as well as external port tests (which may require loopback connectors). The user must interact with the test utility to progress through these interactive tests.

**Tip** – Each of these scripts tests the operating status of your entire system. If you want to test only a certain percentage of your system's hard drives, refer to Section 3.3.1, "Hard Disk Testing" on page 3-6 to change the test options.

When you select the Immediate Burn-in Testing menu option, the Continuous Burnin Testing window is displayed. The screen includes the list of options shown in TABLE 3-3 for running the tests. When a quick.tst, noinput.tst, or full.tst script is loaded, the defaults indicated in the third column are automatically loaded.

|                 |                   | Default Using<br>quick.tst,<br>noinput.tst, Or                |                                                                    |  |
|-----------------|-------------------|---------------------------------------------------------------|--------------------------------------------------------------------|--|
| Option          | Default – General | full.tst Script                                               | All Possible Choices                                               |  |
| Pass Control    | Overall Time      | Overall Passes                                                | Individual Passes,<br>Overall Passes, or<br>Overall Time           |  |
| Duration        | 01:00             | 1 Any number to<br>designate the time<br>duration of the test |                                                                    |  |
| Script File     | N/A               | quick.tst,<br>noinput.tst, or<br>full.tst                     | quick.tst,<br>noiniput.tst,<br>or full.tst                         |  |
| Report File     | None              | None                                                          | User-defined                                                       |  |
| Journal File    | None              | D:\noinput.jrl,<br>D:\quick.jrl, or<br>D:\full.jrl            | User-defined                                                       |  |
| Journal Options | Failed Tests      | All Tests, Absent<br>Devices, and Test<br>Summary             | Failed Tests, All<br>Tests, Absent<br>Devices, and Test<br>Summary |  |
| Pause on Error  | Ν                 | Ν                                                             | Y or N                                                             |  |
| Screen Display  | Control Panel     | Control Panel                                                 | Control Panel Or Control Panel or Running Tests                    |  |
| POST Card       | Ν                 | Ν                                                             | Y or N                                                             |  |
| Beep Codes      | Ν                 | Ν                                                             | N Y or N                                                           |  |
| Maximum Fails   | Disabled          | Disabled                                                      | Disabled 1-9999                                                    |  |

#### TABLE 3-3 Continuous Burn-in Testing Options

To load one of the scripts available to test the devices on your system, do the following:

• From the main menu, select Immediate Burn-in Testing.

The top portion of the window lists the options described in TABLE 3-3, and the bottom portion of the window lists the following Burn-in menu options:

Load Burn-in Script

Enter one of the following:

- guick.tst, noinput.tst, or full.tst
- If you have created and saved your own script, enter d:\testname.tst

Where *testname* is the name of the script that you have created.

### ■ Save Burn-in Script

To save a burn-in script that you have created, enter d:\testname.tst

Where *testname* is the name of the script that you have created.

### Change Options

Opens the Burn-in Options menu, which enables you to modify the various options listed in TABLE 3-3 for the currently loaded test script.

Select Tests

Opens a listing of the tests available for your server configuration and the currently loaded test script.

### Perform Burn-in Tests

Starts to run the currently loaded burn-in test script.

# 3.5 Deferred Burn-in Testing

You can use the Deferred Burn-in Testing option to create and save your own scripts to run at a later time.

### • From the main menu, select Deferred Burn-in Testing.

The top portion of the window lists the options described in TABLE 3-3, and the bottom portion of the window lists the following Burn-in menu options:

Load Burn-in Script

Enter one of the following:

- quick.tst, noinput.tst, or full.tst
- If you have created and saved your own script, enter d:\testname.tst

Where *testname* is the name that you have created.

### Save Burn-in Script

To save a burn-in script that you have created, enter **d:**\*testname*.tst Where *testname* is the name of the script that you have created.

### Change Options

Opens the Burn-in Options menu, which enables you to modify the various options listed in TABLE 3-3 for the currently loaded test script.

#### Select Tests

Opens a listing of all of the possible types of tests available for you to run for the currently loaded test script.

# 3.6 Create Diagnostic Partition

The diagnostic partition is preinstalled on the Sun Fire X2100 Server. You need to reinstall the diagnostic partition only if you have reformatted your hard drive.

**Note** – Using the Erase Primary Boot Hard Disk utility on the Sun Fire X2100 Server Supplemental CD preserves the diagnostic partition.

The Create Diagnostic Partition option creates a diagnostic partition on the first bootable disk, usually the primary/master SATA device.

**Note** – If you are running the Pc-Check Diagnostics software from a PXE server, you do not need to follow the instructions in these procedures for inserting the Supplemental CD into the DVD tray.

The following sections explain how to create and access the diagnostic partition on the Sun Fire X2100 Server:

- Section 3.6.1, "Removing Existing Partitions From a Hard Disk" on page 3-11
- Section 3.6.2, "Adding a Diagnostic Partition to the First Bootable Disk" on page 3-12
- Section 3.6.3, "Creating a Log File on the Diagnostic Partition" on page 3-12
- Section 3.6.4, "Accessing the Diagnostic Partition on a Red Hat Linux System" on page 3-13
- Section 3.6.5, "Accessing the Diagnostic Partition on the Solaris 10 Operating System" on page 3-14
- Section 3.6.6, "Accessing the Diagnostic Partition on a Windows XP System" on page 3-15

# 3.6.1 Removing Existing Partitions From a Hard Disk

The Create Diagnostic Partition option creates a diagnostic partition on a hard disk only if that hard disk is completely free of any partitions. You need to delete any existing partitions from a hard disk if you plan to use the hard disk to create a diagnostic partition on it.

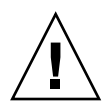

Caution – Removing all hard disk partitions destroys all data on the disk.

There are two ways to remove existing partitions from the hard disk:

- Use the Erase Primary Boot Hard Disk utility (Option 3 on the Supplemental CD main menu).
- Use the following procedure:
- 1. Insert the Supplemental CD into the DVD tray.
- 2. Reboot the server.
- 3. From the Supplemental CD main menu, type 4 to exit to DOS.
- 4. Type fdisk at the command prompt and press the Enter key.
- 5. Type 4 to select an alternate fixed disk.

The second hard disk as seen from fdisk is the first bootable disk of the system. The first hard disk as seen from fdisk is the bootable Supplemental CD.

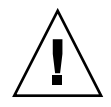

**Caution** – When performing the following tests, be careful not to delete any operating system partitions that you want to keep. Removing hard disk partitions destroys all data on the disk.

- 6. Type 2 to delete the DOS partition.
- 7. Type 1 or 2 depending on the type of partition you want to delete.
- 8. Type the number of the partition you want to delete.
- 9. Type Y to erase the data and the partition.
- 10. Repeat Step 6 through Step 9 until all partitions have been removed.
- 11. Press the Esc key to exit, and press any key to reboot the server.

# 3.6.2 Adding a Diagnostic Partition to the First Bootable Disk

Pc-Check can view only the first or second hard disk on the system from the boot loader. The software automatically installs the diagnostic partition on the first bootable disk. To add the diagnostic partition on the first bootable disk:

- 1. Insert the Supplemental CD into the DVD tray.
- 2. Reboot the server.
- 3. At the Supplemental CD main menu, type 1 to run Hardware Diagnostics.
- 4. From the main menu, select Create Diagnostic Partition.
  - If the first bootable disk is *not* clear of partitions, the software will be unable to create a hardware diagnostic partition. If this happens you must clear the partitions from the disk to complete this procedure. For information on clearing the partitions from the disk, see Section 3.6.1, "Removing Existing Partitions From a Hard Disk" on page 3-11.
  - If the first bootable disk is clear of partitions, the Sun Microsystems Partitioning Utility window appears, and displays the following message:

Your primary hard disk is not partitioned. Would you like to partition it now?

- Select Yes and press Enter.
- The following message displays:

Partitioning complete. Your machine will now be restarted.

5. Press Enter to reboot your server.

# 3.6.3 Creating a Log File on the Diagnostic Partition

All the scripts that are loadable with the hardware diagnostics software are predefined, with logging to the diagnostic partition enabled. The names of log files corresponds to the name of the script. For example, a script named noinput.tst creates a log file named noinput.jrl.

The following instructions show an example of how to create and access a log file on the diagnostic partition for the noinput.tst script:

- 1. Insert the Supplemental CD into the DVD tray.
- 2. Reboot the server.
- 3. From the Supplemental CD main menu, select 1 to run the Hardware Diagnostics software.
- 4. From the Hardware Diagnostics main menu, select Immediate Burn-In Testing.
- 5. Select Load Burn-in Script.
- 6. Type noinput.tst and press Enter.

If you are using a test you have created yourself, you need to enter **d**:\testname.tst into the Load Burn-in Script field, where testname is the name of the test you have created.

- 7. Select Perform Burn-in Tests to run the script.
- 8. When the tests are complete, press the Esc key to exit the Display Results window.
- 9. Select Exit to DOS and press Enter.
- 10. At the DOS prompt, type the following:

C:> **d:** 

- 11. Type the following to list the contents of the diagnostic partition.
  - D:> dir

The noinput.jrl log is displayed.

# 3.6.4 Accessing the Diagnostic Partition on a Red Hat Linux System

To access the diagnostic partition when you are running a Red Had Linux operating system:

- 1. Remove the Supplemental CD from the DVD tray.
- 2. Reboot the server and start the Linux Red Hat operating system.
- 3. Become root (superuser).

- 4. Determine if your diagnostic partition has been configured to be mounted by typing the following command:
  - # ls /diagpart
  - If this command fails to list the log files created by the hardware diagnostics software, then the operating system has never been configured to mount the diagnostic partition. Continue to Step 5.
  - If this command succeeds in listing the log files created by the hardware diagnostics software, then the operating system has already been configured to mount the diagnostic partition. All users have read access to this partition. Only the superuser has read/write access to this partition. You do not need to continue this procedure.

### 5. Insert the Supplemental CD into the DVD tray.

6. When the CD is mounted, open a terminal window.

### 7. Type the following command:

# cd mountpoint/drivers/linux/linux\_version

Where *mountpoint* is the CD mountpoint and *linux\_version* is the version of Linux that you have installed. For example:

### # cd /mnt/cdrom/drivers/linux/red\_hat

### 8. Type the following to install the diagnostic partition:

# ./install.sh

### 9. Press Enter.

The following lines appear if the diagnostic partition is mounted successfully:

Mounting Diagnostic Partition Installation Successful

### 10. Type the following command:

### # ls /diagpart

The contents of the diagnostic partition are listed.

# 3.6.5 Accessing the Diagnostic Partition on the Solaris 10 Operating System

To access the diagnostic partition when you are running the Solaris 10 Operating System:

- 1. Remove the Supplemental CD from the DVD tray.
- 2. Reboot the machine and start the Solaris 10 Operating System.
- 3. Become root (superuser).
- 4. Type the following command to determine if your diagnostic partition has been configured to be mounted:
  - # ls /diagpart
  - If this command fails to list the log files created by the hardware diagnostics software then the operating system has never been configured to mount the diagnostic partition. Continue to Step 5.
  - If this command succeeds in listing the log files created by the hardware diagnostics software, then the operating system has already been configured to mount the diagnostic partition. All users have read access to this partition. Only the superuser has read/write access to this partition. You do not need to continue this procedure.
- 5. Insert the Supplemental CD into the DVD tray.
- 6. When the CD is mounted, open a terminal window.
- 7. Type the following:
  - # cd /cdrom/cdrom0/drivers/sx86
- 8. Type the following to install the diagnostic partition:

# ./install.sh

9. Press the Enter key.

The following lines appear if the diagnostic partition is mounted successfully:

```
Mounting Diagnostic Partition Installing Successful
```

10. Type the following command to list the contents of the diagnostic partition:# ls /diagpart

# 3.6.6 Accessing the Diagnostic Partition on a Windows XP System

The Windows XP operating system does not allow you to mount a diagnostic partition. There is no way to view or gain access to the diagnostic partition if you are running Windows XP on a Sun Fire X2100 Server.

The only way to retrieve the contents (log files) on the diagnostic partition is to attach a USB diskette drive to the Sun Fire X2100 Server and complete the following procedure:

- 1. Connect the USB diskette drive to any USB port on the Sun Fire X2100 Server.
- 2. Insert the Supplemental CD into the DVD tray.
- 3. Reboot the server.
- 4. At the Supplemental CD main menu, type 3 to exit to DOS.
- 5. Type the following at the DOS command prompt:

C:> **d:** 

6. Copy the log file to the diskette.

For example, to copy a file named noinput.jrl to the diskette, type:

D:> copy d:\noinput.jrl a:\

The journal file is now saved to the diskette in the USB diskette drive.

# 3.7 Show Results Summary

The Show Results Summary lists the tests that were run and shows the results of those tests as: Pass, Fail, or N/A.

The following is a list of the options that are available with the Supplemental CD. If your own system does not have all of these options, they might not be listed the Show Results Summary.

### Processor

This section displays the results of the following tests conducted on the processor: Core Processor Tests, AMD 64-Bit Core Tests, Math Co-Processor Tests – Pentium Class FDIV and Pentium Class FIST, MMX Operation, 3DNow! Operation, SSE Instruction Set, SSE2 Instruction Set, and MP Symmetry.

#### Motherboard

This section displays the results of the following tests conducted on the motherboard: DMA Controller Tests, System Timer Tests, Interrupt Test, Keyboard Controller Tests, PCI Bus Tests, and CMOS RAM/Clock Tests.

### Memory, Cache Memory, and Video Memory

This section displays the results of the following tests conducted on the various types of memory: Inversion Test Tree, Progressive Inv. Test, Chaotic Addressing Test, and Block Rotation Test.

### Input Device

This section displays the results of the following tests conducted on the input device, or keyboard: Verify Device, Keyboard Repeat, and Keyboard LEDs.

#### Mouse

This section displays the results of the following tests conducted on the mouse: Buttons, Ballistics, Text Mode Positioning, Text Mode Area Redefine, Graphics Mode Positions, Graphics Area Redefine, and Graphics Cursor Redefine.

Video

This section displays the results of the following tests conducted on the video: Color Purity Test, True Color Test, Alignment Test, LCD Test, and Test Cord Test.

Multimedia

This section displays the results of the following tests conducted on the multimedia components: Internal Speaker Test, FM Synthesizer Test, PCM Sample Test, CD/DVD Drive Read Test, CD/DVD Transfer (KB/Sec), CD/DVD Transfer Rating, CD/DVD Drive Seek Test, CD/DVD Seek Time (ms), CD/DVD Test Disk Read, and CD/DVD Tray Test.

### ATAPI Devices

This section displays the results of the following tests conducted on the ATAPI devices: Linear Read Test, Non-Destructive Write, and Random Read/Write Test.

### Hard Disk

This section displays the results of the following tests conducted on the hard disk: Read Test, Read Verify Test, Non-Destructive Write Test, Destructive Write Test, Mechanics Stress Test, and Internal Cache Test.

■ USB

This section displays the results of the following tests conducted on the the USB: Controller Tests and Functional Tests.

Hardware ID

This section displays the result of the compare test, which is used to determine the machine ID of the system. This test is not available for the Sun Fire X2100 Server.

# 3.8 Print Results Report

The Print Results Report option enables you to print results of the diagnosis of your system.

Ensure that your server is connected to a printer, and then enter the required information to print the results.

# 3.9 About Pc-Check

The About Pc-Check window includes general information about Pc-Check software, including resident and nonresident components, such as mouse devices.

# 3.10 Exit to DOS

You use the Exit to DOS option to Pc-Check and return to the DOS prompt.

# Maintaining the Sun Fire X2100 Server

This chapter describes how to add, replace and configure components in the Sun Fire X2100 Server server.

This chapter contains the following sections:

- Section 4.1, "Tools and Supplies Needed" on page 4-1
- Section 4.2, "Installation Precautions" on page 4-2
- Section 4.3, "Powering Off the Server and Removing the Cover" on page 4-3
- Section 4.4, "Locations of Server Components" on page 4-5
- Section 4.5, "Customer-Replaceable-Unit Replacement Procedures" on page 4-6

To determine and isolate a faulty component, refer to Chapter 3.

# 4.1 Tools and Supplies Needed

You need the following tools and supplies for performing Sun Fire X2100 Server maintenance procedures.

- #2 Phillip screwdriver
- Antistatic wrist strap and mat
- Alcohol pads (for CPU replacement only)

# 4.2 Installation Precautions

Before removing the system's top cover, read the following sections. These sections contain important ESD precautions, along with preinstallation and postinstallation instructions.

## 4.2.1 ESD Precautions

Electrostatic discharge (ESD) can damage your processor, disk drives, expansion boards, and other components. Always observe the following precautions before you install a system component:

- Do not remove a component from its protective packaging until you are ready to install it.
- Wear a wrist strap and attach it to the system chassis ground, or to any metal part of the system, before handling components.
- Turn off the power button on the back of the chassis before removing or replacing any of the system components.

# 4.2.2 Preinstallation Instructions

Always perform the following steps before you install any component:

1. Turn off the system and all of the peripherals connected to it.

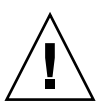

**Caution** – Failure to properly turn off the system before you start installing components can cause serious component damage.

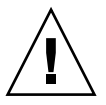

**Caution** – Follow the ESD precautions described in Section 4.2.1, "ESD Precautions" on page 4-2 when handling a system component.

### 2. Open the server.

See Section 4.3, "Powering Off the Server and Removing the Cover" on page 4-3.

# 4.2.3 Postinstallation Instructions

Perform the following steps after installing a server component:

1. Ensure that all of the components are installed as described in the step-by-step instructions.

See Section 4.5, "Customer-Replaceable-Unit Replacement Procedures" on page 4-6.

2. Install any PCI-Express (PCIe) cards or peripherals that you had previously removed.

See Section 4.5, "Customer-Replaceable-Unit Replacement Procedures" on page 4-6.

3. Install the cover.

See Section 4.3, "Powering Off the Server and Removing the Cover" on page 4-3.

4. Connect all external cables to the system.

#### 5. Power on the system.

See Section 1.4.1, "Powering On the Server" on page 1-8.

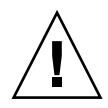

**Caution** – If the cover and hard disk drives have been removed, do not operate the server for more than ten minutes. Improper cooling airflow might damage the system components.

# 4.3 Powering Off the Server and Removing the Cover

- 1. If the operating system (OS) is running, perform a shutdown of the OS, and then press and release the platform power button on the front panel.
- 2. Turn off all peripheral devices connected to the system.
- 3. Disconnect the AC power on the back panel of the server (see FIGURE 1-2).
- 4. Turn off the power to any attached peripherals.
- 5. Label and disconnect all peripheral cables and all telecommunication lines connected to I/O connectors or ports on the back panel of the system.

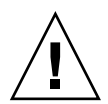

**Caution** – The printed circuit boards and hard disk drives contain components that are extremely sensitive to static electricity.

- 6. Before handling components, attach a wrist strap to a chassis ground (any unpainted metal surface).
- 7. Loosen the two captive screws securing the cover to the chassis (see FIGURE 4-1).
- 8. Pull the cover slightly toward the back of the server, and then straight up to remove it.
- 9. Lift the cover and remove it.

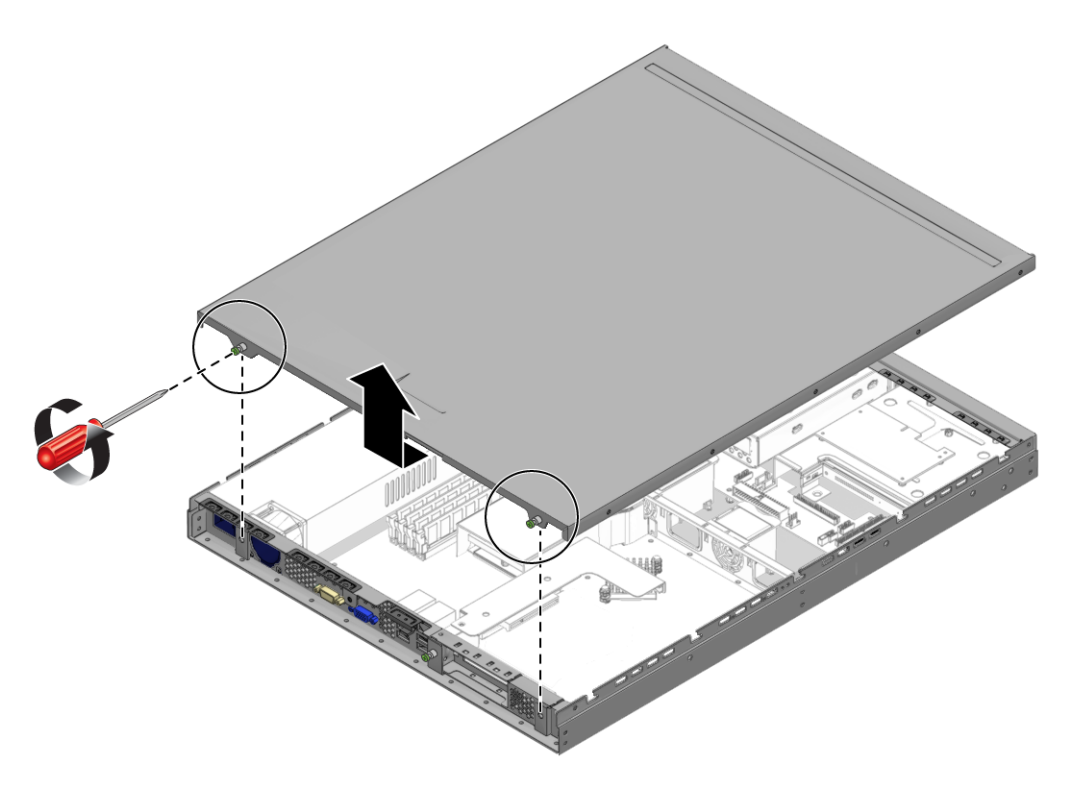

FIGURE 4-1 Removing the Server Cover

# 4.4 Locations of Server Components

Refer to FIGURE 4-2 to locate components before performing the remove and replace procedures.

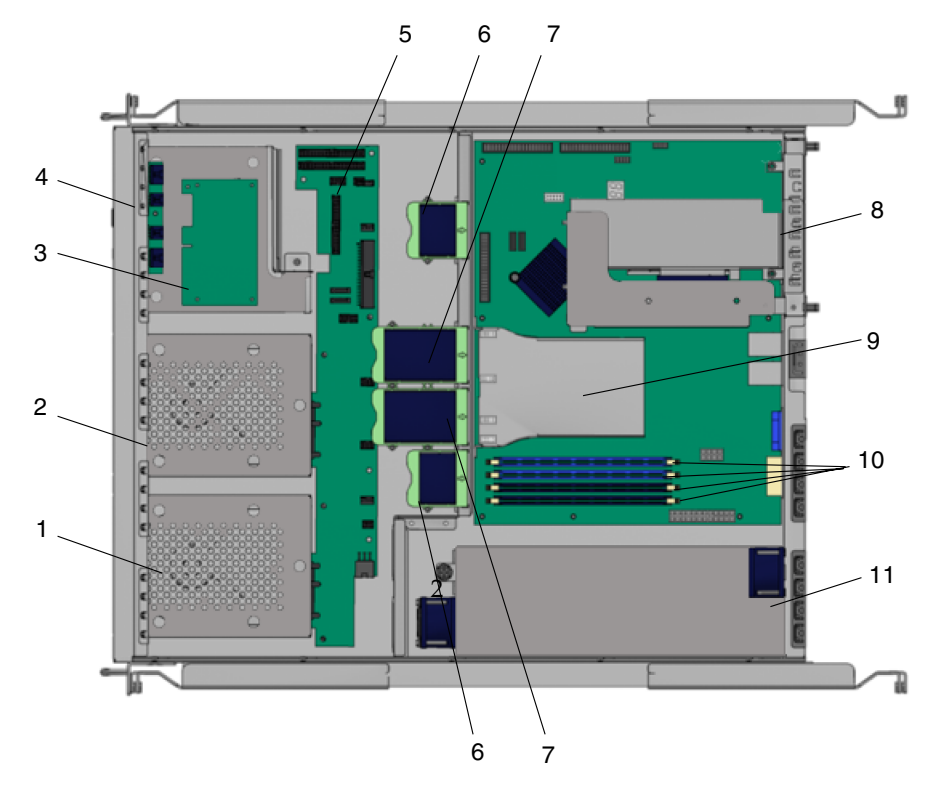

FIGURE 4-2 Sun Fire X2100 Server System Components

| TABLE 4- | 1 |
|----------|---|
|----------|---|

| Label | Component                  | Label | Component                  |
|-------|----------------------------|-------|----------------------------|
| 1     | Hard drive 2               | 7     | Dual fan modules (2)       |
| 2     | Hard drive 1               | 8     | PCI-Express card and riser |
| 3     | Optional service processor | 9     | Air baffle                 |
| 4     | Optional DVD drive         | 10    | DIMM slots (4)             |
| 5     | SATA backplane             | 11    | Power supply               |
| 6     | Single fan modules (2)     |       |                            |

# Customer-Replaceable-Unit Replacement Procedures

4.5

The following components are customer-replaceable units (CRUs) and procedures:

- I/O board (see Section 4.5.1, "I/O Board" on page 4-7)
- SMDC (see Section 4.5.2, "SMDC Service Processor" on page 4-9)
- PCIe cards and risers (see Section 4.5.3, "PCIe Card" on page 4-12)
- SATA hard disk drives and carriers (see Section 4.5.4, "SATA Hard Disk Drive and Carrier" on page 4-15)
- SATA backplane (see Section 4.5.5, "SATA Backplane" on page 4-18)
- DVD drive (see Section 4.5.6, "DVD Drive Assembly" on page 4-22)
- Power supply (see Section 4.5.7, "Power Supply" on page 4-25)
- Fans (see Section 4.5.8, "Cooling Fans" on page 4-27)
- Memory DIMMs (see Section 4.5.9, "Dual Inline Memory Modules" on page 4-30)
- CMOS Data (see Section 4.5.10, "CMOS Data" on page 4-34)
- Battery (see Section 4.5.11, "System Battery" on page 4-36)
- Cable kit (see Section 4.5.13, "Cables" on page 4-46)

The following components should be replaced only by trained field service technicians:

- CPU (see Section 4.5.12, "CPUs" on page 4-39)
- Motherboard (see Section 4.5.14, "Motherboard" on page 4-49)

**Note** – Many of the illustrations in this section show multiple PCIe slots on the motherboard. The Sun Fire X2100 Server motherboard will only have a single PCI-Express slot.

### 4.5.1 I/O Board

The following procedure describes how to remove and replace an IO board.

### 4.5.1.1 Removing an I/O Board

Follow these steps to remove the I/O board:

- **1.** Power off the server and any attached peripherals, and disconnect the power cord for the server. Refer to Section 4.3, "Powering Off the Server and Removing the Cover" on page 4-3.
- 2. Remove all cables connected to the I/O board.
- 3. Remove the screw securing the I/O board to the DVD cage.

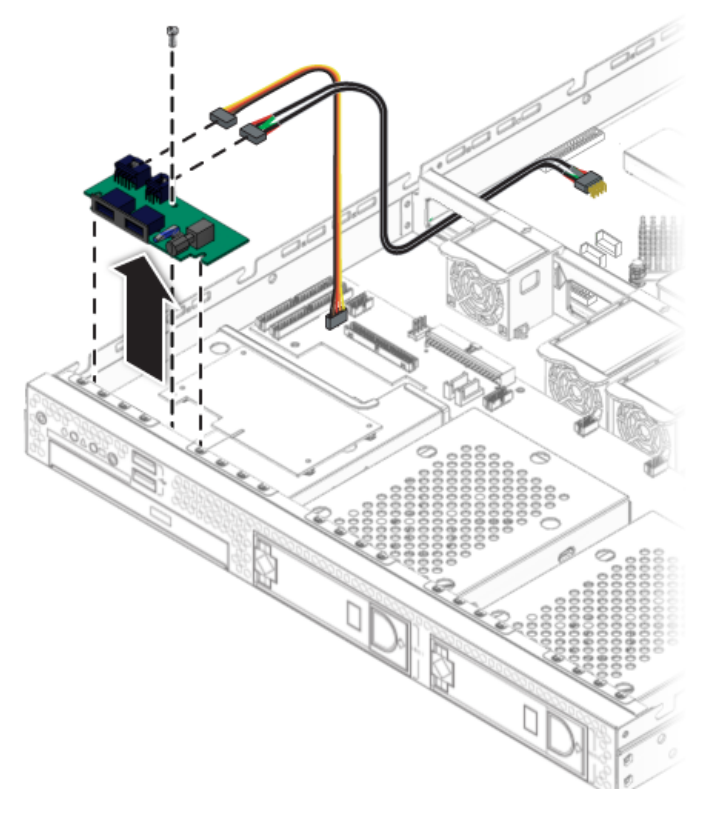

FIGURE 4-3 Removing the I/O Board

4. Lift the I/O board away from the front panel to free it from the guideposts on the DVD cage.

### 4.5.1.2 Installing an I/O Board

Follow these steps to install the I/O board:

1. Position the I/O board on top of the DVD cage so that it fits into the I/O board guideposts.

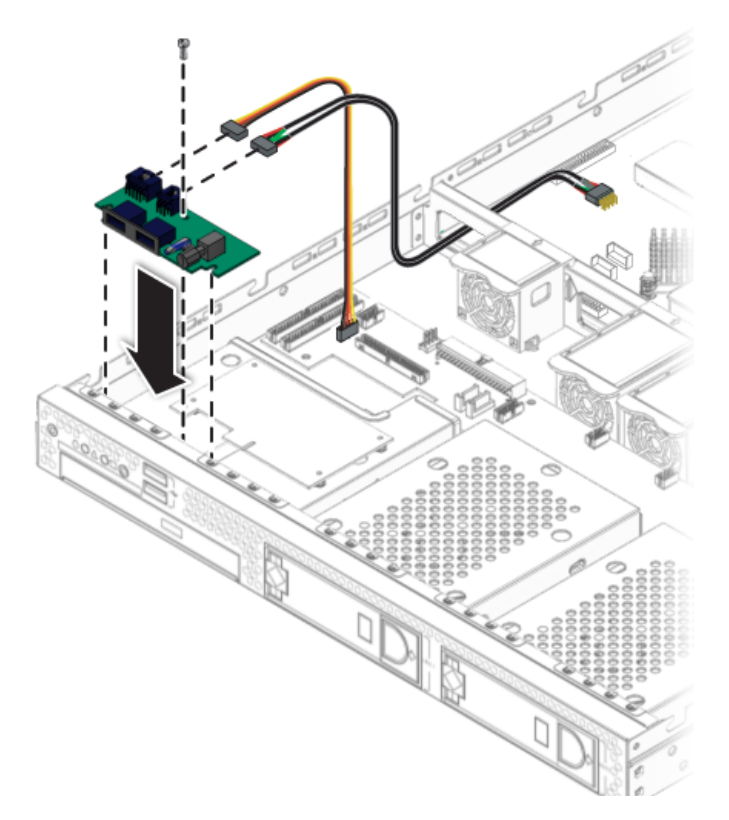

FIGURE 4-4 Installing the I/O Board

- 2. Fasten the screw to secure the I/O board to the drive cage.
- 3. Connect the cables.
- 4. Before installing the cover on the server, check the routing of all cables for obstructions.

## 4.5.2 SMDC Service Processor

The following procedure describes how to remove and install the optional service processor (SP), the M3290 Service Management Daughter Card (SMDC). For more information on the SMDC and its setup, see Appendix C.

### 4.5.2.1 Removing the SMDC

If you are installing an SMDC card for the first time, skip this section and go to Section 4.5.2.2, "Installing the SMDC Card" on page 4-10.

1. Unfasten the four screws securing the SP card to the DVD drive cage.

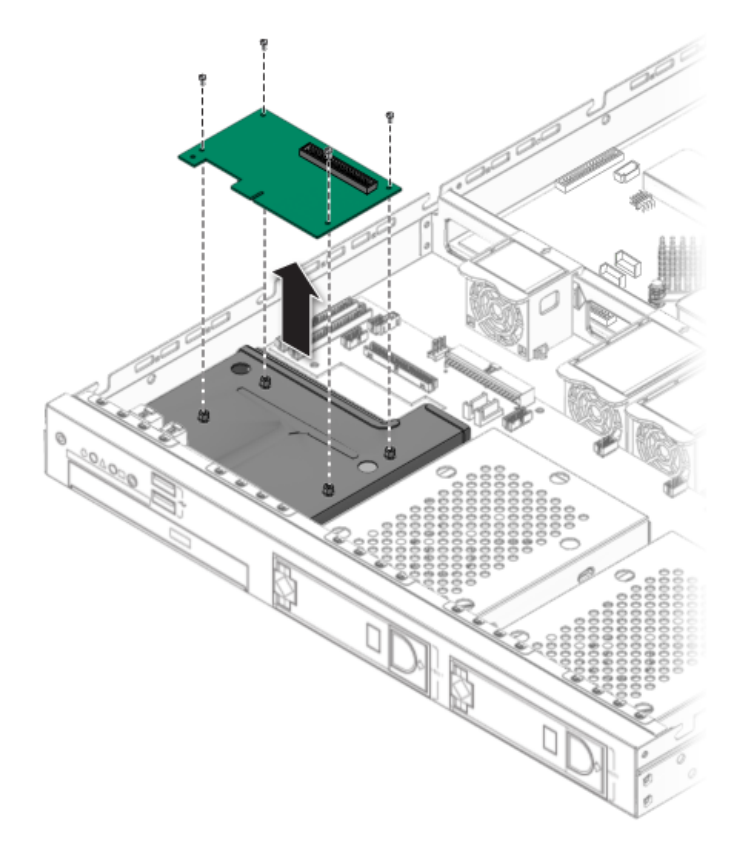

FIGURE 4-5 Removing the SP Card

- 2. Disconnect the data cable from the SATA backplane.
- 3. Lift the SP card from the chassis.

### 4.5.2.2 Installing the SMDC Card

This procedure describes how to install the SMDC service processor.

**Note** – If you are installing the SMDC for the first time, you will need the *Sun Fire X2100 Server Supplemental CD* to complete the installation. Additionally, refer to Appendix C for more information and requirements related to installing and using the SMDC service processor.

- 1. Position the SP card over the four holes on top of the DVD drive cage.
- 2. Secure the SP card to the DVD drive cage using the four screws.

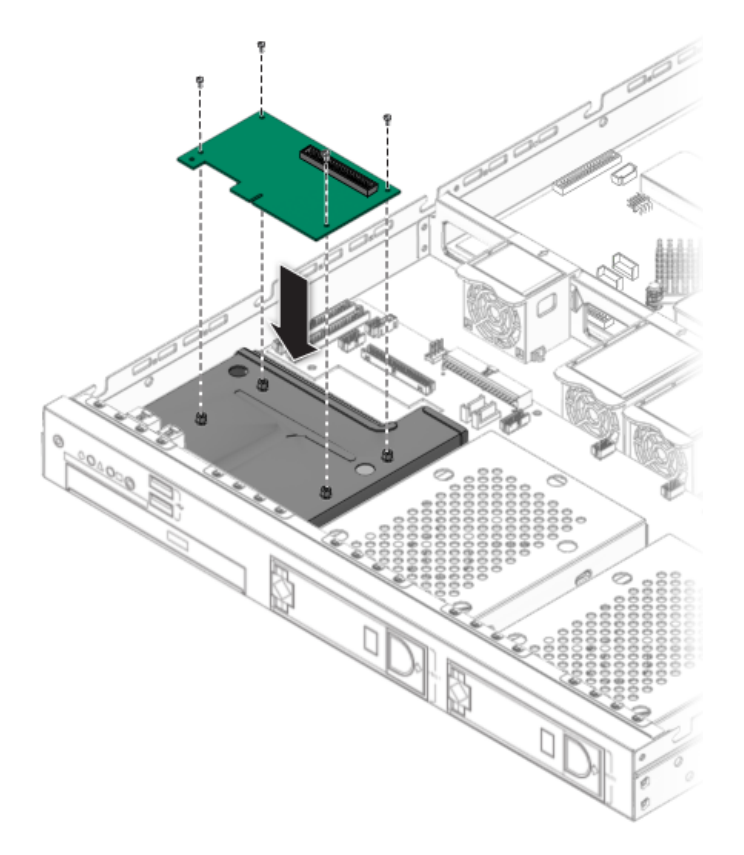

FIGURE 4-6 Installing the SP Card

3. Connect the data cable to the back of the SP card.

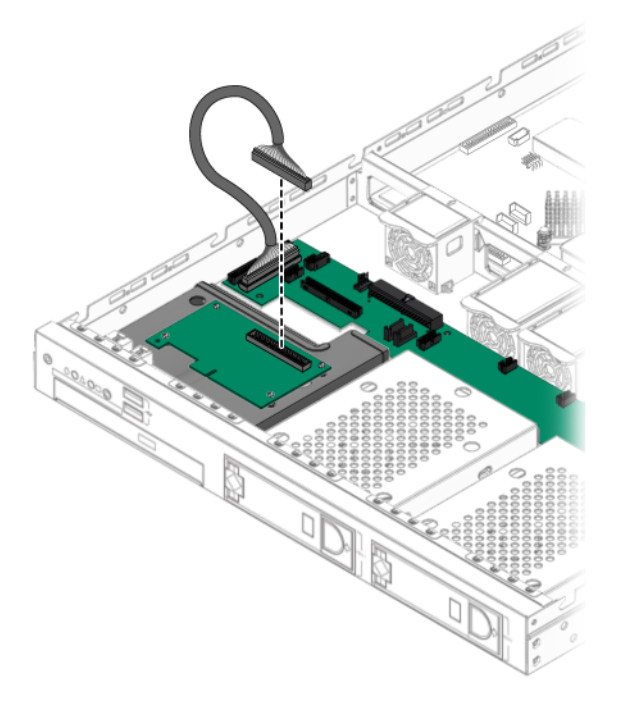

FIGURE 4-7 Connecting the Cable to the SP Card

### Flashing the BIOS

After installing the optional SMDC service processor, you need to manually flash the BIOS to rebuild the dmi table. To manually flash the BIOS, do the following:

**Note** – For known issues and late-breaking information on BIOS, hardware, and software, see the latest release of *The Sun Fire X2100 Server Release Notes*, *819-3722*. at the following URL: http://www.sun.com/products-n-solutions/hardware/docs/Servers/x64\_servers/x2100/index.html

- 1. Boot the server with the Supplemental CD.
- 2. From the main menu, select option 4, Exit to DOS.
- 3. Type the following commands to flash the BIOS.

```
cd \flash\bios\latest
awdflash.exe aqua1110.bin /py /sn /cc /cd
```

## 4.5.3 PCIe Card

The following procedure describes how to add or replace a PCIe card.

### 4.5.3.1 Removing the PCIe Card and Riser

Follow these steps to remove the PCIe card and riser:

- **1.** Power off the system and remove the cover as described in Section 4.3, "Powering Off the Server and Removing the Cover" on page 4-3.
- 2. Loosen the captive screw holding the PCIe card riser assembly.

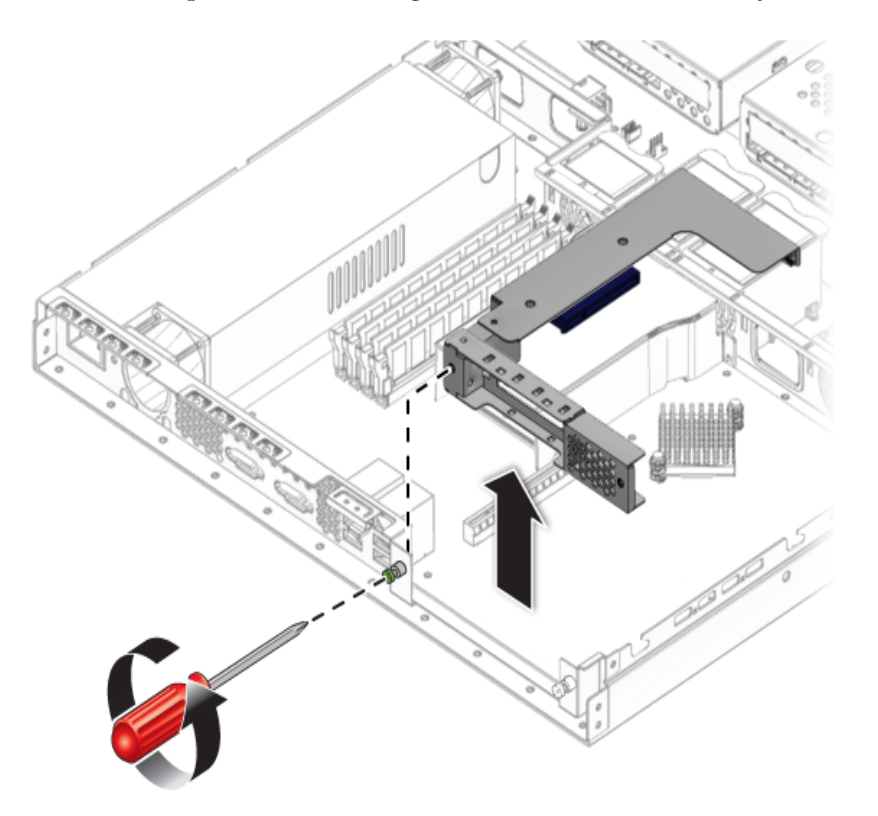

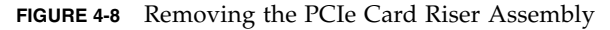

3. Pull the assembly upward and out of the chassis.

4. Unscrew the PCIe card and remove the card from the PCIe card riser assembly connector.

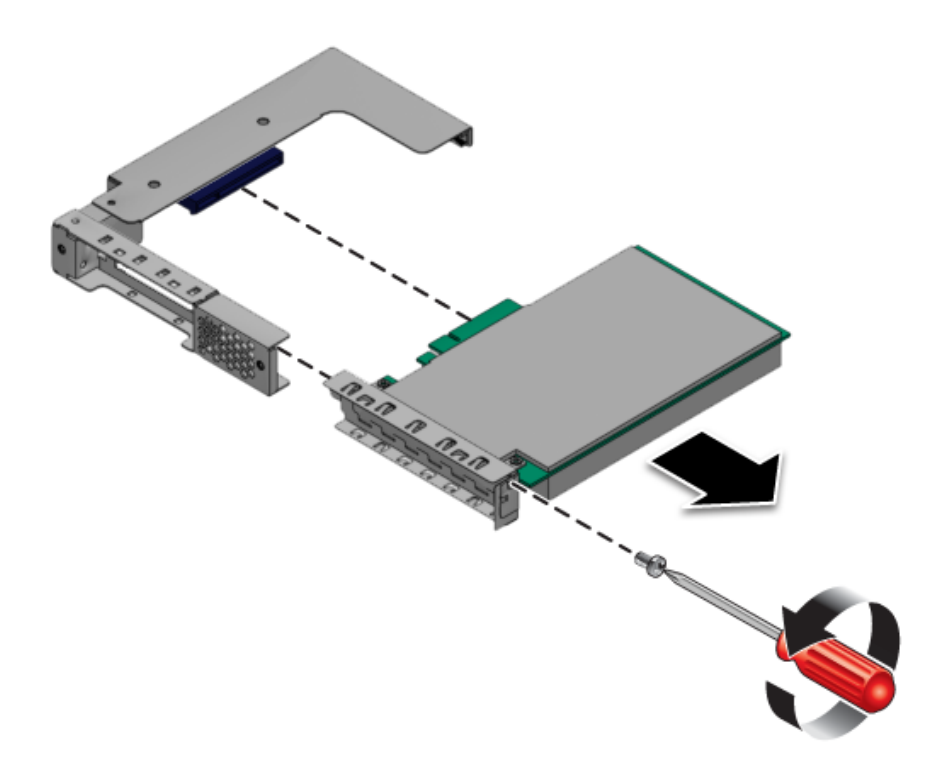

FIGURE 4-9 Removing the PCIe Card

### 4.5.3.2 Installing the PCIe Card and Riser

Follow these steps to install the PCIe card and riser:

1. Install the new PCIe card in the riser assembly and fasten the screw to secure it.

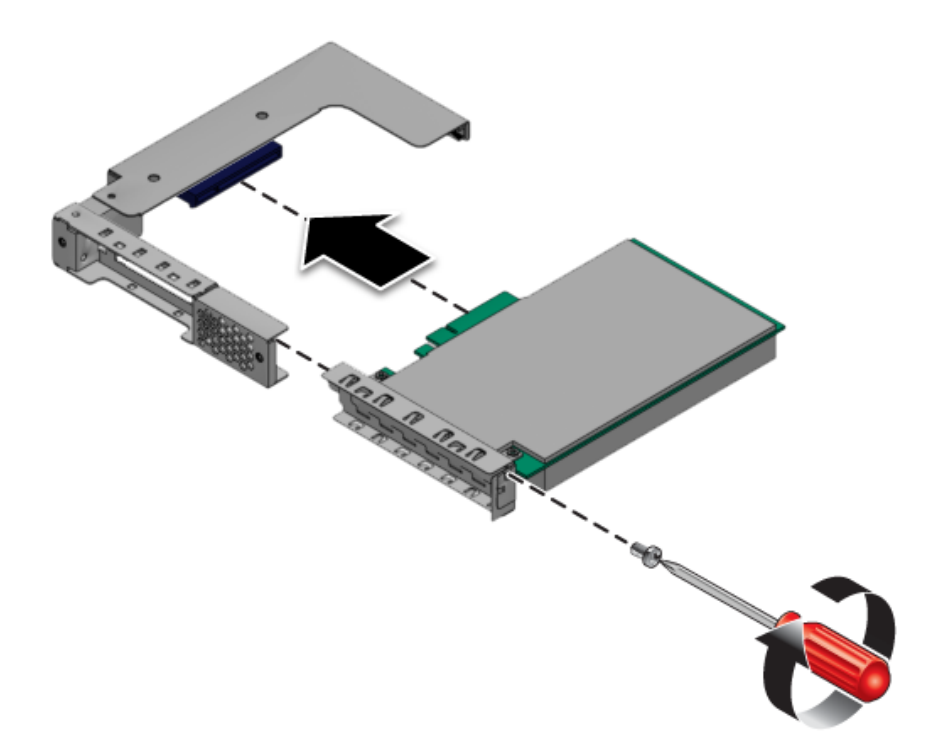

 $\ensuremath{\textit{Figure 4-10}}$  Installing the PCIe Card

2. Install the riser and card in the connector on the motherboard.

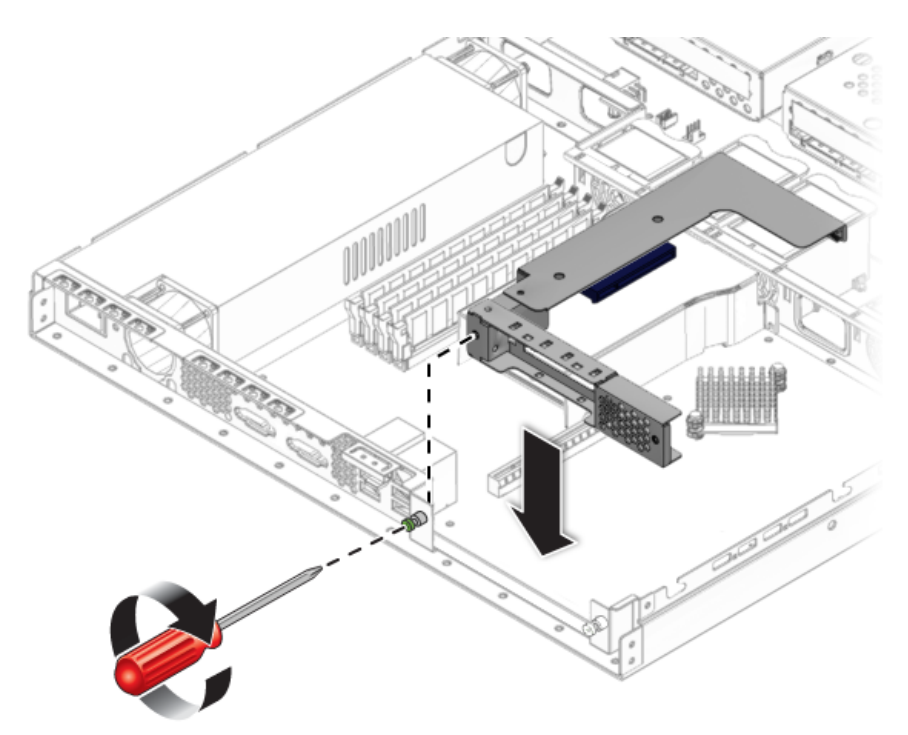

FIGURE 4-11 Installing the PCIe Card Riser Assembly

- 3. Tighten the captive screw to secure the riser card to the chassis.
- 4. Check the routing of all cables for obstructions, and then install the cover.

### 4.5.4 SATA Hard Disk Drive and Carrier

The following procedure describes how to remove and replace a SATA hard disk drive (HDD) and carrier.

### 4.5.4.1 Removing an HDD and Carrier

Follow these steps to remove the HDD and carrier:

1. If you are *not* using an integrated-mirroring configuration, you must power off the server before removing an HDD; it is not necessary to remove the cover. Power off the system as described in Section 4.3, "Powering Off the Server and Removing the Cover" on page 4-3.

If you are using an IM configuration, start with Step 2.

2. Squeeze the release latch and carefully swing the arm to the left as far as it will go.

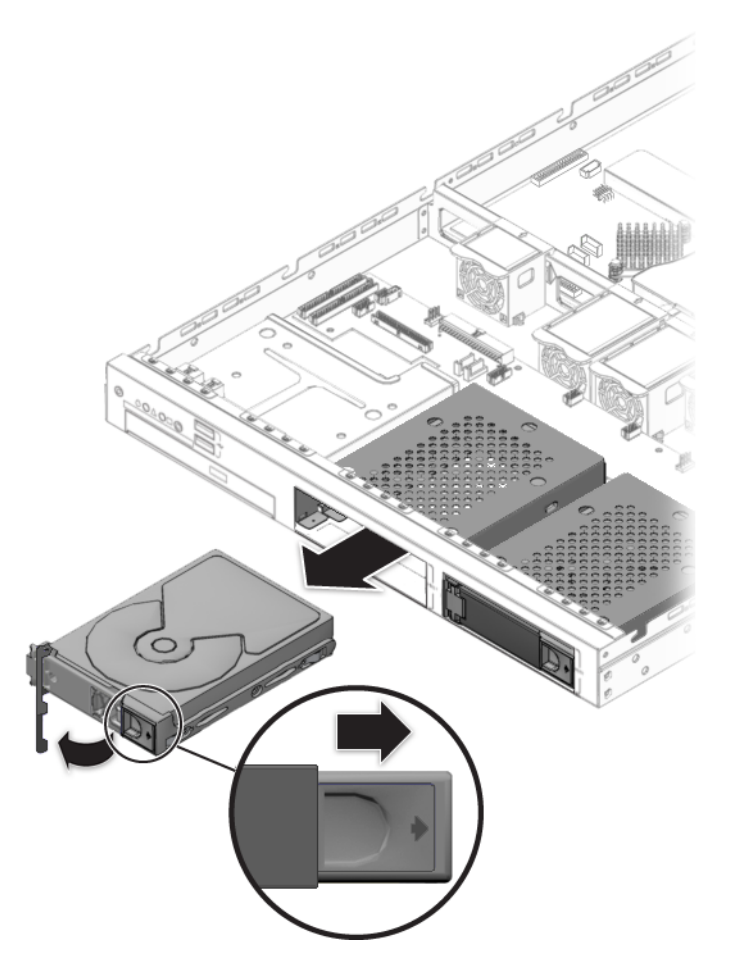

FIGURE 4-12 Removing a Hard Disk Drive

3. Grasp the carrier bezel with both hands and carefully pull the carrier out of the drive bay.

**Note** – Avoid using the arm to remove the carrier.

**4.** Reinsert the HDD and carrier into the server as described in Section 4.5.4.2, "Installing an HDD and Carrier" on page 4-17.

### 4.5.4.2 Installing an HDD and Carrier

Follow these steps to install the HDD and carrier:

1. Squeeze the release latch and carefully swing the arm to the left as far as it will go.

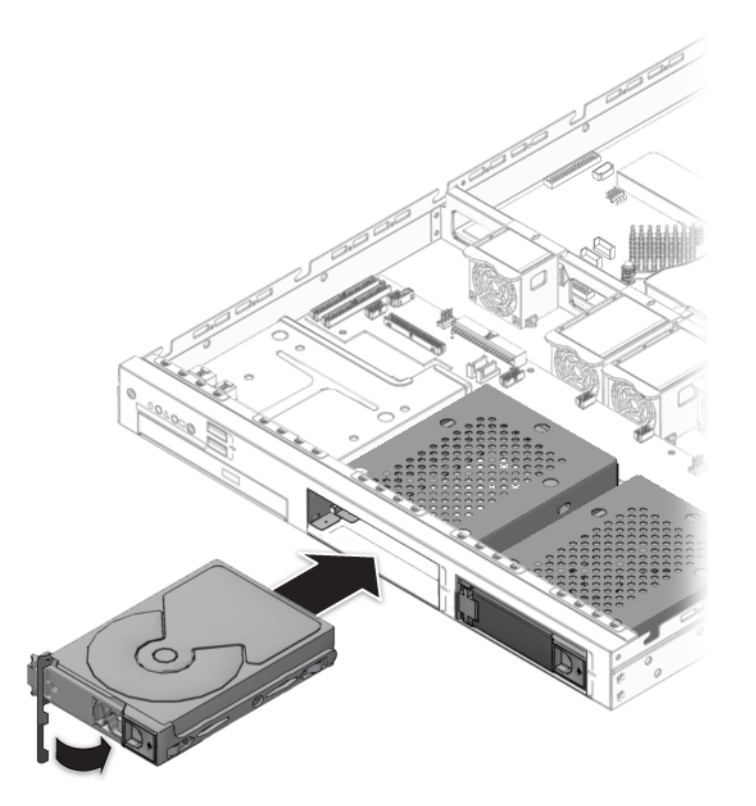

FIGURE 4-13 Installing the Hard Disk Drive

- 2. Grasping the body of the drive in both hands, carefully guide the connector end of the carrier into the drive bay, sliding the carrier into the bay until the arm engages and partially closes itself.
- 3. Push the arm forward and latch it to lock the carrier in place.

### 4.5.5 SATA Backplane

The following procedure describes how to replace the SATA backplane.

### 4.5.5.1 Removing the SATA Backplane

Follow these steps to remove the SATA backplane:

- **1. Power off the system and remove the cover as described in** Section 4.3, "Powering Off the Server and Removing the Cover" on page 4-3.
- 2. Remove all hard disk drive (HDD) carriers:
  - a. Squeeze the release latch and swing the arm to the left as far as it will go.
  - b. Grasp the carrier bezel with both hands and carefully pull the carrier out of the drive bay (see FIGURE 4-12).

**Note** – Avoid using the arm to remove the carrier.

3. Disconnect the power, SATA, fan, and DVD and IDE cables from the SATA backplane (see FIGURE 4-38).

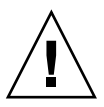

**Caution** – The small flat cables are extremely fragile. Use care when disconnecting and connecting these cables.

4. Unfasten the eight screws that secure the backplane to the chassis.

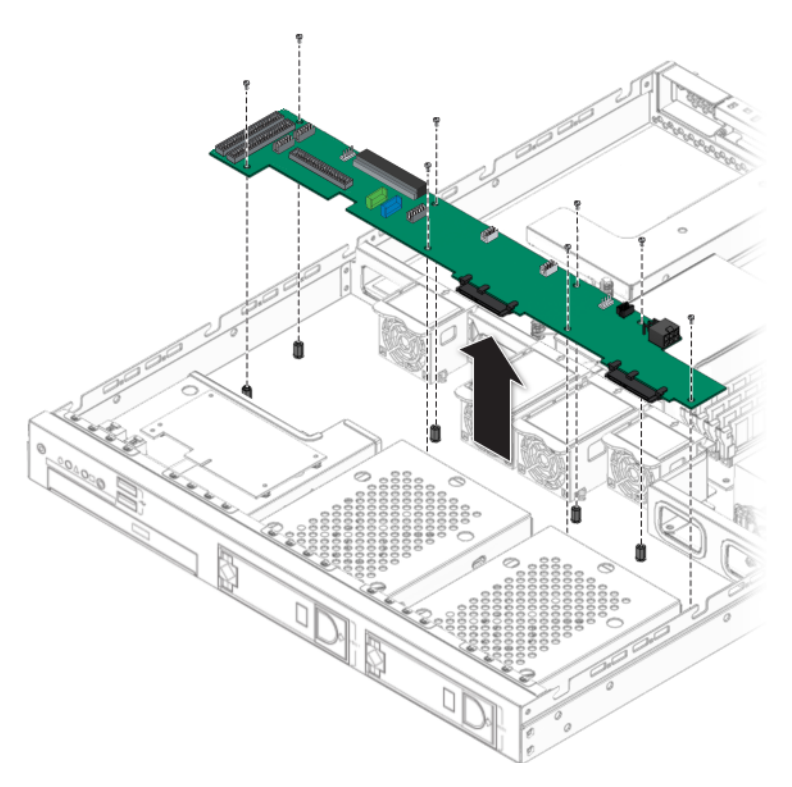

FIGURE 4-14 Removing the SATA Backplane

5. Lift the SATA backplane out of the chassis (see FIGURE 4-14).

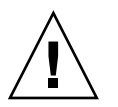

**Caution** – Ensure that the fan wires are not pinched when you install the backplane.

### 4.5.5.2 Installing the SATA Backplane

Follow these steps to install the SATA backplane:

### 1. Place the new SATA backplane in the chassis.

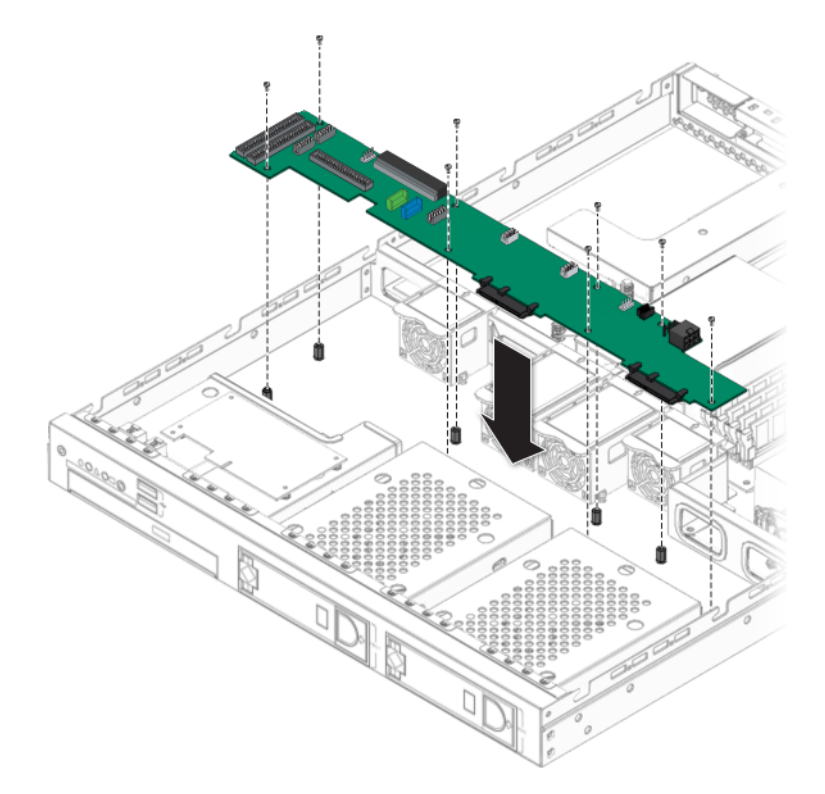

FIGURE 4-15 Installing the SATA Backplane

- 2. Fasten the screws that secure the backplane to the chassis.
- 3. Reconnect the power, SATA, fan, and DVD and IDE cables to the SATA backplane.

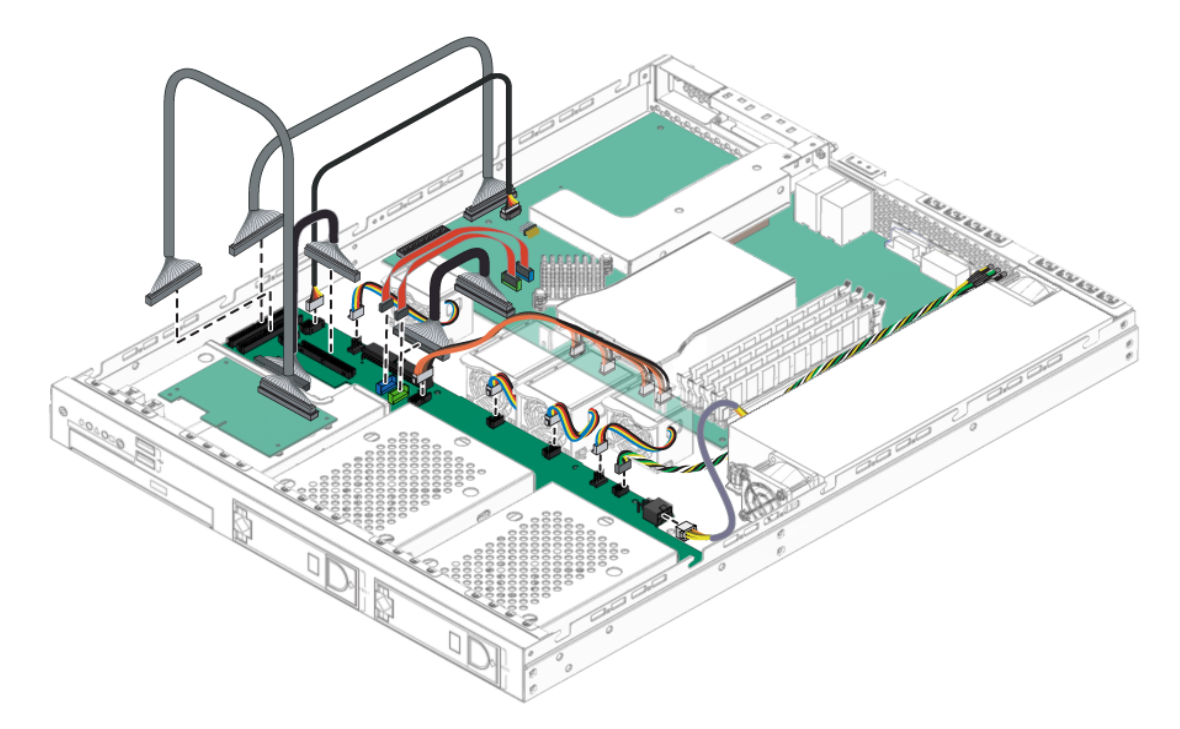

FIGURE 4-16 Server Internal Cable Routing

- 4. Check the routing of all cables for obstructions, and then install the cover.
- **5. Install the hard drives. (See** Section 4.5.4, "SATA Hard Disk Drive and Carrier" on page 4-15).

# 4.5.6 DVD Drive Assembly

The following procedure describes how to replace the DVD drive assembly. If you are not replacing a DVD drive, go straight to Section 4.5.6.2, "Installing the DVD Drive Assembly" on page 4-23.

### 4.5.6.1 Removing the DVD Drive Assembly

Follow these steps to remove the DVD drive assembly:

- **1.** Power off the system and remove the cover as described in Section 4.3, "Powering Off the Server and Removing the Cover" on page 4-3.
- 2. Unfasten the drive ribbon cable from the SATA backplane.

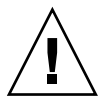

**Caution** – Use care. The small flat cables are extremely fragile.

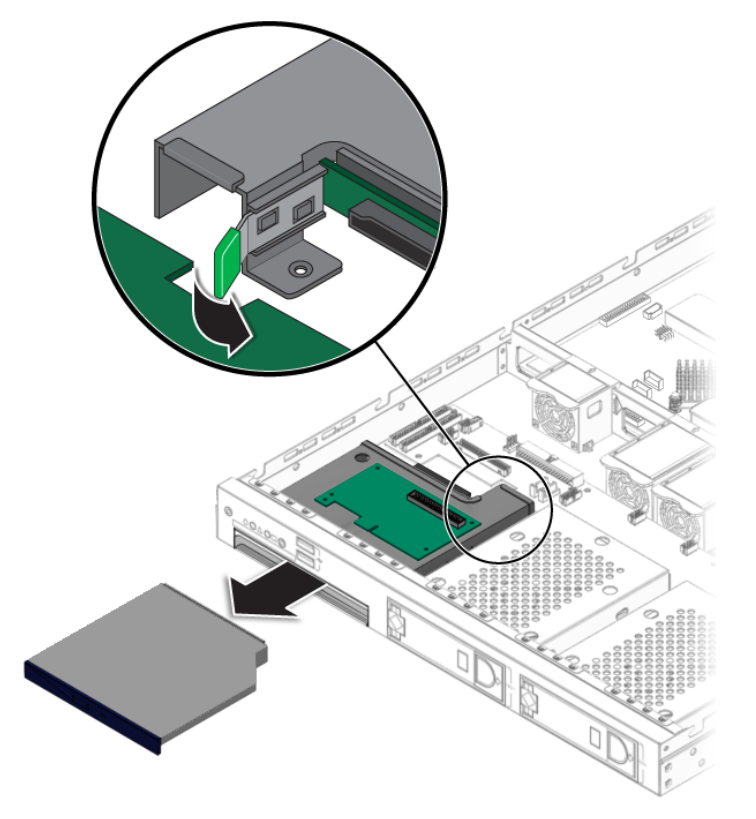

FIGURE 4-17 Removing the DVD Drive Assembly

- 3. Pull the latch on the back of the DVD drive case away from the drive bay, until the DVD drive springs forward out of the chassis.
- 4. Pull the DVD drive out the front of the chassis.

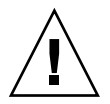

**Caution** – Move the assembly by grasping it by its sides. Do not push on the DVD-ROM tray.

### 4.5.6.2 Installing the DVD Drive Assembly

Follow these steps to install the DVD drive assembly:

- **1.** (If necessary) remove the filler panel in front of the DVD drive slot on the front panel.
- 2. Position the DVD drive in front of the DVD drive slot on the front panel.
- 3. Push the DVD drive into the drive slot until the drive clicks into place.

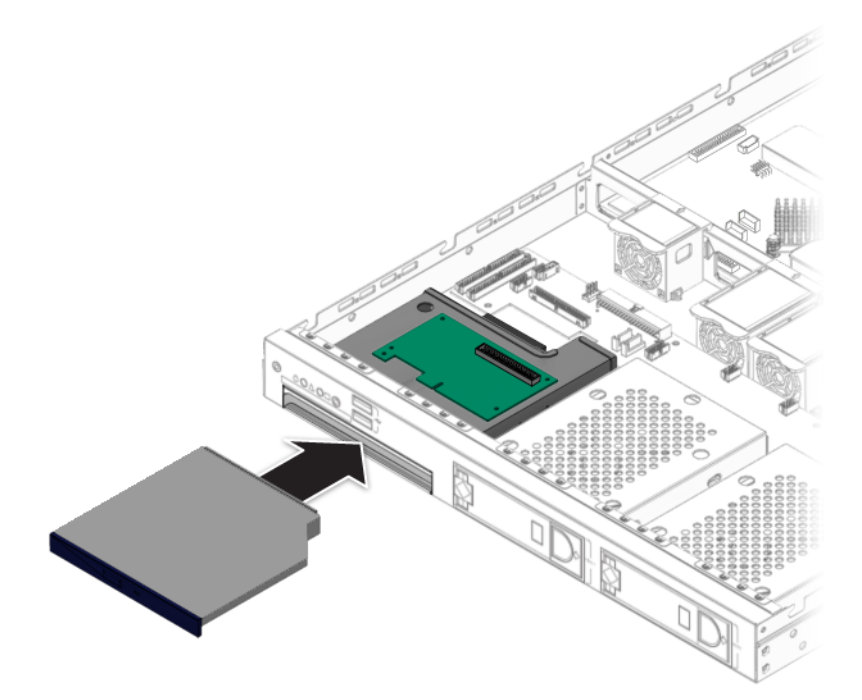

FIGURE 4-18 Installing the DVD Drive Assembly

4. Install the DVD drive cable.

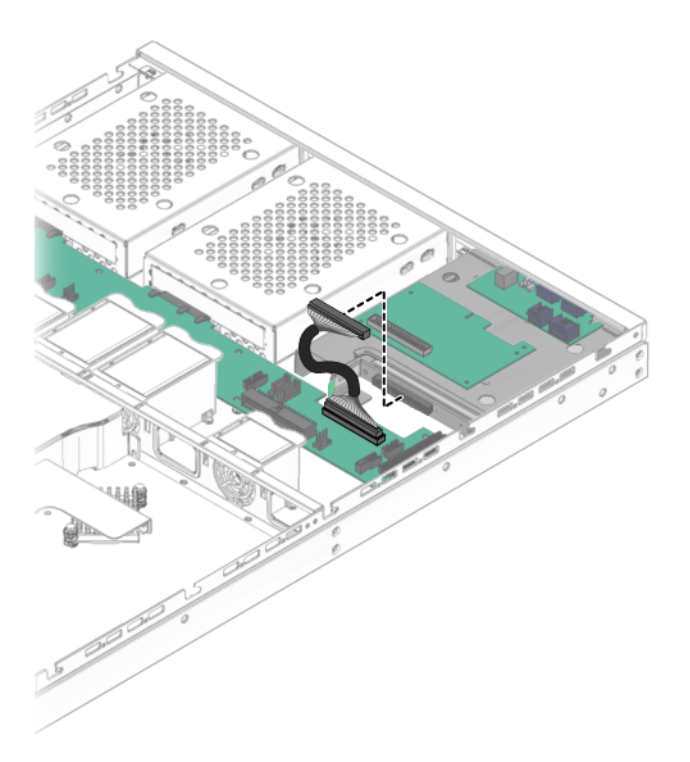

FIGURE 4-19 Installing the DVD Drive Cable

5. Check the routing of all cables for obstructions, and then install the cover.
## 4.5.7 Power Supply

The following procedure describes how to replace the power supply.

#### 4.5.7.1 Removing a Power Supply

Follow these steps to remove the power supply:

- **1.** Power off the system and remove the cover as described in Section 4.3, "Powering Off the Server and Removing the Cover" on page 4-3.
- 2. Disconnect the three power-supply cables from the motherboard (see FIGURE 4-20).
- 3. Unfasten the screw securing the power supply to the chassis and the screw securing the power supply to the back panel.

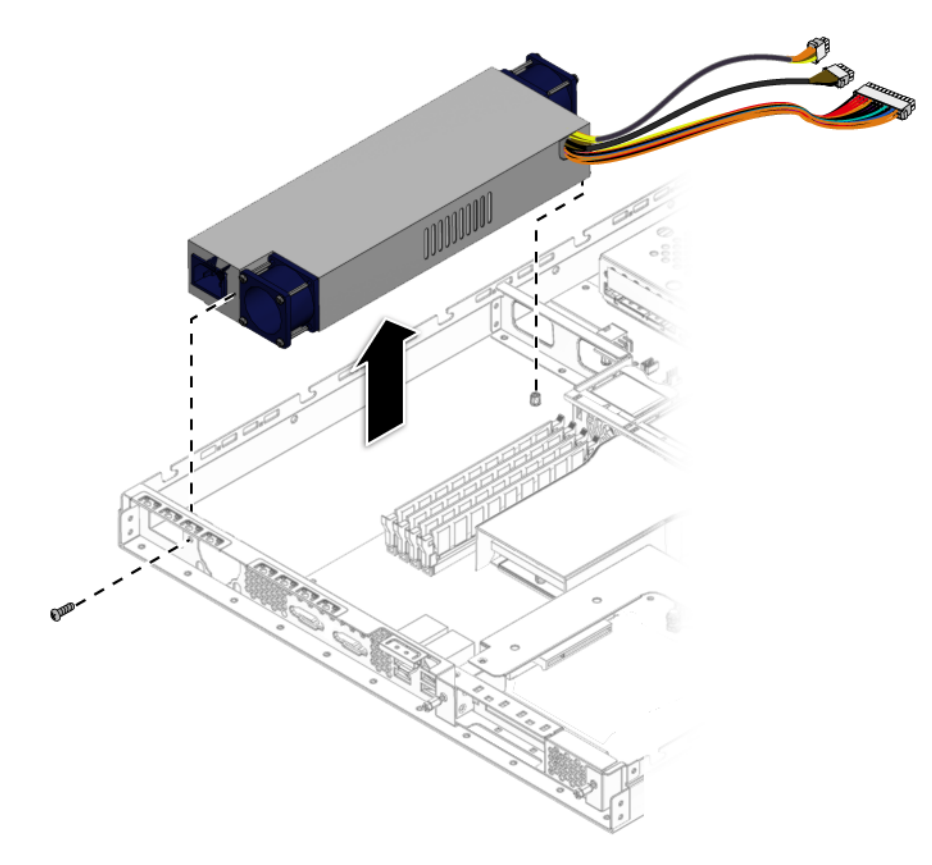

FIGURE 4-20 Removing the Power Supply

#### 4. Lift the power supply out of the chassis.

#### 4.5.7.2 Installing a Power Supply

Follow these steps to install the power supply:

- 1. Position the power supply over the chassis power-supply cage.
- 2. Insert the power supply into the chassis.
- 3. Fasten the power supply to the chassis and backplane with screws.

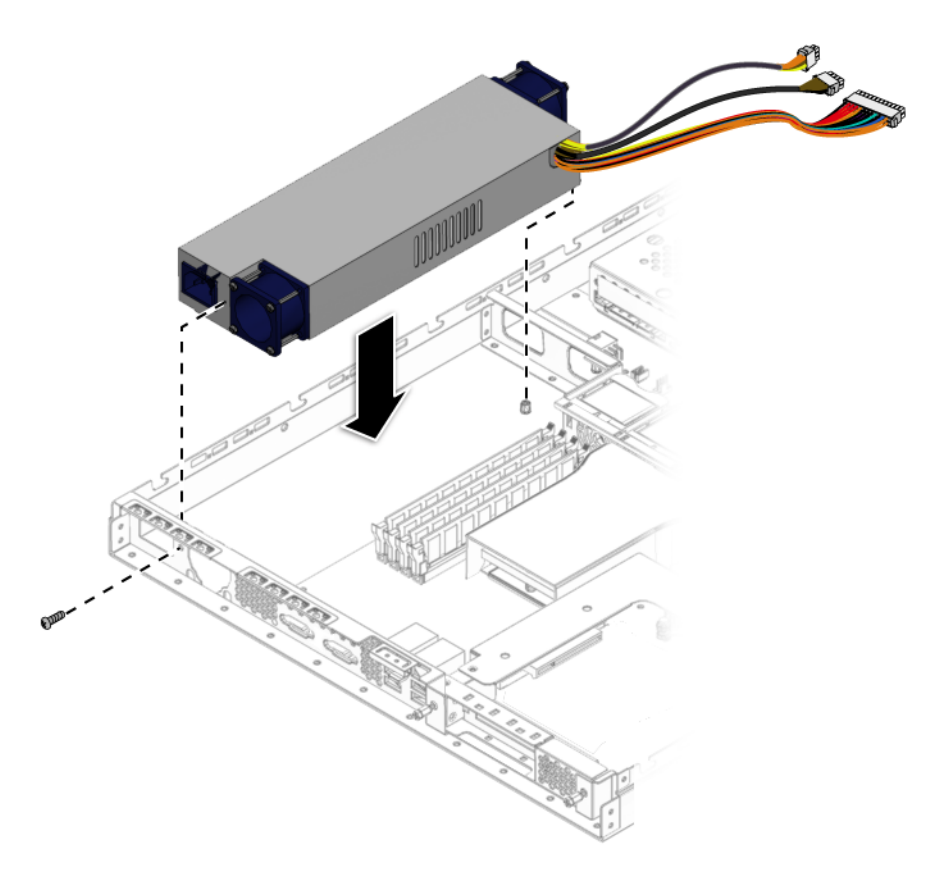

FIGURE 4-21 Installing the Power Supply

4. Connect two of the power supply cables to the motherboard and one cable to the SATA backplane.

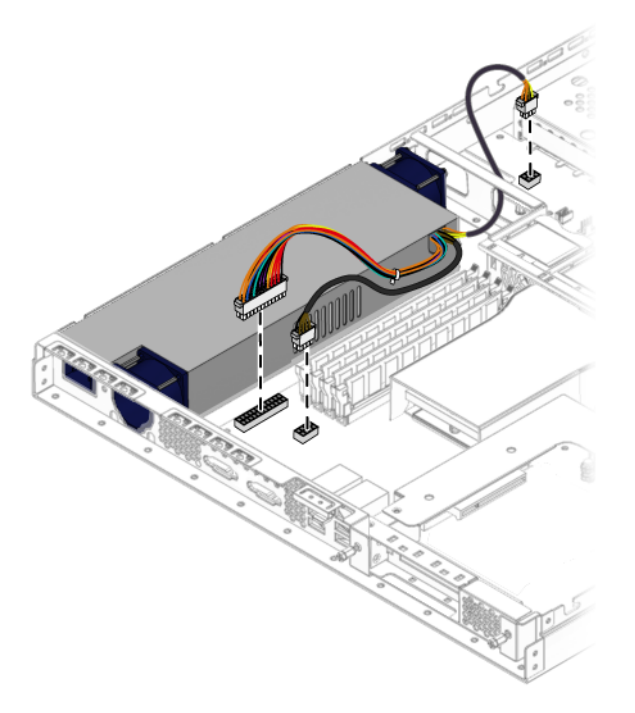

FIGURE 4-22 Connecting the Power Supply Cables

5. Check the routing of all cables for obstructions, and then install the cover.

## 4.5.8 Cooling Fans

The following procedures describes how to replace a system fan module.

#### 4.5.8.1 Removing the Fans

Follow these steps to remove a system fan module:

- **1.** Power off the system and remove the cover as described in Section 4.3, "Powering Off the Server and Removing the Cover" on page 4-3.
- 2. Identify the fan(s) to be replaced.
- 3. Push the fan module forward in the direction of the arrows and simultaneously pull the fan upward.

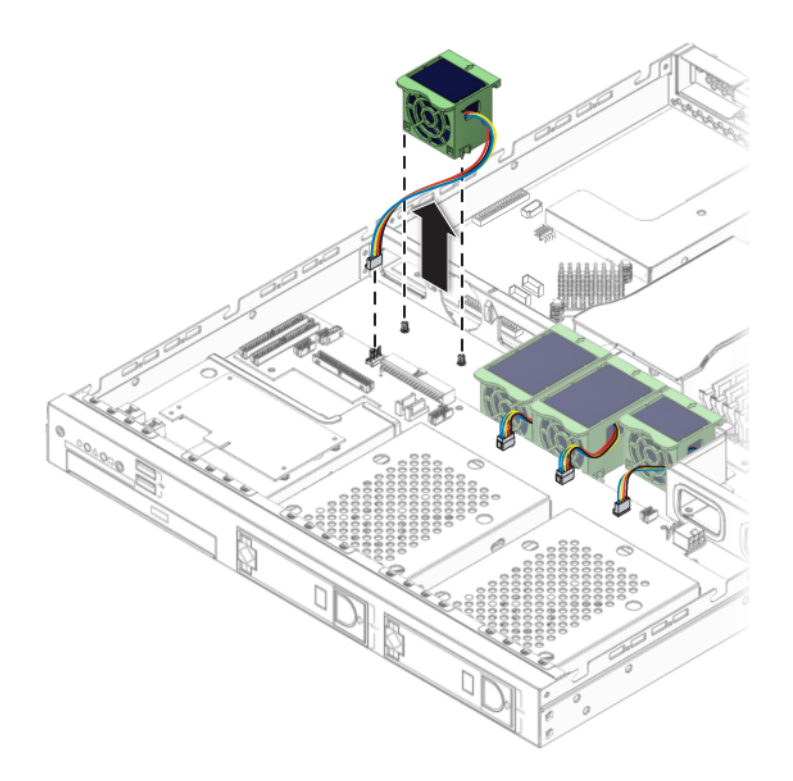

FIGURE 4-23 Removing a Fan Module

4. Unplug the fan's power connector from the SATA backplane (see FIGURE 4-23).

**Note** – Note exactly which motherboard connector to which the fan was connected. If you connect a fan to an incorrect connector, the SP cannot correctly identify a fan failure.

#### 4.5.8.2 Installing the Fans

Follow these steps to install a system fan module:

- **1.** Position the fan so that the arrow on top of the fan casing is facing the middle chassis divider.
- 2. Place the fan in the chassis so that it fits over the small guideposts.

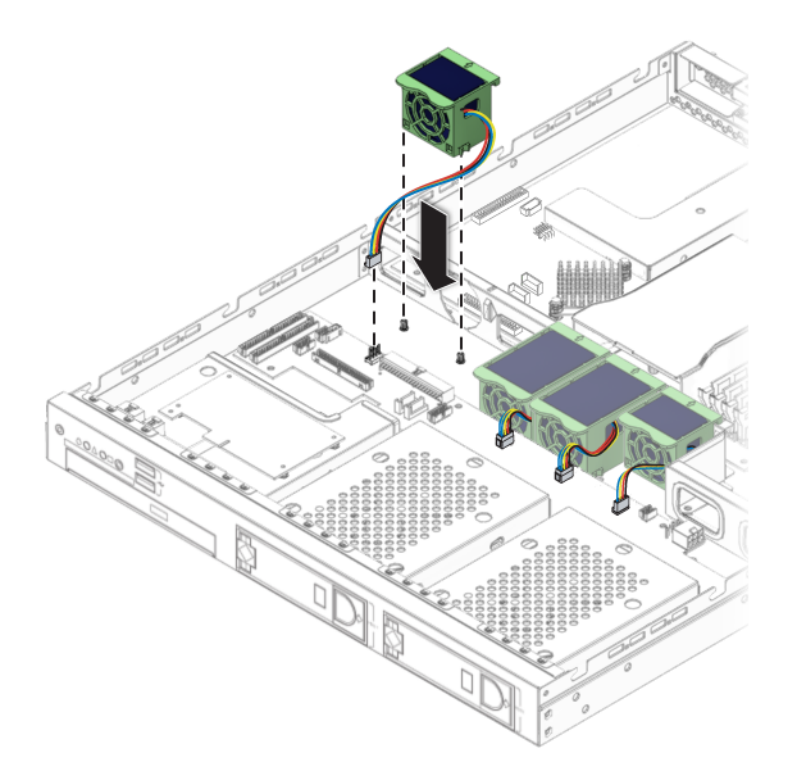

FIGURE 4-24 Installing a Fan Module

- 3. Gently push the fan down to secure it to the chassis.
- 4. Connect the fan connector to the appropriate connector on the SATA backplane.
- 5. Check the routing of all cables for obstructions, and then install the cover.

## 4.5.9 Dual Inline Memory Modules

This section contains the DIMM population rules for configuring the memory in your Sun Fire X2100 Server:

"DIMM Population Rules" on page 30

This section also contains the following procedures:

- "Detecting Faulty DIMMs" on page 31
- "Removing a DIMM" on page 31
- "Installing a DIMM" on page 33

#### 4.5.9.1 DIMM Population Rules

The following rules apply when configuring memory in your Sun Fire X2100 Server.

- The Sun Fire X2100 Server contains four DIMM slots, numbered DIMM1, DIMM2, DIMM3, and DIMM4. DIMM1 is the slot closest to the CPU.
- The four slots are divided into two banks, Bank0 and Bank1. Bank0 is comprised of DIMM slots 1 and 2, and Bank1 is comprised of DIMM slots 3 and 4.
- The DIMM slots are color-coded. The Bank0 slots are blue, and The Bank1 slots are black.
- When configuring the memory slots, populate the blue slots first, before populating the black slots.
- The system supports 1, 2, or 4 DIMM configurations.
- When configuring for 2 or 4 DIMMs, the DIMMs must be installed as matched pairs. The two DIMMs in a bank must be identical (same size, type, and manufacturer).

Supported DIMM size and type:

- Supported DIMM sizes are: 512 MB, 1 GB, and 2 GB.
- Supported DIMM type is: DDR1/400 Unbuffered ECC (128 bit plus ECC databus).

Minimum and Maximum Memory Configurations:

- The minimum memory configuration is 512 MB, one 512 MB DIMM in slot1.
- The maximum memory configuration is 8 GB, four 2 GB DIMMs, one 2 GB DIMM in each slot.

### 4.5.9.2 Detecting Faulty DIMMs

Use the following procedure to determine which DIMM modules are not functioning properly:

- 1. Boot the machine with the supplemental CD in the disk drive.
- 2. Run the PC-Check diagnostic tool that comes with the supplemental CD.
- 3. Select option 1, Hardware Diagnostic Tests.
- 4. Select Advanced Diagnostic Tests; then select Memory.

This shows all the system memory.

5. Ensure that all the memory tests are selected by selecting test set in the memory test menu.

All tests should be highlighted in yellow, with a dot to the left of each.

- 6. Exit the screen by pressing the Esc key.
- 7. Select test system memory.

This begins testing all the memory in the system. If a DIMM module is faulty, PC-Check indicates which one failed and highlights it in red.

- 8. Make a note of any failed DIMM modules.
- 9. Shut down the machine and disconnect the AC power from the back.
- **10.** To remove the faulty module and replace it with a new one, continue to Section 4.5.9.3, "Removing a DIMM" on page 4-31.

### 4.5.9.3 Removing a DIMM

This procedure describes how to remove dual inline memory modules (DIMMs).

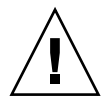

**Caution** – DIMMs and other components within your Sun Ultra 40 Workstation are extremely sensitive to electrostatic discharge (ESD). *ESD can damage DIMMs and other components beyond repair*. Use proper ESD grounding techniques when handling DIMMs and other components. Wear an antistatic wrist strap and use an antistatic mat.

Follow these steps to remove a DIMM:

- **1.** Power off the system and remove the cover as described in Section 4.3, "Powering Off the Server and Removing the Cover" on page 4-3.
- 2. Locate the DIMM slot containing the DIMM that you would like to remove.

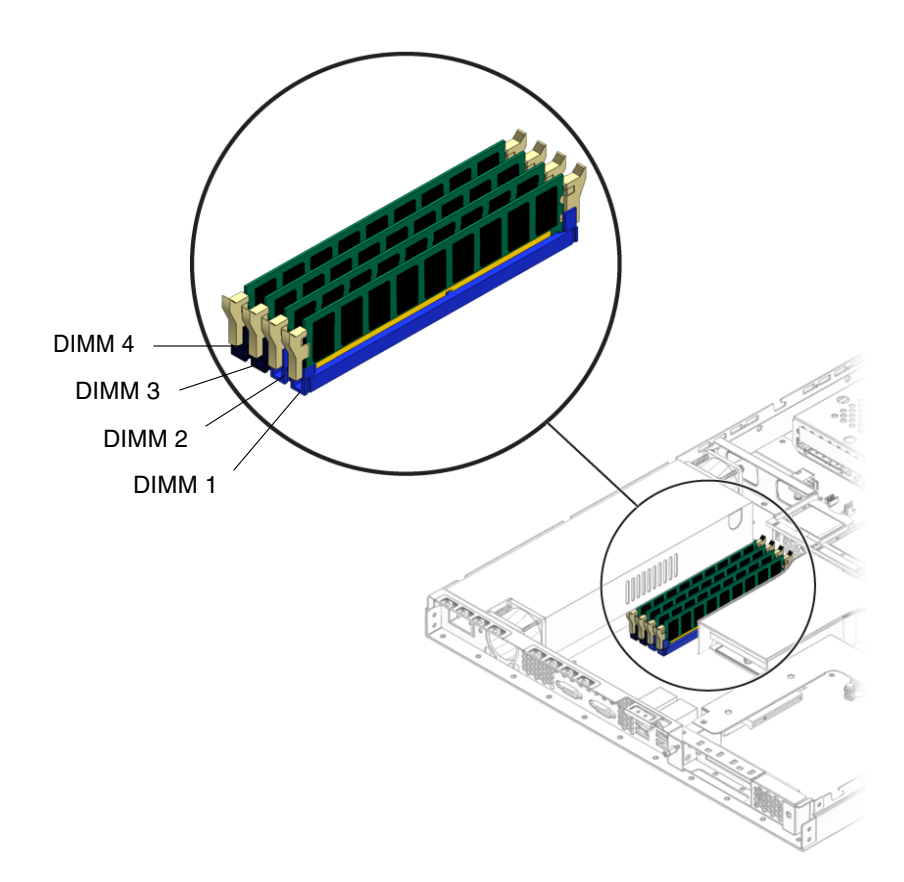

FIGURE 4-25 DIMM Slot Locations

3. Release the DIMM by simultaneously pressing down on the retaining/ejector levers located at both ends of the DIMM slot (see FIGURE 4-26).

This action lifts the DIMM from its slot.

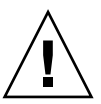

**Caution** – Do not remove the DIMM from the DIMM slot at an angle. This can damage the DIMM, the edge connector. or the slot. Always handle DIMMs along the outside edges. Do not handle DIMMs along the gold edge. Do not touch DIMM contacts, components or other metal parts.

4. Remove the DIMM from the DIMM slot.

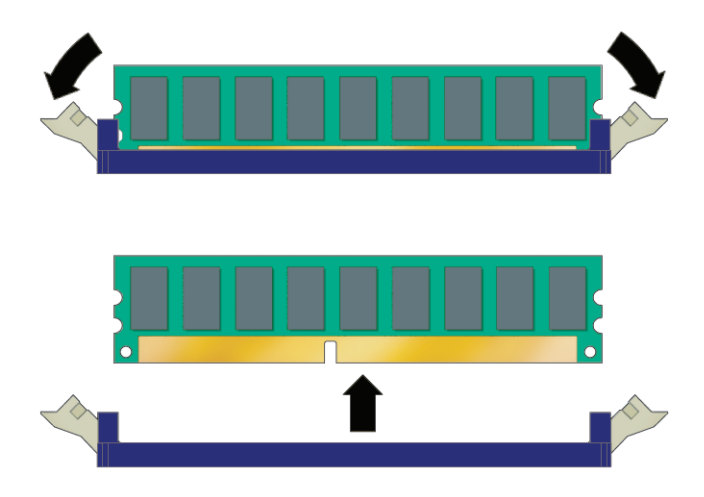

FIGURE 4-26 Removing a DIMM

## 4.5.9.4 Installing a DIMM

Follow these steps to install a DIMM:

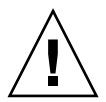

**Caution** – DIMMs and other components within your Sun Ultra 40 Workstation are extremely sensitive to electrostatic discharge (ESD). *ESD can damage DIMMs and other components beyond repair*. Use proper ESD grounding techniques when handling DIMMs and other components. Wear an antistatic wrist strap and use an antistatic mat.

- 1. Refer to "DIMM Population Rules" on page 30 before installing DIMMs.
- 2. Ensure that the DIMM socket ejector levers are open (rotated outward) to allow the new module to be inserted. See FIGURE 4-26.
- 3. Align the DIMM's edge connector with the alignment key and insert the memory module into the connector.

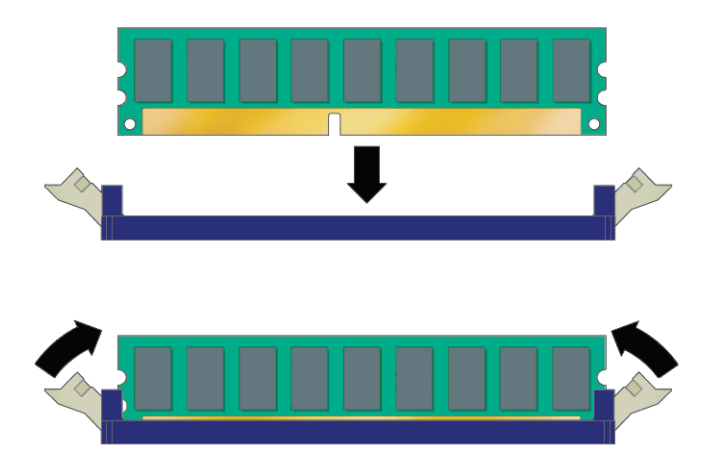

FIGURE 4-27 Installing a DIMM

- 4. Using both thumbs, press the DIMM straight down into the DIMM slot until both ejector levers click, locking the DIMM in the DIMM slot.
  - The DIMM must be inserted evenly in the DIMM slot until it locks into place.
  - The DIMM is seated when you hear a click and the DIMM ejector levers are in the vertical position.
- 5. Check the routing of all cables for obstructions, and then install the cover.

## 4.5.10 CMOS Data

CMOS is a type of chip on the motherboard that stores system-specific data, such as, the date and time, and the user and supervisor passwords. The data stored on the CMOS chip is maintained by the system battery. If the system battery fails, or if it is removed, the CMOS system-specific data will be cleared and default values used instead.

Sometimes it is necessary to clear or reset the CMOS, for example, while troubleshooting, or to reset the passwords. The CMOS chip can be cleared by:

- Using the Clear CMOS jumper
- Removing and Installing the System Battery

#### 4.5.10.1

### Clearing CMOS Using the Clear CMOS Jumper

This procedure describes how to clear the CMOS using the Clear CMOS jumper (JP2):

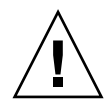

**Caution** – Clearing the CMOS causes the server to revert to the factory default BIOS settings, regardless of how the server boot options have been set up using the System Setup Utility or the BIOS setup.

**Note** – The Clear CMOS Jumper function is disabled in BIOS version 1.1.5 (and higher). To clear the CMOS see, Section 4.5.10.2, "Clearing the CMOS by Removing the System Battery" on page 4-35.

- **1.** Power off the system and remove the cover as described in Section 4.3, "Powering Off the Server and Removing the Cover" on page 4-3.
- 2. Locate the Clear CMOS jumper (JP2). JP2 is located next to cable connector J33 on the motherboard, see Section FIGURE 4-37, "Motherboard Cable Connection" on page 4-47 for the location of connector J33.

**Note** – JP2 is a three position jumper. The default/normal position has the jumper cap over pin 1 and pin 2.

- 3. Remove the jumper cap from pins 1 and 2, and place it on pins 2 and 3.
- 4. Wait 15-20 seconds and then remove the jumper cap from pins 2 and 3, and return it to the default/normal position.

The CMOS is cleared.

5. Install the cover and power on the server.

#### 4.5.10.2 Clearing the CMOS by Removing the System Battery

You can clear the CMOS by removing the system battery for 15-20 seconds. Use the following procedures to remove and install the system battery and clear the CMOS:

**1. Remove the system battery (see** Section 4.5.11.1, "Removing the System Battery" on page 4-36).

To clear the CMOS wait 15-20 seconds before installing the battery.

**2. Install the battery (see** Section 4.5.11.2, "Installing the System Battery" on page 4-38).

# 4.5.11 System Battery

The system battery is a common CR2032 calculator battery.

You might need to replace the system battery if you know it is weak, if the BIOS loses its CMOS settings, or if the time-of-day clock loses time.

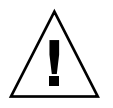

**Caution** – Removing the battery causes the server to revert to the factory default BIOS settings, regardless of how the server boot options have been set up using the System Setup Utility or the BIOS setup.

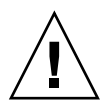

**Caution** – Do not attempt to open or service batteries. The battery contains lithium and can explode if not properly used, handled, or disposed of.

## 4.5.11.1 Removing the System Battery

Follow these steps to remove a system battery:

**1.** Power off the system and remove the cover as described in Section 4.3, "Powering Off the Server and Removing the Cover" on page 4-3.

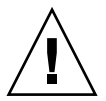

**Caution** – Components within your Sun Ultra 40 Workstation are extremely sensitive to electrostatic discharge (ESD). *ESD can damage these components beyond repair.* Use proper ESD grounding techniques when handling components within your Sun Ultra 40 Workstation. Wear an antistatic wrist strap and use an antistatic mat.

2. Remove the system battery by sliding it back and prying it from the holder (see FIGURE 4-28 for the location).

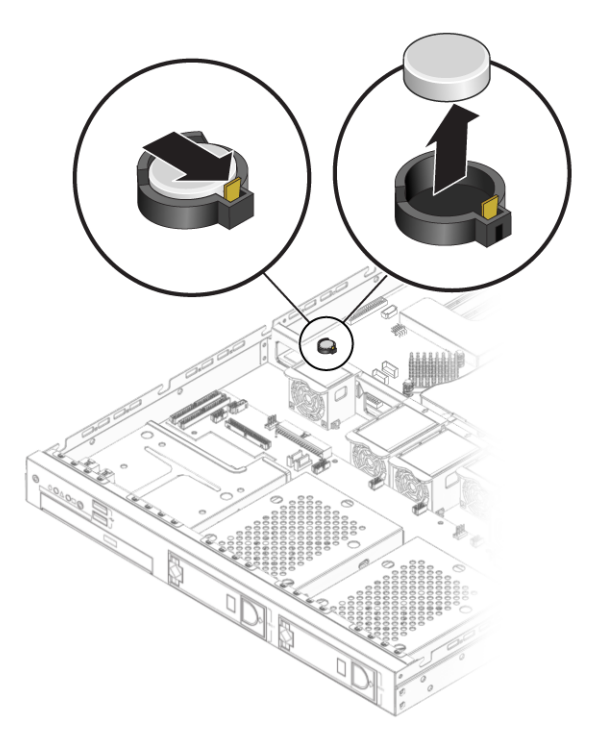

FIGURE 4-28 Removing the System Battery

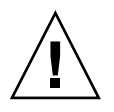

**Caution** – Do not dispose of the battery with regular waste. Discard used batteries according to the manufacturer's instructions or contact your local waste-disposal agency for the location of the nearest battery deposit site.

### 4.5.11.2 Installing the System Battery

Follow these steps to install a system battery:

1. Install the system battery into the holder with the side labeled "+" facing up.

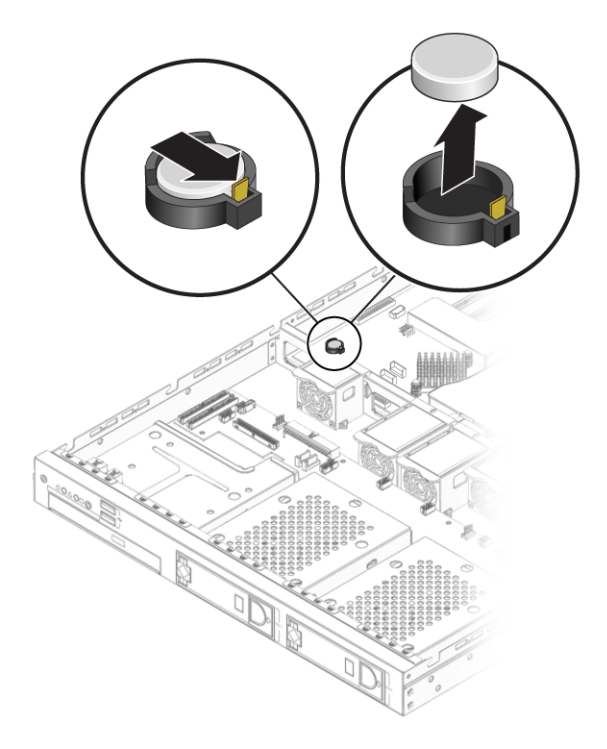

FIGURE 4-29 Installing the System Battery

**Note** – Replace the battery only with the identical model.

2. Check the routing of all cables for obstructions, and then install the cover.

# 4.5.12 CPUs

The following procedure describes how to replace a CPU. The Sun Fire X2100 Server supports both single- and dual-CPU configurations.

**Note** – The CPU is not a Customer Replaceable Unit (CRU) and should be replaced only by trained field service technicians.

#### 4.5.12.1 Removing a Heatsink and CPU

Follow these steps to remove a heatsink and CPU:

- **1.** Power off the system and remove the cover as described in Section 4.3, "Powering Off the Server and Removing the Cover" on page 4-3.
- 2. Remove the air baffle.
  - a. Remove the screw attaching the air baffle to the motherboard.
  - a. Lift the baffle straight up, just far enough to clear the guide screws on the side of the heatsink.
  - b. Pull the baffle straight back to disengage it from the chassis.

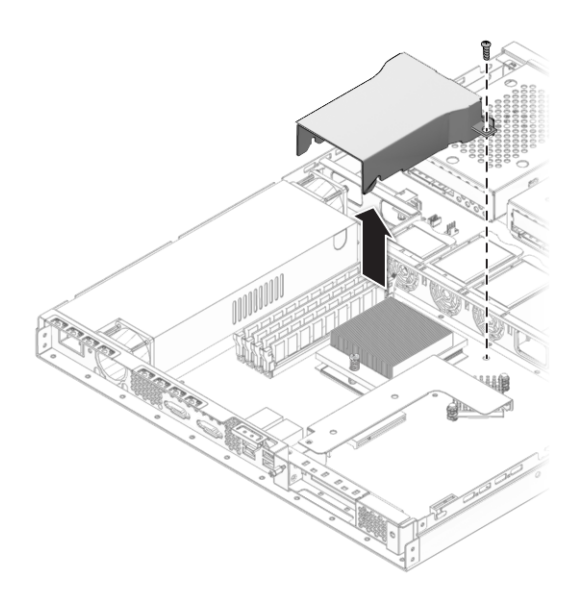

FIGURE 4-30 Removing the Air Baffle

3. Unfasten the two screws securing the heatsink to the board (see FIGURE 4-31).

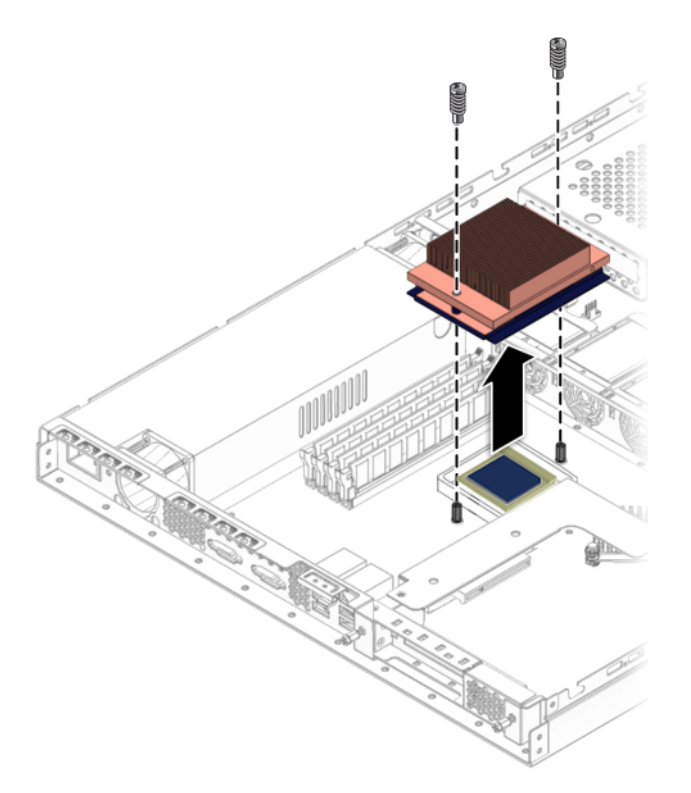

FIGURE 4-31 Removing the Heatsink

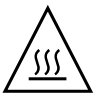

**Caution** – The heatsink can become extremely hot. Be sure it has had sufficient time to cool before handling.

- 4. Twist the heatsink slightly to the right or left to break the seal with the thermal grease.
- 5. Lift the heatsink away from the CPU.
- 6. Place the heatsink upside-down on a flat surface to prevent the thermal grease from contaminating other components.
- 7. Pull the socket release lever up to the fully open, perpendicular position.

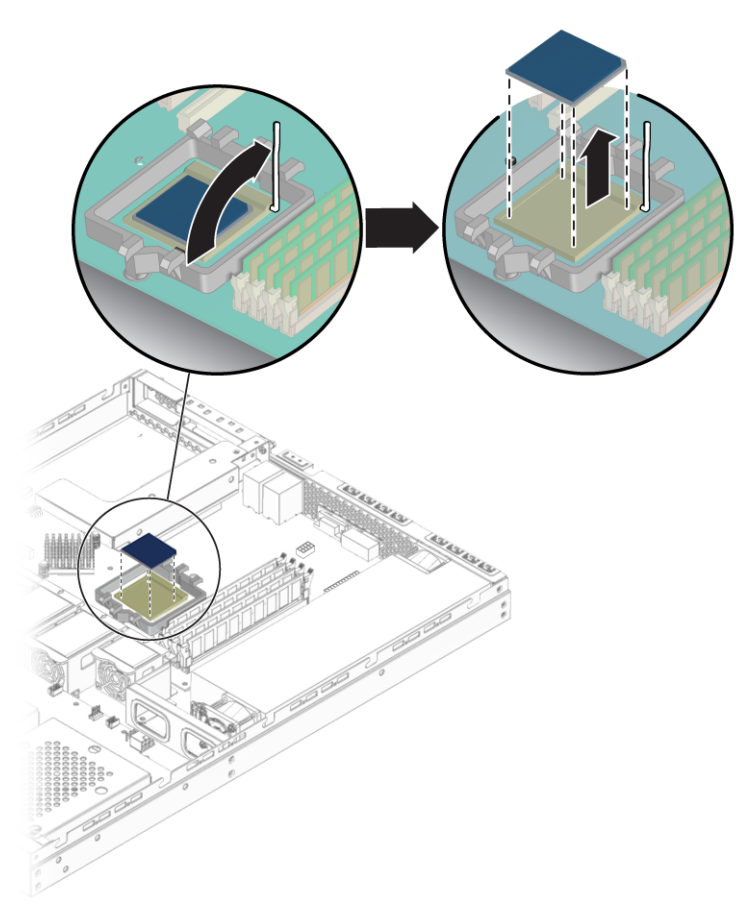

FIGURE 4-32 Removing the CPU

8. Lift the CPU out of the socket, leaving the release lever in the open position.

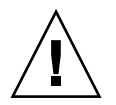

**Caution** – Ensure that the thermal grease from the heatsink does not come into contact with the CPU socket or pins.

## 4.5.12.2 Installing a CPU and Heatsink

The following illustration shows the order of hardware installation for the CPU and heatsink:

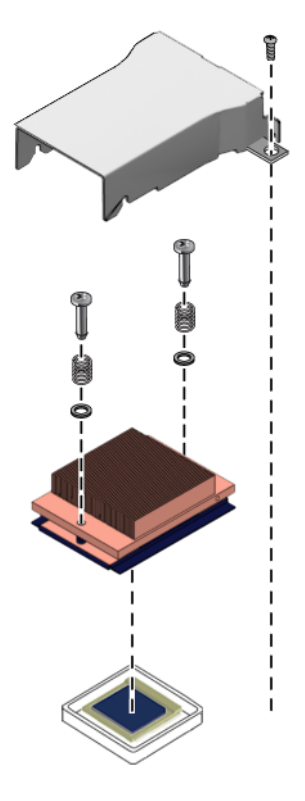

FIGURE 4-33 Hardware Order for CPU and Heatsink Installation

Follow these steps to install a CPU and heatsink:

1. Unpack the new CPU.

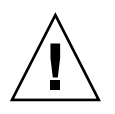

**Caution** – Observe the appropriate ESD precautions.

- 2. Ensure that the socket release lever is in the fully open, perpendicular position (see FIGURE 4-34).
- 3. Align the small triangle, on the corner of the CPU, with the triangle on the corner of the socket.

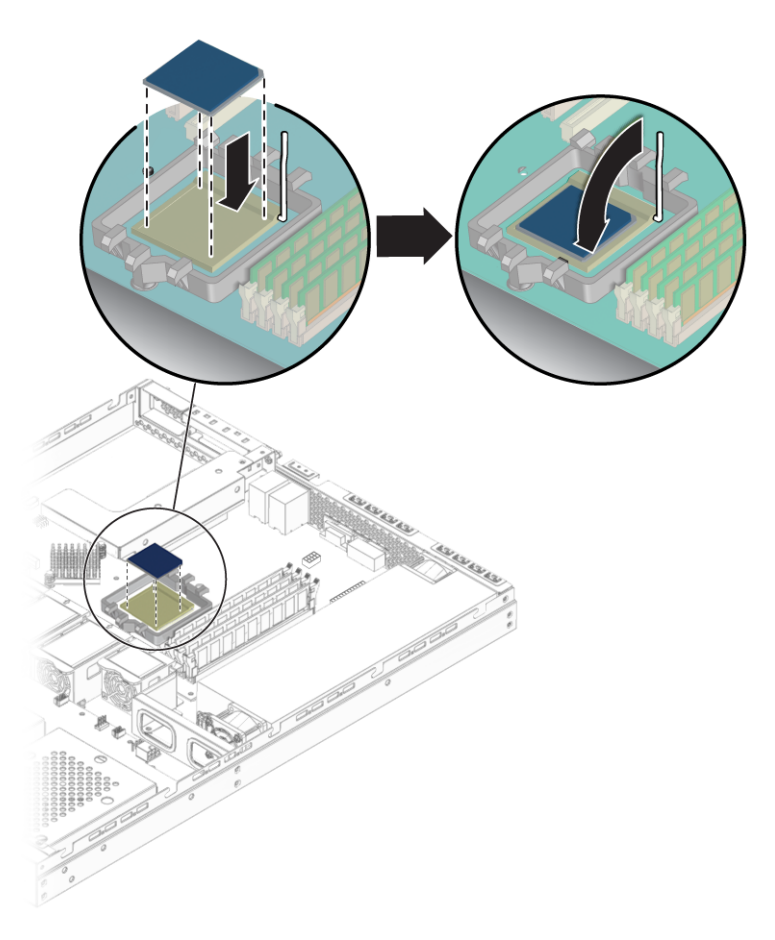

FIGURE 4-34 Installing the CPU

4. Insert the CPU into the socket.

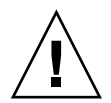

**Caution** – If the CPU is correctly aligned, then you should be able to easily insert the CPU into the socket. If you feel more than minimal resistance, stop and recheck the alignment. Forcing a misaligned CPU into the socket can cause permanent damage.

- 5. When the CPU is fully seated in the socket, push the socket release lever down until it snaps into place, securing the CPU in the socket.
- 6. Use the syringe to apply approximately 0.1 ml of thermal grease in a circular pattern to the top of the CPU.

- 7. Gently distribute the thermal grease and remove any excess so that only an extremely thin, uniform layer remains. If any voids or crevices appear that could lead to air pockets, reapply the grease until you achieve a thin but compact consistency.
- 8. Use an alcohol pad to remove all thermal grease from the bottom of the heatsink.
- 9. Inspect the heatsink for dust and lint. Clean if necessary.
- 10. Ensure that the foam strip under the heatsink area is intact and has not been removed, loosened, or damaged. This foam strip is critical to proper air flow.
- 11. Carefully position the heatsink on the CPU, aligning it with the mounting posts to reduce movement after it makes initial contact with the layer of thermal grease.

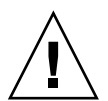

**Caution** – If the heatsink is moved too much during its installation, the layer of thermal grease may become uneven, leading to component damage.

12. If necessary, install the spring onto each of the two heatsink screws, followed by the washer, before fastening the screws to the heatsink.

See FIGURE 4-33 for the correct order of hardware installation.

13. Fasten the two screws attaching the heatsink to the motherboard. See FIGURE 4-35.

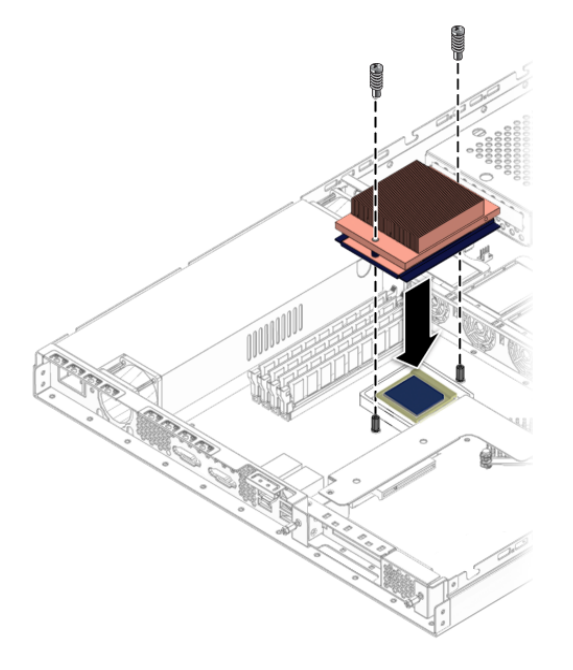

FIGURE 4-35 Installing the Heatsink

- 14. Install the air baffle.
  - a. Position the air baffle over the heatsink.
  - b. Push the front of the air baffle forward to engage it with the positioning posts near the center chassis divider.
  - c. Push the back of the baffle straight down to secure it to the screws on the side of the heatsink.
- 15. Attach the screw to the tab on the side of the air baffle, as shown in FIGURE 4-36.

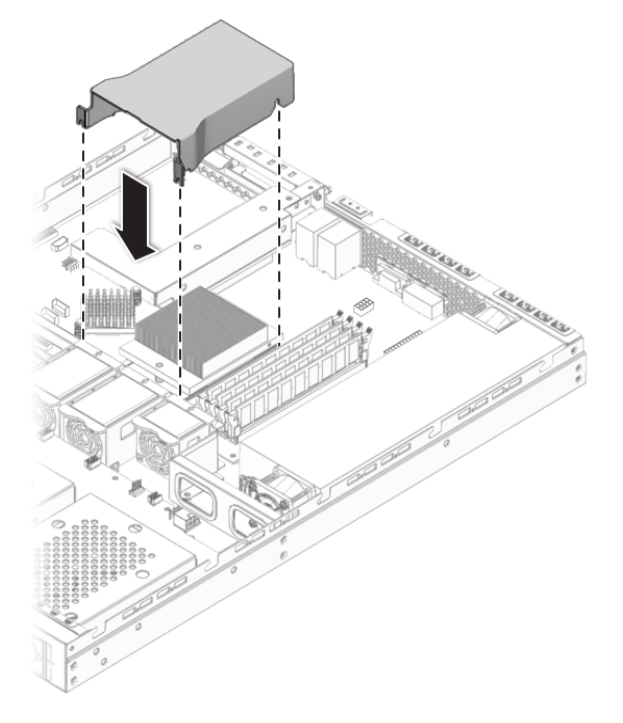

FIGURE 4-36 Installing the Air Baffle

16. Install the cover.

# 4.5.13 Cables

The following system cables have a connector at each end, and therefore can be removed or installed by the customer. Cables for DVD or SP cards are included with the component kits. All other cables are permanently attached to a system component at one end and must be removed or replaced along with the component.

See FIGURE 4-37 and FIGURE 4-38 for the locations of connectors. You can also refer to the cabling diagram on the service label attached to the cover of the system.

| Cable               | Part Number  |
|---------------------|--------------|
| LED cable           | 422743500001 |
| USB cable           | 422743500002 |
| DVD cable           | 422743500004 |
| SATA 1 cable -blue  | 422743500006 |
| SATA 2 cable -green | 422743500005 |
| IPMI cable 1        | 422743500007 |
| Power cable         | 422743500009 |
| Front cable         | 422743500010 |
| Fan cable           | 422743500011 |

 TABLE 4-2
 Sun Fire X2100 Server Cable Kit

Each cable connector on the motherboard is labeled to help you identify the cable to which it should be connected.

To remove and install system cables:

- 1. Press the power button to turn off the system power, and power-off all of the peripherals connected to the server.
- 2. Remove the top cover of the server.
- 3. Replace any cables that need to be replaced. (See FIGURE 4-37 or FIGURE 4-38).
- 4. Ensure that all cable routing is correct, and that all of the cable connectors are properly seated, before installing the left-side access panel. See FIGURE 4-39.

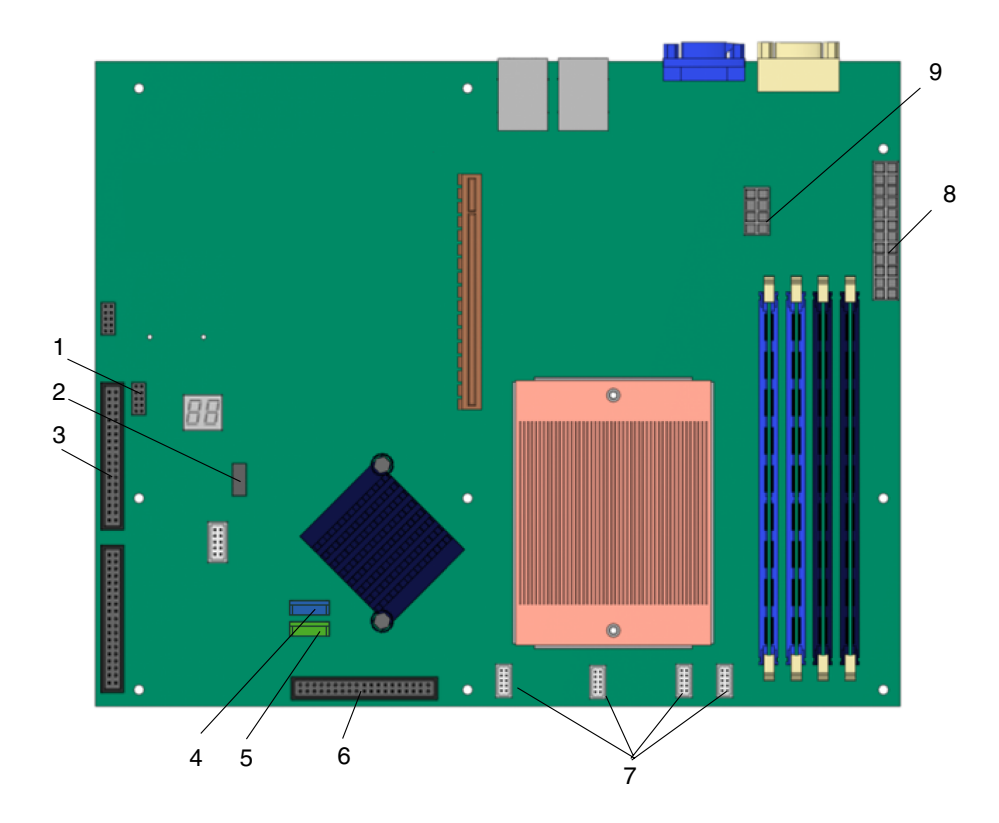

FIGURE 4-37 Motherboard Cable Connection

| TABLE 4-3 | Motherboard Cable Connect | ions |
|-----------|---------------------------|------|
|-----------|---------------------------|------|

| Label | Motherboard connector  | Component/board connection | Cable           |
|-------|------------------------|----------------------------|-----------------|
| 1     | J45                    | SATA backplane J20         | 422743500010    |
| 2     | J 34                   | Front I/O Board J1         | 422743500002    |
| 3     | J46 (SMBC)             | SATA backplane J16         | 422743500007    |
| 4     | SATA1                  | SATA backplane SATA1       | 422743500006    |
| 5     | SATA 2                 | SATA backplane SATA2       | 422743500005    |
| 6     | J33                    | SATA backplane J10         | 422743500004    |
| 7     | Fan plugs 1, 2, 3, CPU | SATA backplane J8          | 422743500011    |
| 8     | PW1                    | Power supply P1            | Power supply P1 |
| 9     | PW2                    | Power supply P3            | Power supply P3 |

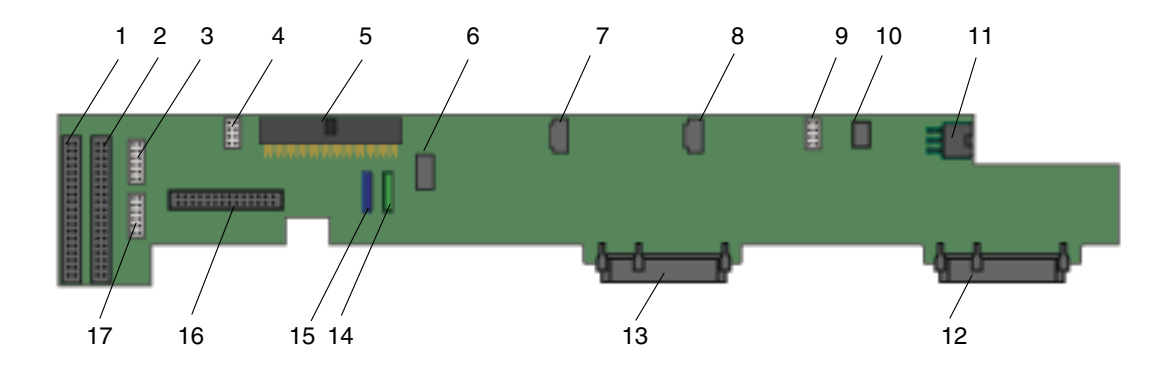

FIGURE 4-38 SATA Backplane Cable Connections

| TABLE 4-4         SATA Backplane Cable Connection | ns |
|---------------------------------------------------|----|
|---------------------------------------------------|----|

| Label | SATA Backplane<br>Connector | Component/Board Connector          | Cable              | Notes                    |
|-------|-----------------------------|------------------------------------|--------------------|--------------------------|
| 1     | J16                         | Motherboard J46 (SMBC)             | 422743500007       |                          |
| 2     | J17 (SMBC)                  | Service processor (SP)             | 422743500008       | Cable packaged with SP.  |
| 3     | J20                         | Motherboard J45                    | 422743500010       |                          |
| 4     | J9                          | Fan 4                              | Fan 4              |                          |
| 5     | J10                         | Motherboard J33                    | 422743500004       |                          |
| 6     | J8                          | Motherboard fan plugs 1, 2, 3, CPU | 422743500011       |                          |
| 7     | J6                          | Fan 3                              | Fan 3              |                          |
| 8     | J5                          | Fan 2                              | Fan 2              |                          |
| 9     | J7                          | Fan 1                              | Fan 1              |                          |
| 10    | J18                         | Rear service indicators            | 422743500001       |                          |
| 11    | J15                         | Power supply P2                    | Power supply<br>P2 |                          |
| 12    | HDD 2 connector             | HDD 2                              | N/A                |                          |
| 13    | HDD 1 connector             | HDD 1                              | N/A                |                          |
| 14    | SATA 2 (green)              | Motherboard SATA 2                 | 422743500005       |                          |
| 15    | SATA 1 (blue)               | Motherboard SATA 1                 | 422743500006       |                          |
| 16    | J11                         | DVD                                | 422743500003       | Cable packaged with DVD. |
| 17    | J21                         | Front I/O board J3                 | 422743500009       |                          |

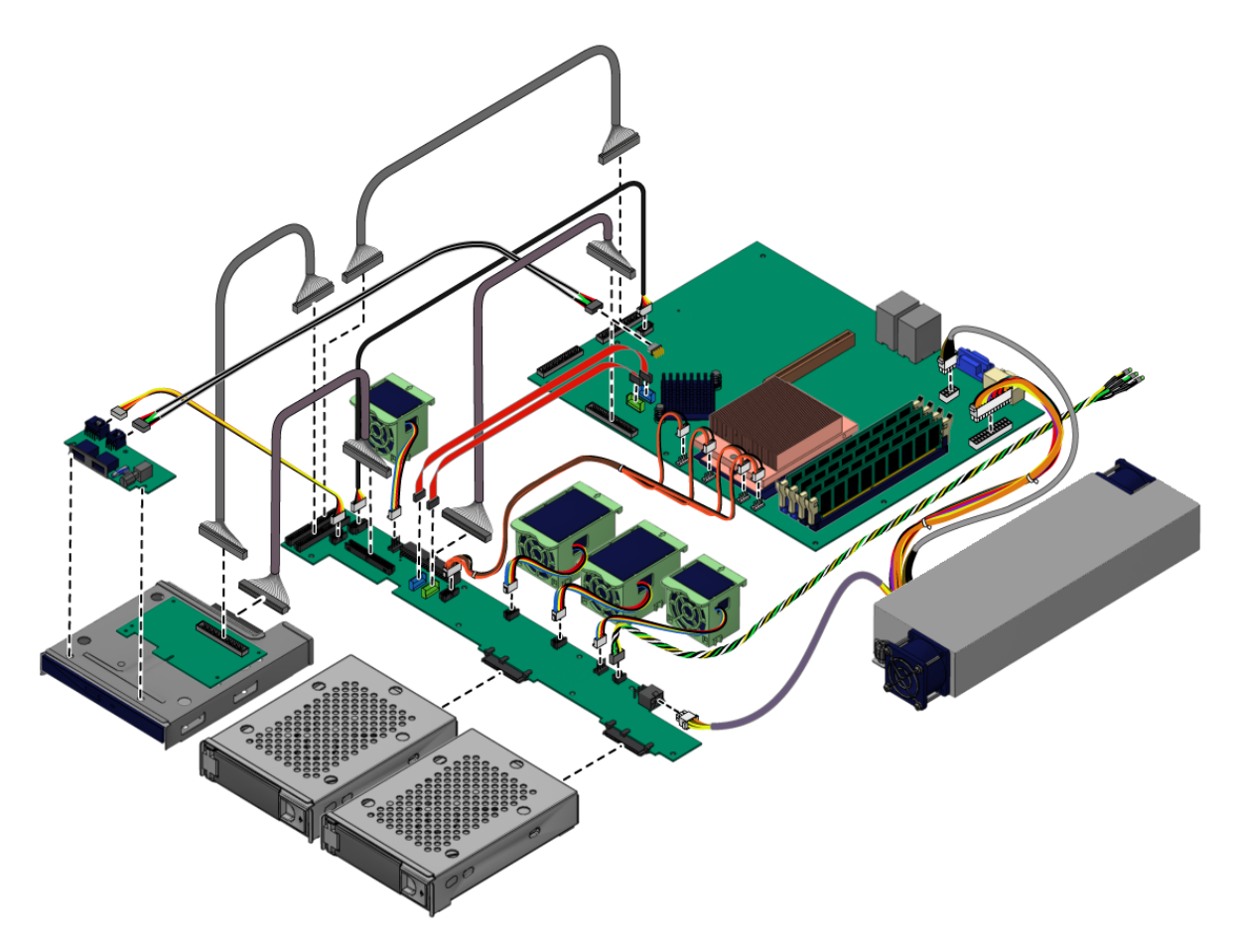

FIGURE 4-39 Server Internal Cable Routing

## 4.5.14 Motherboard

The following sections describe how to remove and install the Sun Fire X2100 Server system motherboard.

**Note** – The motherboard is not a CRU and should be replaced only by trained field service technicians.

#### 4.5.14.1 Removing the Motherboard

Follow these steps to remove the motherboard:

- **1.** Power off the system and remove the cover as described in Section 4.3, "Powering Off the Server and Removing the Cover" on page 4-3.
- 2. Remove the PCIe card riser installed on the motherboard (see Section 4.5.3, "PCIe Card" on page 4-12) and the air baffle (see Section 4.5.12, "CPUs" on page 4-39).
- 3. Disconnect all cables attached to the motherboard.

**Note** – Do not remove the four screws that secure the CPU heatsink assembly to the motherboard.

4. Remove the nine Phillips screws that fasten the motherboard to the chassis.

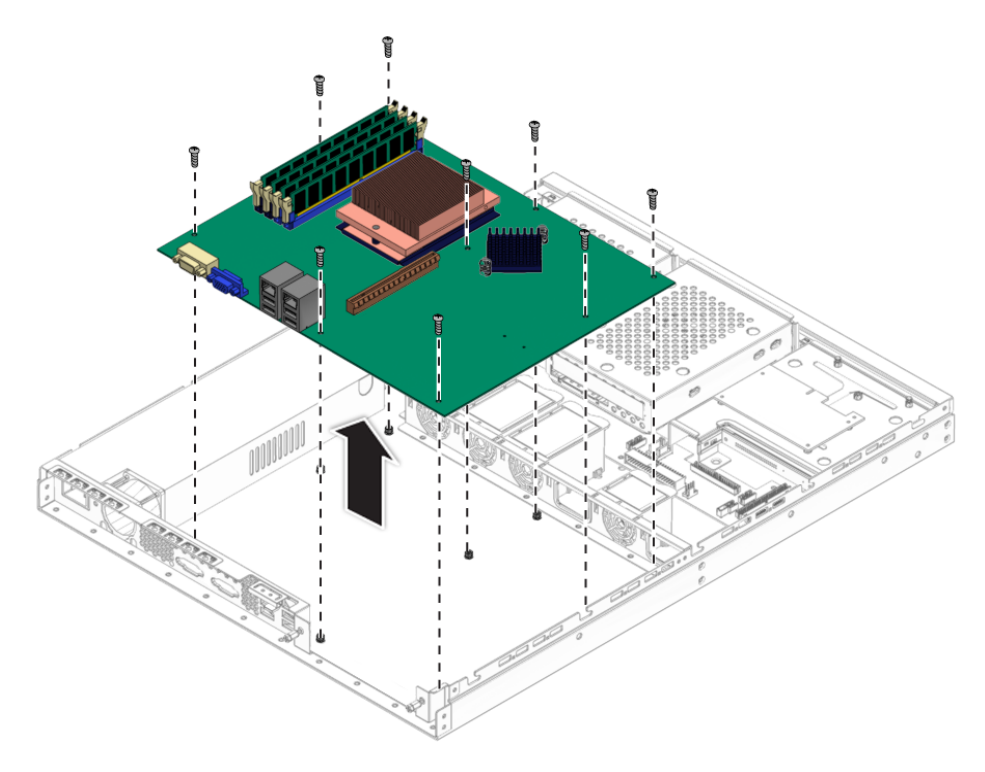

FIGURE 4-40 Removing the Motherboard

5. Pull the motherboard away from the chassis.

Refer to the following sections for information on removing and replacing the CPU and memory:

- Section 4.5.12, "CPUs" on page 4-39
- Section 4.5.9, "Dual Inline Memory Modules" on page 4-30

### 4.5.14.2 Installing the Motherboard

Follow these steps to install a motherboard:

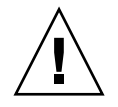

**Caution** – Observe proper ESD precautions when handling the new motherboard.

- 1. Center the motherboard on the chassis so that the screw holes in the motherboard align with the screw holes on the chassis.
- 2. Secure the nine Phillips screws that fasten the motherboard to the chassis. Torque screws to 8- to 9-inch pounds.

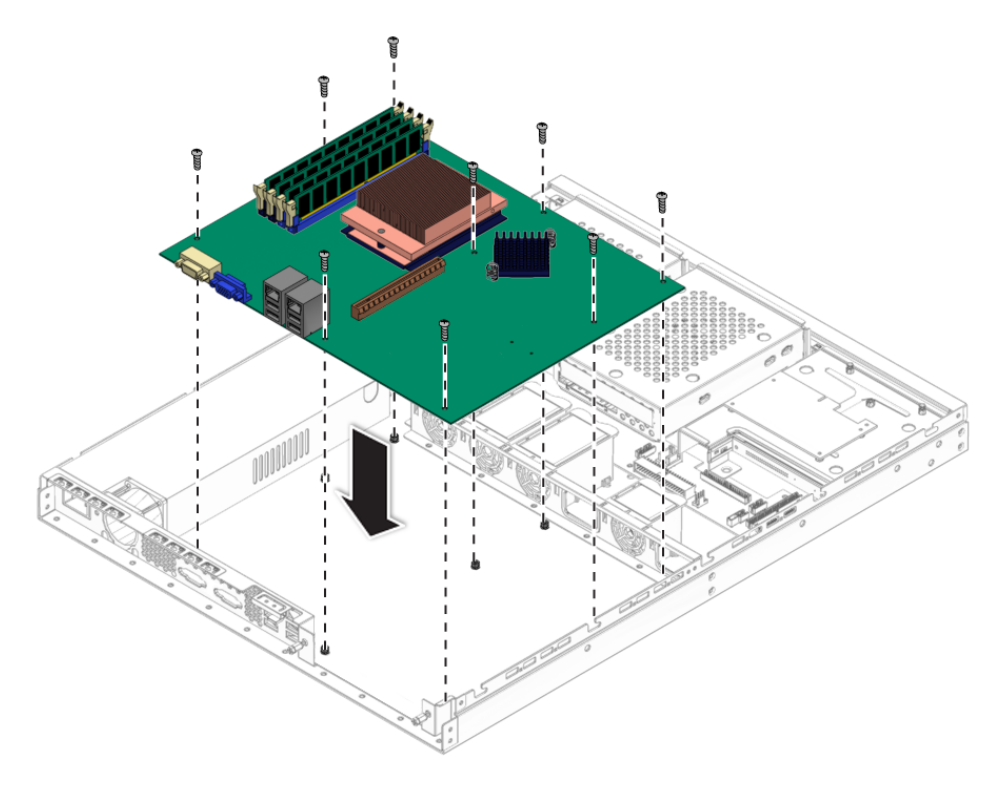

FIGURE 4-41 Installing the Motherboard

#### 3. Install the CPU or DIMMs as necessary.

Refer to the following sections for information on removing and replacing the CPU and memory:

- Section 4.5.12, "CPUs" on page 4-39
- Section 4.5.9, "Dual Inline Memory Modules" on page 4-30

#### 4. Install any PCIe or graphics cards.

See Section 4.5.3, "PCIe Card" on page 4-12.

5. Connect all internal system cables.

See Section 4.5.13, "Cables" on page 4-46.

- 6. Install the system cover.
- 7. Connect any external cables and power on the server.

# System Specifications

This section contains physical, power and environmental specifications for the Sun Fire X2100 Server.

# A.1 Physical Specifications

TABLE A-1 lists the physical specifications for the Sun Fire X2100 Server.

| Specification | British     | Metric |  |
|---------------|-------------|--------|--|
| Width         | 17.3 inches | 445 mm |  |
| Depth         | 22 inches   | 550 mm |  |
| Height        | 1.73 inches | 44 mm  |  |
| Weight (max.) | 28.7 lbs    | 13 kg  |  |

**TABLE A-1**Sun Fire X2100 Server Physical Specifications

# A.2 Power Specifications

Maximum continuous power is 300W. Other specifications are shown in the following tables.

| TABLE A-2 | Input | Voltage | Range |
|-----------|-------|---------|-------|
|-----------|-------|---------|-------|

| Voltage Ranges | Minimum | Nominal | Maximum | Units |
|----------------|---------|---------|---------|-------|
| Range 1        | 90      | 115     | 132     | Vms   |
| Range 2        | 180     | 230     | 264     | Vms   |

#### TABLE A-3Input Frequency

| Frequency<br>Ranges | Minimum | Nominal | Maximum | Units |
|---------------------|---------|---------|---------|-------|
| Range 1             | 57      | 60      | 63      | Hz    |
| Range 2             | 47      | 50      | 53      | Hz    |

#### TABLE A-4Input Current

| Current Type           | Values     | Units |
|------------------------|------------|-------|
| Input Current          | 2.3 to 4.6 | Amps  |
| Maximum inrush current | 100        | Amps  |

# A.3 Environmental Specifications

Environmental specifications for the Sun Fire X2100 Server are shown in TABLE A-5.

| Specification | State        | British                                               | Metric                                              |
|---------------|--------------|-------------------------------------------------------|-----------------------------------------------------|
| Humidity      | Operating    | 7%-93% RH non-<br>condensing, 80.6° F<br>max wet bulb | 7%-93% RH non-<br>condensing, 38° C<br>max wet bulb |
|               | Nonoperating | 93% RH, non-<br>condensing, 100.4° F<br>max wet bulb  | 93% RH, non-<br>condensing, 43° C<br>max wet bulb   |
| Vibration     | Operating    | 0.25 G in all axes, 5-<br>500 Hz sine                 |                                                     |
|               | Nonoperating | 1.2 G in all axes, 5-<br>500 Hz sine                  |                                                     |
| Shock         | Operating    | 4.5 G, 11 msec. half-<br>sine                         |                                                     |
| Temperature   | Operating    | 41° F to 95° F                                        | 5° C to 35° C                                       |
|               | Nonoperating | -40° F to 149° F                                      | -40° C to 65° C                                     |
| Altitude      | Operating    | max 9,843 ft                                          | max 3,000 m                                         |

 TABLE A-5
 Sun Fire X2100 Server Environmental Specifications

# **BIOS POST Codes**

Typically, the BIOS displays warning or error messages on the video display in the event of hardware or configuration errors.

However, in some cases the error may be so severe that the BIOS halts immediately or the BIOS might be unable to initialize video. In these cases, it can be useful to determine the last power-on self-test (POST) task that the BIOS was executing. This is indicated by the value written to port 80.

You can read the port 80 codes from the LED on the Sun Fire X2100 Server motherboard. The location of this LED is shown in FIGURE B-1. The BIOS POST codes are listed in the following table.

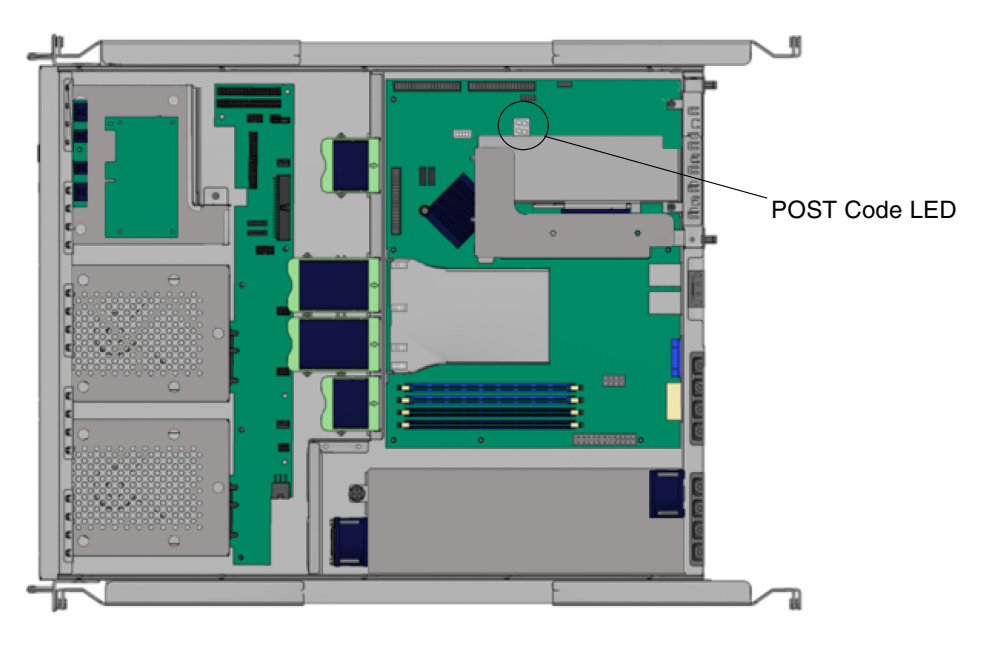

FIGURE B-1 POST Code LED Location

| TABLE B-1 B | IOS Port | 80 POST | Codes |
|-------------|----------|---------|-------|
|-------------|----------|---------|-------|

| POST Code | Description                                                                                                    |
|-----------|----------------------------------------------------------------------------------------------------|
| CFh       | Test CMOS R/W functionality.                                                                                                    |
| C0h       | <ul> <li>Early chipset initialization:</li> <li>Disable shadow RAM.</li> <li>Disable L2 cache (socket 7 or below).</li> <li>Program basic chipset registers.</li> </ul>                                                               |
| C1h       | Detect memory:<br>Auto-detection of DRAM size, type, and ECC.<br>Auto-detection of L2 cache (socket 7 or below).                                                                                                    |
| C3h       | Expand compressed BIOS code to DRAM.                                                                                                    |
| C5h       | Call chipset hook to copy BIOS back to E000 and F000 shadow RAM.                                                                                                    |
| 01h       | Expand the Xgroup codes located in the physical address 1000:0.                                                                                                    |
| 02h       | Reserved.                                                                                                    |
| 03h       | Initial Superio_Early_Init switch.                                                                                                    |
| 04h       | Reserved.                                                                                                    |
| 05h       | <ol> <li>Blank out screen.</li> <li>Clear CMOS error flag.</li> </ol>                                                                                                    |
| 06h       | Reserved.                                                                                                    |
| 07h       | 1. Clear 8042 interface.<br>2. Initialize 8042 self-test.                                                                                                    |
| 08h       | <ol> <li>Test special keyboard controller for Winbond 977 series Super I/O chips.</li> <li>Enable keyboard interface.</li> </ol>                                                                                                    |
| 09h       | Reserved.                                                                                                    |
| 0Ah       | <ol> <li>Disable PS/2 mouse interface (optional).</li> <li>Auto-detect ports for keyboard and mouse, followed by a port and<br/>interface swap (optional).</li> <li>Reset keyboard for Winbond 977 series Super I/O chips.</li> </ol> |
| 0Bh       | Reserved.                                                                                                    |
| 0Ch       | Reserved.                                                                                                    |
| 0Dh       | Reserved.                                                                                                    |
| 0Eh       | Test F000h segment shadow to see whether it is read/write-able. If test fails, keep beeping the speaker.                                                                                                    |

#### TABLE B-1 BIOS Port 80 POST Codes (Continued)

| POST Code | Description                                                                                                    |
|-----------|----------------------------------------------------------------------------------------------------|
| 0Fh       | Reserved.                                                                                                    |
| 10h       | Auto-detect flash type to load appropriate flash R/W codes into the runtime area in F000 for ESCD and DMI support.                                                                     |
| 11h       | Reserved.                                                                                                    |
| 12h       | Use walking 1's algorithm to check out interface in CMOS circuitry. Also set real-time clock power status, and then check for override.                                                |
| 13h       | Reserved.                                                                                                    |
| 14h       | Program chipset default values into chipset. Chipset default values are MODBINable by OEM customers.                                                                                   |
| 15h       | Reserved.                                                                                                    |
| 16h       | Initial onboard clock generator if Early_Init_Onboard_Generator is defined. See also POST 26h.                                                                                         |
| 17h       | Reserved.                                                                                                    |
| 18h       | Detect CPU information, including brand, SMI type (Cyrix or Intel), and CPU level (586 or 686).                                                                                        |
| 19h       | Reserved.                                                                                                    |
| 1Ah       | Reserved.                                                                                                    |
| 1Bh       | Initial interrupts vector table. If no special is specified, all H/W interrupts are directed to SPURIOUS_INT_HDLR and S/W interrupts to SPURIOUS_soft_HDLR.                            |
| 1Ch       | Reserved.                                                                                                    |
| 1Dh       | Initial EARLY_PM_INIT switch.                                                                                                    |
| 1Eh       | Reserved.                                                                                                    |
| 1Fh       | Load keyboard matrix (notebook platform).                                                                                                    |
| 20h       | Reserved.                                                                                                    |
| 21h       | HPM initialization (notebook platform).                                                                                                    |
| 22h       | Reserved.                                                                                                    |
| 23h       | <ol> <li>Check validity of RTC value: e.g,. a value of 5Ah is an invalid value for<br/>RTC minute.</li> <li>Load CMOS settings into BIOS stack. If CMOS checksum fails, use</li> </ol> |
|           | default value instead.                                                                                                    |
| 24h       | Prepare BIOS resource map for PCI and PnP use. If ESCD is valid, consider the ESCD's legacy information.                                                                               |

#### TABLE B-1 BIOS Port 80 POST Codes (Continued)

| POST Code | Description                                                                                                    |
|-----------|----------------------------------------------------------------------------------------------------|
| 25h       | <ul> <li>Early PCI initialization:</li> <li>Enumerate PCI bus number.</li> <li>Assign memory and I/O resource.</li> <li>Search for a valid VGA device and VGA BIOS, and put it into C000:0.</li> </ul>                                                         |
| 26h       | <ol> <li>If Early_Init_Onboard_Generator is not defined Onboard clock generator<br/>initialization. Disable respective clock resource to empty PCI and DIMM<br/>slots.</li> <li>Init onboard PWM.</li> <li>Init onboard H/W monitor devices.</li> </ol>        |
| 27h       | Initialize INT 09 buffer.                                                                                                    |
| 28h       | Reserved.                                                                                                    |
| 29h       | <ol> <li>Program CPU internal MTRR (P6 and PII) for 0-640K memory address.</li> <li>Initialize the APIC for Pentium class CPU.</li> <li>Program early chipset according to CMOS setup. Example: onboard IDE controller.</li> <li>Measure CPU speed.</li> </ol> |
| 2Ah       | Reserved.                                                                                                    |
| 2Bh       | Invoke video BIOS.                                                                                                    |
| 2Ch       | Reserved.                                                                                                    |
| 2Dh       | <ol> <li>Initialize double-byte language font (optional).</li> <li>Put information on screen display, including award title, CPU type, CPU speed, full-screen logo.</li> </ol>                                                                                 |
| 2Eh       | Reserved.                                                                                                    |
| 2Fh       | Reserved.                                                                                                    |
| 30h       | Reserved.                                                                                                    |
| 31h       | Reserved.                                                                                                    |
| 32h       | Reserved.                                                                                                    |
| 33h       | Reset keyboard if Early_Reset_KB is defined- for example, Winbond 977 series Super I/O chips. See also POST 63h.                                                                                                    |
| 34h       | Reserved.                                                                                                    |
| 35h       | Test DMA Channel 0.                                                                                                    |
| 36h       | Reserved.                                                                                                    |
| 37h       | Test DMA Channel 1.                                                                                                    |
| POST Code | Description                                                                                                    |  |  |
|-----------|----------------------------------------------------------------------------------------------------|--|--|
| 38h       | Reserved.                                                                                                    |  |  |
| 39h       | Test DMA page registers.                                                                                                    |  |  |
| 3Ah       | Reserved.                                                                                                    |  |  |
| 3Bh       | Reserved.                                                                                                    |  |  |
| 3Ch       | Test 8254.                                                                                                    |  |  |
| 3Dh       | Reserved.                                                                                                    |  |  |
| 3Eh       | Test 8259 interrupt mask bits for channel 1.                                                                                                    |  |  |
| 3Fh       | Reserved.                                                                                                    |  |  |
| 40h       | Test 8259 interrupt mask bits for channel 2.                                                                                                    |  |  |
| 41h       | Reserved.                                                                                                    |  |  |
| 42h       | Reserved.                                                                                                    |  |  |
| 43h       | Test 8259 functionality.                                                                                                    |  |  |
| 44h       | Reserved.                                                                                                    |  |  |
| 45h       | Reserved.                                                                                                    |  |  |
| 46h       | Reserved.                                                                                                    |  |  |
| 47h       | Initialize EISA slot.                                                                                                    |  |  |
| 48h       | Reserved.                                                                                                    |  |  |
| 49h       | <ol> <li>Calculate total memory by testing the last double word of each 64K<br/>page.</li> <li>Program the write allocation for AMD K5 CPU.</li> </ol>                                                                                                    |  |  |
| 4Ah       | Reserved.                                                                                                    |  |  |
| 4Bh       | Reserved.                                                                                                    |  |  |
| 4Ch       | Reserved.                                                                                                    |  |  |
| 4Dh       | Reserved.                                                                                                    |  |  |
| 4Eh       | <ol> <li>Program MTRR of M1 CPU.</li> <li>Initialize L2 cache for P6 class CPU, and program CPU with proper cacheable range.</li> <li>Initialize the APIC for P6 class CPU.</li> <li>On MP platform, adjust the cacheable range to smaller one in case the cacheable ranges between each CPU are not identical.</li> </ol> |  |  |
| 4Fh       | Reserved.                                                                                                    |  |  |

#### **TABLE B-1**BIOS Port 80 POST Codes (Continued)

 TABLE B-1
 BIOS Port 80 POST Codes (Continued)

| POST Code | Description                                                                                                    |  |  |
|-----------|----------------------------------------------------------------------------------------------------|--|--|
| 50h       | Initialize USB keyboard and mouse.                                                                               |  |  |
| 51h       | Reserved.                                                                                                    |  |  |
| 52h       | Test all memory (clear all extended memory to 0).                                                                |  |  |
| 53h       | Clear password according to H/W jumper (optional).                                                               |  |  |
| 54h       | Reserved.                                                                                                    |  |  |
| 55h       | Display number of processors (multiprocessor platform).                                                          |  |  |
| 56h       | Reserved.                                                                                                    |  |  |
| 57h       | <ol> <li>Display PnP logo.</li> <li>Early ISA PnP initialization -Assign CSN to every ISA PnP device.</li> </ol> |  |  |
| 58h       | Reserved.                                                                                                    |  |  |
| 59h       | Initialize the combined Trend Anti-Virus code.                                                                   |  |  |
| 5Ah       | Reserved.                                                                                                    |  |  |
| 5Bh       | (Optional feature) Show message for entering AWDFLASH.EXE from FDD.                                              |  |  |
| 5Ch       | Reserved.                                                                                                    |  |  |
| 5Dh       | <ol> <li>Initialize Init_Onboard_Super_IO.</li> <li>Initialize Init_Onboard_AUDIO.</li> </ol>                    |  |  |
| 5Eh       | Reserved.                                                                                                    |  |  |
| 5Fh       | Reserved.                                                                                                    |  |  |
| 60h       | Okay to enter setup utility; that is, it is not until this POST stage can users enter the CMOS setup utility.    |  |  |
| 61h       | Reserved.                                                                                                    |  |  |
| 62h       | Reserved.                                                                                                    |  |  |
| 63h       | Reset keyboard if Early_Reset_KB is not defined.                                                                 |  |  |
| 64h       | Reserved.                                                                                                    |  |  |
| 65h       | Initialize PS/2 mouse.                                                                                           |  |  |
| 66h       | Reserved.                                                                                                    |  |  |
| 67h       | Prepare memory size information for function call: INT 15h ax=E820h.                                             |  |  |
| 68h       | Reserved.                                                                                                    |  |  |
| 69h       | Turn on L2 cache.                                                                                                |  |  |
| 6Ah       | Reserved.                                                                                                    |  |  |

#### POST Code Description 6Bh Program chipset registers according to items described in Setup and auto-configuration table. 6Ch Reserved 6Dh 1. Assign resources to all ISA PnP devices. 2. Auto-assign ports to onboard COM ports if the corresponding item in Setup is set to AUTO. 6Eh Reserved. 6Fh 1. Initialize diskette controller. 2. Set up diskette-related fields in 40:hardware. 70h Reserved. 71h Reserved. 72h Reserved. 73h Reserved. 74h Reserved. 75h Detect and install all IDE devices: HDD, LS120, ZIP, CD-ROM, and so on. 76h (Optional feature) Enter AWDFLASH.EXE if: • AWDFLASH.EXE is in diskette drive. • You press ALT+F2. 77h Detect serial ports and parallel ports. 78h Reserved. 79h Reserved. 7Ah Detect and install coprocessor. 7Bh Reserved. 7Ch Initialize HDD write-protect. 7Dh Reserved. 7Eh Reserved. 7Fh Switch back to text mode if full screen logo is supported. If errors occur, report errors and wait for keys If no errors occur or F1 key is pressed to continue: Clear EPA or customization logo. 80h Reserved. 81h Reserved.

#### TABLE B-1BIOS Port 80 POST Codes (Continued)

#### TABLE B-1 BIOS Port 80 POST Codes (Continued)

| POST Code         | Description                                                                                                    |  |  |
|-------------------|----------------------------------------------------------------------------------------------------|--|--|
| E8POST.ASM starts |                                                                                                    |  |  |
| 82h               | <ol> <li>Call chipset power management hook.</li> <li>Recover the text font used by EPA logo (not for full-screen logo).</li> <li>If password is set, ask for password.</li> </ol>                                                                                                    |  |  |
| 83h               | Save all data in stack back to CMOS.                                                                                                    |  |  |
| 84h               | Initialize ISA PnP boot devices.                                                                                                    |  |  |
| 85h               | <ol> <li>Do the USB final initialization.</li> <li>Switch screen back to text mode.</li> </ol>                                                                                                    |  |  |
| 86h               | Reserved.                                                                                                    |  |  |
| 87h               | NET PC: Build SYSID structure.                                                                                                    |  |  |
| 88h               | Reserved.                                                                                                    |  |  |
| 89h               | <ol> <li>Assign IRQs to PCI devices.</li> <li>Set up ACPI table at top of the memory.</li> </ol>                                                                                                    |  |  |
| 8Ah               | Reserved.                                                                                                    |  |  |
| 8Bh               | <ol> <li>Invoke all ISA adapter ROMs.</li> <li>Invoke all PCI ROMs (except VGA).</li> </ol>                                                                                                    |  |  |
| 8Ch               | Reserved.                                                                                                    |  |  |
| 8Dh               | <ol> <li>Enable/disable Parity Check according to CMOS setup.</li> <li>Initialize APM.</li> </ol>                                                                                                    |  |  |
| 8Eh               | Reserved.                                                                                                    |  |  |
| 8Fh               | Clear noise of IRQs.                                                                                                    |  |  |
| 90h               | Reserved.                                                                                                    |  |  |
| 91h               | Reserved.                                                                                                    |  |  |
| 92h               | Reserved.                                                                                                    |  |  |
| 93h               | Read HDD boot-sector information for Trend Anti-Virus code.                                                                                                    |  |  |
| 94h               | <ol> <li>Enable L2 cache.</li> <li>Program daylight saving.</li> <li>Program boot-up speed.</li> <li>Initialize final Chipset.</li> <li>Initialized final power management.</li> <li>Clear screen and display summary table.</li> <li>Program K6 write allocation.</li> <li>Program P6 class write combining.</li> </ol> |  |  |

| POST Code | Description                                                                                                    |
|-----------|----------------------------------------------------------------------------------------------------|
| 95h       | Update keyboard LED and typematic rate.                                                                                                    |
| 96h       | <ol> <li>Build MP table.</li> <li>Build and update ESCD.</li> <li>Set CMOS century to 20h or 19h.</li> <li>Load CMOS time into DOS timer tick.</li> <li>Build MSIRQ routing table.</li> </ol> |
| FFh       | Boot attempt (INT 19h).                                                                                                    |

#### TABLE B-1 BIOS Port 80 POST Codes (Continued)

# Using the Optional Service Processor

This chapter contains the following sections:

- Section C.1, "Service Processor Overview" on page C-1
- Section C.2, "Util. exe Utility" on page C-2
- Section C.3, "Setting up the SMDC for IPMItool v1.8.5" on page C-6

# C.1 Service Processor Overview

The M3290 Service Management Daughter Card (SMDC) is an optional service processor that you can install on your Sun Fire X2100 Server.

The SMDC is powered by the Baseboard Management Control (BMC) controller (based on the Qlogic Zicon processor), which is a standalone CPU-like device, running its own real-time OS. As long as standby power supports the system, the SMDC will monitor the system.

You will need at least two different tools to interact with the SMDC: The util.exe utility and an Intelligent Platform Management Interface (IPMI) v1.5 compliant server management client, such as, IPMItool v1.8.5 or the Sun N1 System Manager.

Use the util.exe utility for the following tasks:

- Initial set up of the following: passwords, IP address, gateway address and netmask.
- Flashing the BMC Firmware.

See Section C.2, "Util. exe Utility" on page C-2 for information on using the util.exe tool.

After performing initial set up tasks with the util.exe utility, you can use IPMItool v1.8.5 to monitor the following:

- Sensors: Voltage, Temperature, Tachometers, Fan Speed Control, Chassis Intrusion
- Control Command Set: Power up/down, System reset, System Power Cycle, System NMI, Watchdog Timer
- Diagnostic Command Set: Power-Good, CPU Voltage Identification, ACPI State Detection, Request Message Redirection, Remote Console Redirection Over LAN

To use the IPMItool v1.8.5 client see, Section C.3.1, "Setting Up the SMDC Using IPMItool" on page C-6.

The Sun N1 System Manager is a IPMI v1.5 client that is offered by Sun Microsystems. For more information on the Sun N1 System Manager, see the following URL:

http://www.sun.com/software/products/system\_manager

# C.2 Util. exe Utility

The util.exe utility is located on the Sun Fire X2100 Supplemental CD. Use this utility for initial configuration of the SMDC. Before configuring the LAN values, you will need to get the following information from your system administrator:

- BMC IP address
- BMC Netmask
- BMC Gateway

You can use either a command line option or a GUI option for the SMDC configuration.

**Note** – The command line does not offer all the functions available in the GUI.

See the section for the option that you want to use:

- Section C.2.1, "Using the util.exe Command Line Options" on page C-3
- Section C.2.2, "Using the util.exe GUI" on page C-4

### C.2.1

### Using the util.exe Command Line Options

The util.exe can be invoked with a number of command line options. To run the util.exe tool from the command line:

- 1. Insert the Sun Fire X2100 Server Supplemental CD into the Sun Fire X2100 Server DVD drive and reboot the server.
- 2. When the Supplemental CD Main Menu displays, select the DOS Utility option.
- 3. Change to the latest IPMI subdirectory:
  - > cd flash\bios\latest\IPMI
- 4. Enter one of the util.exe commands at the prompt to set the appropriate value.

The command line options are listed in TABLE C-1

| Command               | Function                                   |
|-----------------------|--------------------------------------------|
| util.exe/rom=filename | Load the BMC firmware from <i>filename</i> |
| util.exe/c            | Clear all user passwords                   |
| util.exe/ip=x.x.x.x   | Set BMC IP address                         |
| util.exe/net=x.x.x.x  | Set BMC netmask                            |
| util.exe/?            | Help                                       |
| util.exe/h            | Help                                       |
|                       |                                            |

#### TABLE C-1

Examples:

- To set the IP address of the M3290: util.exe/ip=129.148.53.250
- To load a new version of firmware: util.exe/rom=new.bin

See Section C.2.2, "Using the util.exe GUI" on page C-4 for information on additional values to configure.

## C.2.2 Using the util.exe GUI

- 1. Insert the Sun Fire X2100 Server Supplemental CD into the Sun Fire X2100 Server DVD drive and reboot the server.
- 2. When the Supplemental CD Main Menu displays, select the DOS Utility option.
- 3. Change to the latest IPMI subdirectory:
  - > cd flash\bios\latest\IPMI

#### 4. Type: util.exe at the prompt.

The util.exe Main Menu appears.

The active main menu items are described in the following sections:

- Section C.2.2.1, "Flash Firmware" on page C-4: This menu item gives you the option to flash the BMC firmware.
- Section C.2.2.2, "Lan Config" on page C-4: This menu item gives you the option to set or change the following LAN settings: IP address, Net Mask, Gateway, MAC address, Broadcast ARP.
- Section C.2.2.3, "Setting User Names and Passwords" on page C-5: This menu item enables you to set passwords for each of the preset user names.

#### C.2.2.1 Flash Firmware

To flash the firmware, do the following:

#### 1. Select the Flash Firmware... option from the Main Menu.

You will be prompted for a file name.

**Note** – When flashing to IPMI firmware v4.13, ensure the system BIOS is at v1.1.1.

#### 2. Enter a file name in the format *xxx*.bin.

Where *xxx* is the firmware version number. For example, firmware v4.13 will be located in the 413.bin file.

### C.2.2.2 Lan Config

To change LAN configuration, do the following:

**1.** Select the Lan Config option from the main menu.

The LAN Configuration Viewer screen appears.

- 2. Press the Tab key to select Edit at the bottom of the screen and press Return.
- 3. Use the arrow keys to select the values that you want to change and edit the values.
- 4. When you are finished editing, press the Tab key to select OK at the bottom of the screen and press Return.
- 5. Press the Esc key to return to the Main Menu.

#### C.2.2.3 Setting User Names and Passwords

To set passwords for the preset user names:

1. Select the User and Password Setting option from the Main Menu.

The User and Password Settings screen appears.

2. Press the Tab key to select Edit at the bottom of the screen and press Enter.

A prompt appears in the NULL Password field.

- 3. Use the arrow keys to navigate the password that you want to change.
- 4. Type a password in the Password field and press the Enter.
- 5. Repeat Step 3 and Step 4 for each password that you want to change.
- 6. Press the Tab key to select OK and press Enter.
- 7. Press the Esc key to return to the Main Menu.

#### C.2.2.4 Setting PEF

Use the PEF Configuration Viewer to set the IP and MAC address for the system that will receive monitor alerts.

1. Select the PEF Setting option in the main menu.

The PEF Configuration Viewer appears.

- 2. Press the Tab key to select Edit at the bottom of the screen and press Enter.
- 3. Use the arrow keys to select the value and edit the value.
- **4.** When you finish editing, select OK at the bottom of the screen and press Enter. A message appears during the PEF configuration process.
- 5. Press the Esc key to return to the Main Menu.

# C.3 Setting up the SMDC for IPMItool v1.8.5

The following procedures describe how to set up the Sun Fire X2100 Server SMDC for use with IPMItool v1.8.5, or greater.

The following procedures are included in this section:

- Section C.3.1, "Setting Up the SMDC Using IPMItool" on page C-6
- Section C.3.2, "Setting Up the System BIOS" on page C-7
- Section C.3.3, "Setting Up on Solaris" on page C-8
- Section C.3.4, "Setting Up on Linux" on page C-9
- Section C.3.5, "Setting Up the Console System" on page C-10

### C.3.1 Setting Up the SMDC Using IPMItool

The following procedure provides instructions for setting up the SMDC for console redirection using IPMItool v1.8.5 or greater. For more details on specific menu items in the util.exe utility, see Section C.2, "Util. exe Utility" on page C-2.

Before starting the SMDC set up, you will need to determine the following:

- IP address and gateway for the SMDC (these values will be different from those of the server)
- MAC address of the Broadcom NIC (if needed)
- User names and passwords for all users

To setup up the SMDC card:

#### 1. Insert the Supplemental CD into the DVD drive.

See the following URL for the latest version of the CD:

http://www.sun.com/servers/entry/x2100/downloads.jsp

#### 2. Reboot the Sun Fire X2100 server.

The Supplemental CD Main Menu displays.

- 3. Select Option 4, Exit to DOS.
- 4. Change to the ipmi directory:
  - > cd \flash\bios\latest\ipmi
- 5. Type util at the prompt to enter the util.exe GUI.

6. Once in the GUI, go to the Lan Config section and enter the correct IP address and gateway for the system. Also, if needed, enter the MAC address of the Broadcom NIC.

Make sure that you enter the IP address and gateway for the SMDC card, and not for the system.

- 7. Go to the User and Password Settings section in the GUI and enter passwords for all user names.
- 8. Verify that the firmware is v4.11 or higher.

The firmware version is listed at the lower right corner of the GUI. Firmware v4.12 is required for soft power off.

- 9. If necessary, load new firmware using the Flash Firmware section of the GUI.
- 10. Press the ESC key to exit out of the GUI.

### C.3.2 Setting Up the System BIOS

The minimum BIOS requirement is v1.0.7. This BIOS version is available on Supplemental CD v1.2 or later.

See the following table for key sequences that replace the function keys in BIOS v1.0.7 and later.

| Function Key  | New Key Sequences for BIOS v1.0.7 |
|---------------|-----------------------------------|
| F1            | F1+ F1                            |
| F2            | F2+F2                             |
| F3            | ESC+3                             |
| F4            | ESC+4                             |
| F8            | ESC+8                             |
| F12           | ESC+B                             |
| ESC           | ESC+ESC                           |
| CNTRL-ALT-DEL | ESC+C                             |

**Note** – When using the ESC sequences above, press the ESC key, then the other key. Repeatedly pressing the keys can hang the LAN on the SMDC card. If this occurs, you must manually reboot the system using the system reset button. To setup the system BIOS:

- 1. Reboot the server and press the F2 key at the Sun Logo screen.
- 2. Select Console Redirection in the Advanced BIOS features section, and set the Console Redirection to Enabled over SMDC.
- 3. Select F10 to save your settings and exit the BIOS Setup Utility.

### C.3.3 Setting Up on Solaris

**Note** – With BIOS versions of 1.1.1 or earlier, you must modify the asy.conf configuration file. For this reason, you cannot perform an initial Solaris installation from a CD over the SMDC card.

To set up SMDC Console Redirection for the Solaris OS, do the following steps:

- 1. Install BGE patch# 122028-02 or greater to fix bug ID# 6337341.
- 2. If the BIOS version is earlier than v1.1.2, update it to release v1.1.2, or use an editor to add the following line to the /kernel/drv/asy.conf file:

name="asy" parent="isa" reg=1,0x3f8,8 interrupts=4;

3. Ensure that the console is set to ttya with the eeprom command:

eeprom console=ttya

To verify that the console is set to ttya, use an editor to view the /boot/solaris/bootenv.rc file.

#### 4. To eliminate the splash image:

a. Verify the location of the /boot/grub/menu.lst file:

# bootadm list-menu

- b. Use vi to edit the active menu.lst file:
  - # vi /boot/grub/menu.lst
- c. Comment out the line defining the splash image location:
  - # splashimage /boot/grub/splash.xpm.gz
- 5. After updating the menu.lst file, update the boot archives:
  - # bootadm update-archive

# C.3.4 Setting Up on Linux

These instructions apply for all supported Red Hat and SUSE operating systems, except as noted. To set up SMDC Console Redirection for the Linux OS, do the following steps:

- 1. Log in to the system as root (superuser).
- 2. Open the /etc/inittab file in a text editor.
- 3. Change the following in /etc/inittab:
  - a. Find the getty section of the inittab and edit the getty's for init level 3 so that the line reads as follows:

3:2345:respawn:/sbin/agetty -L 19200 ttyS0 vt100

b. Locate the following line in the file:

id:5:initdefault

- c. Change the default init level from 5 to 3 as shown in the following example: id:3:initdefault
- 4. If you plan to log in to the OS as root using the remote console, you need to add the following line to edit the /etc/securetty file:

ttyS0

Alternatively, you can create a non-root account, which can log in without this change.

- 5. To see all of the startup messages in Red Hat, edit the /etc/grub.conf file as follows:
  - a. Open the /etc/grub.conf file in a text editor.
  - b. Add the following to the to the kernel line:

'console=tty0 console=ttyS0,9600'

# C.3.5 Setting Up the Console System

Use IPMItool v1.8.5 or greater version on the console system.

On the console system:

1. Download IPMItool v1.8.5 or greater version from the following URL:

http://ipmitool.sourceforge.net

2. Install the tool on the console system.

**Note** – For the Red Hat version, you must open the IPMItool in an xterm window. If you open it in a regular window, the ESC keys can hang the LAN on the SMDC card, and you have to manually press the system reset button to get out of it.

3. Type **xterm** in a regular terminal window to start an xterm window.

#### 4. Enter the **IPMItool** command with the following options to start the tool:

ipmitool -A password -H first\_ip\_address -I lan -U Admin -P password tsol
second\_ip\_address

Where the *first\_IP\_address* is the address of the X2100 SMDC card, the *password* variable is the password set up for the user in the SDMC, and the *second\_ip\_address* is the address of the console system.

| Option | Function                             |
|--------|--------------------------------------|
| -U     | User name                            |
| -I     | Interface type                       |
| -P     | password for user account on SMDC    |
| -A     | Means by which SMDC is administered. |
| -H     | Host IP address                      |

The options in the IPMItool command have the following functions:

# Booting the Supplemental CD from a PXE Server

If you have Sun Fire X2100 Server that does not have a DVD drive, you can run the Pc-Check diagnostics and flash the BIOS from a Preboot Execution Environment (PXE) server.

Two boot images are available on the Supplemental CD:

- A Supplemental CD boot image that allows you to run diagnostics and flash the BIOS.
- A pxe\_flash boot image that allows you to flash the BIOS on multiple servers using one configuration file.

The following topics are included in this section:

- Section D.1, "Setting up the Supplemental CD Image on the PXE Server" on page D-2
- Section D.2, "Accessing the Supplemental CD From the Target Sun Fire X2100 Server" on page D-4
- Section D.3, "Flashing System BIOS from a PXE Server" on page D-4

# D.1 Setting up the Supplemental CD Image on the PXE Server

Consult your Linux vendor for instructions on setting up a PXE Server.

You will need the following to set up the PXE server using Red Hat:

Red Hat kickstart server with a CD or DVD drive

Instructions for setting up the Red Hat kickstart server can be found in the system administration guides for Red Hat Enterprise Linux:

• Red Hat Enterprise Linux 3 manual:

http://www.redhat.com/docs/manuals/enterprise/ RHEL-3-Manual/sysadmin-guide/

• Red Hat Enterprise Linux 4 manual:

http://www.redhat.com/docs/manuals/enterprise/ RHEL-4-Manual/sysadmin-guide/

- Sun Fire X2100 Server Supplemental CD
- MEMDISK kernel from the SYSLINUX project. Access this kernel from: http://www.kernel.org/pub/linux/utils/boot/syslinux/

To set up the PXE server:

- 1. Log in as root (superuser) to the PXE server.
- 2. Determine the directory where the Red Hat image is installed on the PXE server.

The default directory for the PXE image is usually /tftpboot/linunx-install. The remainder of this procedure assumes that the PXE files have been installed in this directory.

**Note** – If your PXE files are not installed in the /tftpboot/linunx-install directory, modify the procedure as necessary.

3. Make a directory for the Sun Fire X2100 Server Supplemental CD contents.

```
# mkdir /tftpboot/linux-install/suppl_aq
```

4. Insert the Sun Fire X2100 Server Supplemental CD into the PXE server and copy the boot.img file located in the root directory of the CD to the new Sun Fire X2100 Server supplemental directory created in Step 3.

# cp /mnt/cdrom/boot.img /tftpboot/linux-install/suppl\_aq

#### 5. Download the MEMDISK kernel.

#### a. Go to the latest SYSLINUX project web site at:

http://www.kernel.org/pub/linux/utils/boot/syslinux/

b. Save the latest syslinux-version.zip file to your root directory.

Where *version* is the latest SYSLINUX project version. Version 3.11 is the latest version at the time of this writing.

#### 6. Unzip the file:

For example:

```
# unzip syslinux-3.09.zip
```

7. Change to the memdisk directory.

For example:

```
# cd /syslinux-3.09/memdisk
```

8. Copy the memdisk kernel to the new Sun Fire X2100 Server Supplemental Directory created in Step 3.

For example:

```
# cp /syslinux-3.09/memdisk/memdisk /tftpboot/linux-install/suppl_aq
```

- 9. Edit the Boot Message Screen as follows:
  - a. Open the boot.msg file in a text editor.

For example:

```
# vi /tftpboot/linux-install/msgs/boot.msg
```

b. Add the following line after O-Local Machine.

suppl\_aq - Sun Fire X2100 Server Supplemental CD

c. Save and close the boot.msg file.

#### 10. Edit the default PXE Configuration file as follows:

a. Open the default file in a text editor.

For example:

```
# vi /tftpboot/linux-install/pxelinux.cfg/default
```

b. Add the following lines after the label0 section:

```
label suppl_aq
kernel suppl_aq/memdisk
append initrd=suppl_aq/boot.img
```

- c. Save and close the default file.
- 11. Test the installation on the test machine.

# Accessing the Supplemental CD From the Target Sun Fire X2100 Server

You will need the following to run diagnostics on a target Sun Fire X2100 Server:

- PXE server configured as shown in Section D.1, "Setting up the Supplemental CD Image on the PXE Server" on page D-2.
- Sun Fire X2100 Server set up on the same network as the PXE server.
- 1. Connect the Sun Fire X2100 Server to the same network as the PXE server.
- 2. Power on (or reboot) the Sun Fire X2100 Server.
- 3. Press the F12 key during POST.

D.2

- 4. The Boot Message Screen located on your PXE server at /tftpboot/linuxinstall/msgs/boot.msg displays on the screen.
- 5. Type suppl\_aq at the prompt and press Return.

This allows the memdisk kernel and the bootable portion of the Supplemental CD to download over the network and into the memory of the test machine.

Once downloaded, the bootable portion of the Supplemental CD boots.

- 6. The main menu of the bootable portion of the Supplemental CD displays on the target Sun Fire X2100 Server.
- 7. You can now run the hardware diagnostics and/or update the System BIOS.

You can also update the BIOS using the procedure in Section D.3, "Flashing System BIOS from a PXE Server" on page D-4.

See the Chapter 3 for information on running Pc-Check diagnostics software.

# D.3 Flashing System BIOS from a PXE Server

The Supplemental CD includes a bootable pxe\_flash image. After you copy the image to a PXE server, you can run the pxe\_flash.sh script on the PXE server to flash (update) the BIOS for one or more systems.

The steps below are specifically written for a PXE server running Red Hat Linux Release 3 or 4.

## D.3.1 Installing the pxe\_flash Image on the PXE Server

- 1. Log in as root (superuser) to the PXE server.
- 2. Make a directory for the Sun Fire X2100 Server Supplemental CD contents.

```
# mkdir /pxe_flash
```

- 3. Insert the Sun Fire X2100 Server Supplemental CD into the PXE server and copy the files located in the /utilities/pxe\_flash directory to the /pxe\_flash directory.
  - # cp /utilities/pxe\_flash /pxe\_flash
- 4. Download the MEMDISK kernel.
  - a. Go to the latest SYSLINUX project web site at:

http://www.kernel.org/pub/linux/utils/boot/syslinux/

**b.** Download and save the latest syslinux-version.zip file to /pxe\_flash.

Where *version* is the latest SYSLINUX project version. Version 3.36 is the latest version at the time of this writing.

5. Unzip the syslinux-version.zip file. For example:

```
# unzip syslinux-3.11.zip
```

- 6. Change to the memdisk directory. For example:
  - # cd /pxe\_flash/syslinux-3.11/memdisk
- 7. Copy the memdisk kernel to the /pxe\_flash directory. For example:
  - # cp /pxe\_flash/syslinux-3.11/memdisk/memdisk /pxe\_flash
- 8. Edit /pxe\_flash/input\_file to include the system information and the commands you want executed on one or more target systems. For example:

| # Sys MAC Addr    | Mgmt IP Addr    | Commands       |
|-------------------|-----------------|----------------|
| 00:E0:81:55:XX:XX | 129.129.129.129 | pxe_flash_bios |
| 00:E0:81:55:XX:XX | 129.129.129.129 | power_status   |

where:

- Sys MAC Addr is the system MAC address for the target system
- MGMT IP ADDR is the IP address for the IPMI card on the target system

command is one of the following command options available to the pxe\_flash.sh script:

| Command Option | Description                                                                      |
|----------------|----------------------------------------------------------------------------------|
| power_status   | Returns the power status (on or off) for the target system                       |
| power_reset    | Issues a hard power reset to the target system                                   |
| power_on       | Issues a power on signal to the target system                                    |
| power_off      | Issues a power off signal to the target system                                   |
| power_soft     | Issues a soft power reset to the target system, but only if the OS supports ACPI |
| pxe_flash_bios | Flashes the BIOS on the target system                                            |

Command options are single parameter commands (the command option is the single parameter). You can issue multiple commands to each target system. Simply put a space between the commands.

For example, we can modify the input\_file above to read as follows:

| # Sys MAC Addr    | Mgmt IP Addr    | Commands                    |
|-------------------|-----------------|-----------------------------|
| 00:E0:81:55:XX:XX | 129.129.129.129 | pxe_flash_bios power_status |

The script generates results similar to the following example:

9. Save and exit /pxe\_flash/input\_file.

# D.3.2 Flashing the BIOS using the PXE Server Image

- **1.** Ensure that the power is off for the target system(s). If the system power is on, the script issues an error message asking you to power off the system.
- 2. To issue a valid user ID and password to the target system through IPMI, edit /pxe\_flash/pxe\_flash.sh.

Starting at Line 228 of the pxe\_flash.sh script, modify the value of variables *USERID* and *PASSWORD*. These variables will be used when contacting the remote machine via IPMI. All target systems must accept the same user ID and password for the script to function properly.

3. To flash the BIOS on all targets specified in the input\_file, type the following command:

sh pxe\_flash.sh -f input\_file

For example, when the input file includes the following text and the target system power is on, the script generates the results below.

# Sys MAC Addr Mgmt IP Addr Commands
00:E0:81:55:XX:XX 129.129.129 pxe\_flash\_bios

### D.3.3 Removing the PXE Flash Configuration File(s)

The pxe\_flash\_bios command option generates a configuration file for each target system. To use PXE for any purpose other than flashing the BIOS, delete the configuration file for each target system.

1. Change directories to /tftpboot/linux-install/pxelinux.cfg.

```
cd /tftpboot/linux-install/pxelinux.cfg
```

#### 2. Delete the configuration file for each target system.

For example, the pxe\_flash\_bios command for MAC Address 00:E0:81:55:XX:XX creates a PXE configuration file named 00-E0-81-55-XX-XX.

# Index

#### В

battery installing, 4-38 removing, 4-36 BIOS flashing from PXE image, D-4 BMC firmware, flashing, C-4

### С

CMOS Data, 4-34 clearing removing the system battery, 4-35 using jumper, 4-35 components orderable, 1-10 cooling fans, replacing, 4-27 cover removal, 4-3 CPUs, replacing, 4-39 CRU replacement procedures, 4-6 customer orderable components, 1-10

#### D

diagnostic partition accessing Red Hat Linux, 3-13 Solaris 10, 3-14 Windows XP, 3-15 adding, 3-12 log file, 3-12 removing, 3-10 diagnostics, 1-4, D-1 advanced diagnostics option, 3-4 deferred burn-in testing option, 3-9 hard disk testing, 3-6 immediate burn-in testing option, 3-7 main menu options, 3-2 PC-CHECK information, 3-18 print results reports option, 3-17 running from PXE server, D-1 show results summary option, 3-16 shut down option, 3-18 system information menu options, 3-3 DIMMs, see memory modules drivers, 1-4 DVD assembly, replacing, 4-22

#### Е

ESD precautions, 4-2

#### F

fans, replacing, 4-27 features, 1-2 front panel, 1-5

#### Η

hard disk drive, replacing, 4-15 HDD, see hard disk drive

#### I

I/O board, replacing, 4-7 installation ESD precautions, 4-2 postinstallation instructions, 4-3 precautions, 4-2 preinstallation instructions, 4-2 internal components, 1-7, 4-5

#### L

LAN configuration SDMC service processor, C-4 list of customer replaceable units (CRUs), 4-6

#### Μ

maintenance procedures ESD precautions, 4-2 postinstallation precautions, 4-3 preinstallation instructions, 4-2 memory modules, 4-30 detecting faulty, 4-31 installing, 4-33 population rules, 4-30 removing, 4-31

#### 0

operating system software, 1-3

#### Ρ

Pc-Check diagnostics software, 1-4 PCI card, replacing, 4-12 PEF Settings SMDC service processor, C-5 power interruptions, 1-9 power off server, 1-9 power on server, 1-8 power supply, replacing, 4-25 powering off for service, 4-3 precautions for installation, 4-2 to 4-3 PXE flashing BIOS, D-4 PXE server, D-1 setting up Supplemental CD, D-2

#### R

rear panel connectors, 1-6 rear panel LEDs, 1-6 removing cover, 4-3

#### S

SATA backplane, replacing, 4-18

SMDC Service Processor installing, 4-10 removing, 4-9
SMDC service processor, C-1
Sun N1 System Manager, C-1
Supplemental CD, 1-4 setting up on PXE server, D-2

#### Т

tools for maintenance procedures, 4-1 troubleshooting, 2-2 to 2-7 procedures, 2-4 to 2-6

#### U

user and password settings SMDC service processor, C-5 util.exe utility, C-2 command line options, C-3, C-4 flashing the BMC firmware, C-4 LAN configuration, C-4 PEF Settings, C-5 user and password settings, C-5

#### V

visual inspection external, 2-3 internal, 2-3